# 全国志愿服务信息系统 用户使用手册 (志愿团体使用)

民政部社会工作司 2016年11月1日

| 1 | 概述 1              |
|---|-------------------|
|   | 1.1 背景1           |
|   | 1.2 术语和定义         |
|   | 1.3 运行环境          |
|   | 1.4 意见反馈          |
| 2 | 志愿服务应用管理系统        |
|   | 2.1 志愿团体管理        |
|   | 2.1.1 志愿团体注册      |
|   | 2.1.2 志愿团体登录      |
|   | 2.1.3 志愿团体找回用户名 8 |
|   | 2.1.4 志愿团体忘记密码    |
|   | 2.1.5 志愿团体用户中心11  |
|   | 2.1.6 志愿团体管理      |
|   | 2.1.7 志愿项目管理 42   |
|   | 2.1.8 志愿者管理       |
|   | 2.2 志愿项目管理        |
|   | 2.2.1 志愿项目发布 55   |
|   | 2.2.2 待审批项目       |
|   | 2.2.3 运行中项目       |
|   | 2.2.4 已结项项目63     |
|   | 2.3 手机 APP 63     |
|   | 2.3.1 附近信息定位功能63  |
|   | 2.3.2 扫一扫功能       |
|   | 2.3.3 我的信息        |
|   | 2.3.4 更多功能        |

# 目 录

# 1 概述

# 1.1 背景

志愿服务是社会文明进步的重要标志。大力推进志愿者队伍建设,深入开展志愿服务, 是动员社会力量、整合社会资源、发展社会事业、完善社会功能的有效举措;是激发奉献 精神、陶冶思想情操、提高道德素质、形成良好社会风尚的内在要求;是满足群众需求、 化解社会矛盾、协调社会关系、增进社会和谐的重要途径,对彰显社会关怀,促进社会群 体和谐共处具有重要意义。近年来,在党中央、国务院的积极倡导、各地各有关部门的大 力推动和社会各界的积极支持与热情参与下,我国志愿服务和志愿者队伍建设政策环境不 断完善,队伍规模不断壮大,发展平台不断夯实,基础保障不断加强,服务活动不断丰富; 志愿服务逐步覆盖重大活动、城乡社区建设、敬老扶幼助残、抢险救灾减灾、社会公益慈 善等众多服务领域,在提高群众生活水平、助推城乡社会建设、发展社会服务、创新社会 治理、提高社会文明素质等方面发挥了积极作用。

近年来,中国的志愿服务活动迅速发展,志愿者队伍规模不断壮大。据不完全统计, 全国常年开展活动的志愿者已近 7500 万人,随着社会服务需求的日益增多和我国社会文明 程度的不断提高,中国志愿者群体将不断扩大。按照《中国国民经济和社会发展第十三个 五年规划纲要》提出的"注册志愿者人数占居民人口比例达到 13%"测算,到 2020 年,全 国志愿者数量将有望达到 1.8 亿多。

民政部在 2012 年开始建设全国志愿者队伍建设信息系统(下文简称一期系统)项目, 在 2013 年 5 月开始试运行,随着全国范围陆续推广使用,已有 31 个省份、300 多个地市、 2000 多个区县应用该系统,初步整合了各种志愿服务资源,为实现各地、各部门志愿服务 信息的互联互通和信息共享发挥了重要作用。

随着互联网信息技术发展,志愿者注册人数逐步增加,一期系统逐的不足逐渐显现, 主要集中在系统功能相对简单,不能很好适应志愿服务发展需要,稳定性和承载力不高, 访问速度慢,志愿者数据资源共享对接还未实现,系统管理应用功能有待完善等问题,需 要对系统进行升级改造。

在此背景下,民政部于 2015 年底启动了通过本项目,对一期系统进行升级改造。本系 统建设,,使公众能够更加便捷的注册成为志愿者、加入志愿团体、参与志愿服务项目、 获取志愿服务记录证明、转移接续志愿服务记录或者发布求助信息,为在系统注册的志愿 团体提供发布志愿服务项目、招募管理志愿者、开展志愿服务活动、记录志愿服务信息的

1

便捷高效信息化平台,通过数据统计分析和大数据挖掘展示,使各级民政部门能够掌握相 应行政区域内志愿服务整体情况,为调配志愿服务资源、领导决策提供支持和参考,有力 推动全国志愿服务信息化、规范化和制度化建设。

#### 1.2 术语和定义

(1)志愿团体:开展志愿服务的组织或单位。志愿团体包括法人志愿团体和非法人志愿团体,在民政部门登记成立的社会组织可以在系统中注册成为法人志愿团体,未在民政部门登记的社会组织或其他组织可以在系统中注册成为非法人志愿团体。

(2) 志愿项目:是志愿服务项目、志愿服务活动等的简写。即为实现明确的志愿服务 目标,在一定时间内利用有限的资源(人力、物力、财力等)开展的系列活动。

(3)待审团体:指志愿团体注册成功后,等待登记机关或者联络团体审核的团体状态。待审团体权限包括:登陆系统,查看和修改本团体基本信息。

(4)基本团体:指非法人志愿团体通过审核后的团体状态。基本团体权限包括:查看 和修改本团体信息、管理本团体志愿者和发布志愿项目。

(5)初级团体:指基本团体经过权限提升的团体状态,包括基本团体(团体)和基本 团体(项目)。基本团体(团体)权限包括查看和修改本团体信息、管理本团体志愿者、 发布志愿项目、开展子团体注册。基本团体(项目)权限查看和修改本团体信息、管理本 团体志愿者、直接发布志愿项目。

(6)中级团体:指法人志愿团体通过审核后,或者初级团体经过权限提升的团体状态。 中级团体权限包括,查看和修改本团体信息、管理本团体志愿者、直接发布志愿项目、开 展子团体注册。

(7)高级团体:指中级团体经过权限提升的团体状态。高级团体在中级团体权限基础 上,额外增加的权限:根据高级团体匹配的地域、领域行业、高校,授予对所有的志愿者、 志愿团体和志愿项目的管理权限。一般建议对省、地市和县的民政、文明办、其他领域和 行业单位授予高级团体权限。

(8)系统管理员:指对全国志愿服务信息系统配置初始化、数据项调整、账号和密码 分配、权限分配的操作人员。

(9)免审密码:志愿者加入志愿团体或者志愿项目时的一种验证方式。免审密码由志愿团体设定,当志愿者正确输入免审密码时,可以成为志愿团体或志愿项目的正式成员。

(10)时长码:志愿服务时间记录的一种方式,每个时长码是一个12位的随机数字。 志愿团体在志愿项目中根据参与志愿服务的人数和服务时间生成,通过邮件、短信或打印

2

等方式分发给参与志愿项目的志愿者。志愿者自行录入时长码,相应的志愿服务时间自动 生效。

# 1.3 运行环境

(1)本系统PC端,支持Microsoft Internet Explorer、Mozilla Firefox、Google Chrome 等浏览器,建议浏览器开启支持 JavaScript、Cookies。其中 Microsoft Internet Explorer 应使用 IE9 以上版本。

Microsoft Internet Explorer 浏览器下载地址:

http://windows.microsoft.com/zh-cn/internet-explorer/download-ie

Mozilla Firefox 浏览器下载地址:

http://www.firefox.com.cn/download/

Google Chrome 浏览器下载地址:

http://www.google.cn/intl/zh-CN/chrome/

(2)本系统手机客户端,支持 iOS 和 Android。请在 iOS 的 App Store 和 Android 的360 和小米应用商店,输入关键词"中国志愿"进行搜索,并完成安装。

# 1.4 意见反馈

如果您发现本手册中有错误,或者提出意见和建议,请及时与我们联系。您的意见将 是修订本手册时的重要依据。

Email: support@zhiyuanyun.com 服务电话: 1881-168-3571/72/73/74/75

# 2 志愿服务应用管理系统

本章所有操作流程均以全国志愿服务信息系统北京分站(志愿北京)为例。 2.1 志愿团体管理

#### 2.1.1 志愿团体注册

#### 2.1.1.1 功能描述

用户按要求填写相关的注册信息,申请成为志愿团体,志愿团体可以通过用户名和密 码登录网站,管理团体信息。法人志愿团体经过登记机关审核、非法人志愿团体通过联络 团体或法人志愿团体审核后,才可进行项目相关信息的管理和团体相关信息的管理。

#### 2.1.1.2 操作流程

在浏览器地址栏中输入全国志愿服务信息系统网址(www.chinavolunteer.cn),如图 2-1 所示。

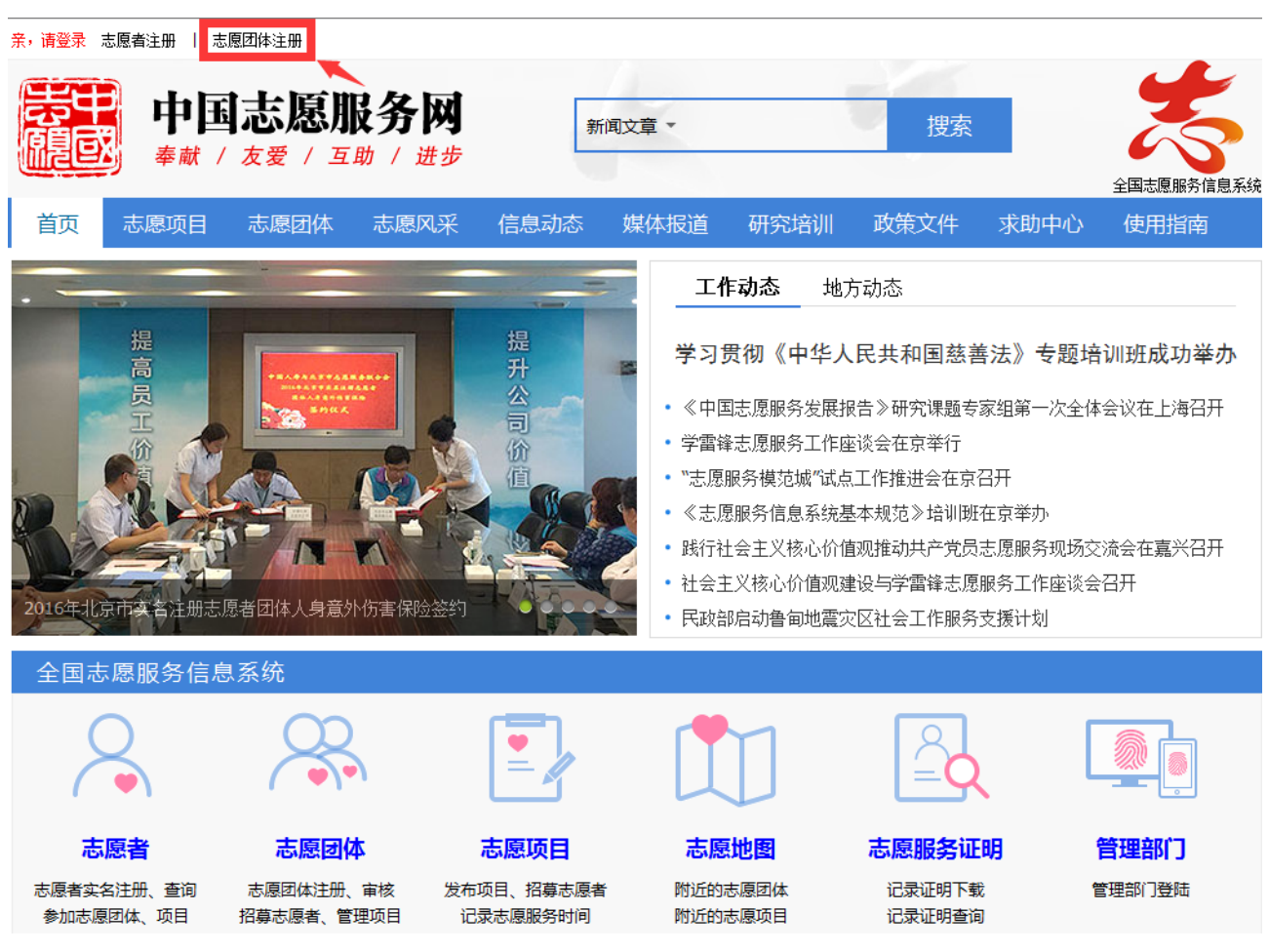

图 2-1

点击页头左上角"志愿团体注册"链接,进入选择所属省份页面,如图所示。

| 亲,请登录 志愿者注册   志顺           | 园体注册                       |                           |                    |                   |                     |                                              |
|----------------------------|----------------------------|---------------------------|--------------------|-------------------|---------------------|----------------------------------------------|
|                            | 志愿服务<br><sup>友爱/互助/业</sup> | <b>对</b><br><sup>挂步</sup> | 新闻文章 🔻             |                   | 搜索                  | 全国志愿服务信息系统                                   |
| 首页 志愿项目                    |                            |                           |                    |                   |                     |                                              |
|                            | 请选择省份                      |                           | 河北省                | └──↓ ★            | → ●<br>●<br>内蒙古自治区  | 》专题培训研成功举办                                   |
|                            | 辽宁省<br>浙江省<br>河南省          | 吉林省<br>安徽省<br>湖北省         | 黑龙江省<br>福建省<br>湖南省 | 上海市<br>江西省<br>广东省 | 江苏省<br>山东省<br>广西自治区 | 1第一次全体会议在上海召开                                |
| 2016年北京市<br>2016年北京市大学生志愿服 | 海南省<br>西藏自治区<br>新疆自治区      | 重庆市<br>陕西省<br>兵团          | 四川省<br>甘肃省         | 贵州省<br>青海省        | 云南省<br>宁夏自治区        | 1<br>《举办<br>图服务现场交流会在嘉兴召开<br>§工作座谈会召开<br>《计划 |
| 全国志愿服务信息                   | 系统                         |                           | _                  |                   |                     |                                              |

选择所属省份,进入该省份志愿团体注册页面,如图 2-2 所示。

|           | 志愿者注册 志愿团体注册               |
|-----------|----------------------------|
| 账号信息      |                            |
| * 用户名:    |                            |
| * 确认用户名:  |                            |
| * 密码:     |                            |
| * 确认密码:   |                            |
| * 电子邮箱:   |                            |
| * 确认电子邮箱: |                            |
|           |                            |
| * 志愿团体名称: |                            |
| * 登记状态:   | © 未登记的社会组织或其他组织 O 已登记的社会组织 |
| * 联络团体:   | 选择                         |
| * 主管单位类型: | 请选择 🔹                      |
| * 主管单位名称: |                            |
| * ⊠域:     | 选择区域                       |
| * 详细地址:   | 地图定位                       |
| * 邮络:     |                            |

|             | 志愿者注册 志愿团体注册               |
|-------------|----------------------------|
| , 账号信息      |                            |
| * 用户名:      |                            |
| * 确认用户名:    |                            |
| * 密码:       |                            |
| * 确认密码:     |                            |
| * 电子邮箱:     |                            |
| * 确认电子邮箱:   |                            |
| ,<br>团体基本信息 |                            |
| * 志愿团体名称:   |                            |
| * 登记状态:     | ○ 未登记的社会组织或其他组织 ⊙ 已登记的社会组织 |
| * 登记机关:     | 选择                         |
| * 组织机构代码:   |                            |
| * 社会组织类型:   | 请选择    ▼                   |
| 主管单位名称:     |                            |
| * ⊠域:       | 选择区域                       |
| * 详细地址:     | 地图定位                       |
|             |                            |

# 注意:

(1)如果志愿团体没有在民政部门登记,登记状态选择"未登记的社会组织或其他组织",请选择一个"联络团体",与该团体进行沟通,并提醒联络团体尽快对其进行审核;
(2)如果志愿团体已经在民政部门登记,登记状态选择"已登记的社会组织",选择正确的登记机关,填写组织机构代码或统一社会信用代码,等待登记机关的审核。

填写完注册信息后,点击页面底部"申请成为志愿团体"按钮,如图 2-3 所示。

| 联系人信息     |          |
|-----------|----------|
| * 联系人姓名:  |          |
| * 联系人手机:  | 公开 ▼     |
| * 联系人电话:  | 公开 ▼     |
| 联系人QQ:    |          |
|           |          |
| * 负责人姓名:  |          |
| * 负责人身份证: |          |
| * 负责人手机:  | 点 古      |
|           | 申请成为志愿团体 |

若用户填写的信息无误,进入信息提交成功页面,如图 2-4 所示。

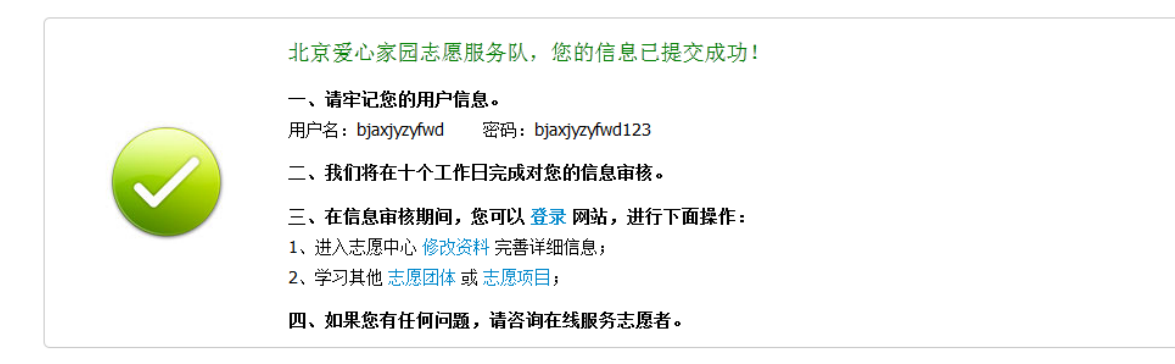

图 2-4

注: 志愿团体注册通过审核后,成员加入方式默认为"拒绝任何人加入"。请在团体后台 中"团体设置"修改成员加入方式。

#### 2.1.2 志愿团体登录

# 2.1.2.1 功能描述

志愿团体可以通过输入用户名和密码,登录网站,管理团体和项目相关信息。

#### 2.1.2.2 操作流程

在浏览器地址栏中输入全国志愿服务信息系统网址(www.chinavolunteer.cn),点击页 头左上角"亲,请登录"链接,进入登录页面,如图 2-5 所示。

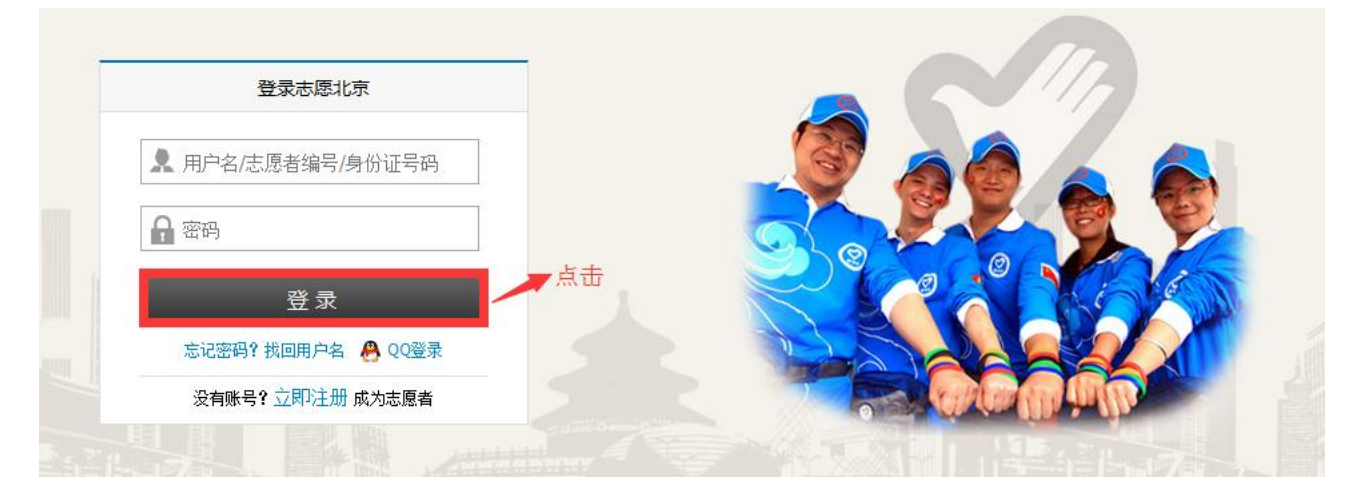

图 2-5

输入正确的用户名和密码,点击"登录"按钮或按回车键,可成功登录本系统。

#### 2.1.3 志愿团体找回用户名

# 2.1.3.1 功能描述

志愿团体可以通过输入团体名称、负责人姓名、负责人证件号码,找回自己的用户名。

# 2.1.3.2 操作流程

在浏览器地址栏中输入全国志愿服务信息系统网址(www.chinavolunteer.cn),点击页 头左上角"亲,请登录"链接,进入登录页面,如图 2-6 所示。

| 登录志愿北京            |  |
|-------------------|--|
| ▶ 用户名/志愿者编号/身份证号码 |  |
| <b>▲</b> 密码 占 去   |  |
| 登录                |  |
| 忘记密码(找回用户名) (20登录 |  |
| 没有账号? 立即注册 成为志愿者  |  |

图 2-6

点击"找回用户名"链接,进入找回用户名页面,如图 2-7 所示。

| 找回密码 找回用户名         | 志愿团体找用户名 |
|--------------------|----------|
| 用户类型: 🔘 志愿者 💿 志愿团体 |          |
| 团体名称:              |          |
| 负责人姓名:             |          |
| 负责人证件号码:           |          |
| 提交                 |          |

图 2-7

填写正确信息后,点击"提交"按钮,页面自动显示用户名,如图 2-8 所示。

| 用户类型:       志愿者 ● 志愿       温馨提示       ③         团体名称:       宝莲社义工团       团体用户名为: blsygt         负责人姓名:       黄军珲 | 找回密码             |               |     |  |
|----------------------------------------------------------------------------------------------------|------------------|---------------|-----|--|
| 团体名称: 宝莲社义工团                                                                                                    | 用户类型: ○ 志愿者 ④ 志愿 | 温馨提示          | 0   |  |
| 负责人姓名: 黄军珲                                                                                                    | 团体名称: 宝莲社义工团     | 团体用户名为:blsygt |     |  |
|                                                                                                    | 负责人姓名: 黄军珲       |               |     |  |
|                                                                                                    | 负责人证件号码: 4 14 05 |               | 知道了 |  |
| 提交                                                                                                    | 提交               |               |     |  |

#### 2.1.4 志愿团体忘记密码

#### 2.1.4.1 功能描述

志愿团体可以通过输入用户名和注册邮箱,根据系统下发的邮件链接地址,重置自己的密码信息。

#### 2.1.4.2 操作流程

在浏览器地址栏中输入全国志愿服务信息系统网址(www.chinavolunteer.cn),点击 页头左上角"亲,请登录"链接,进入登录页面,如图 2-9 所示。

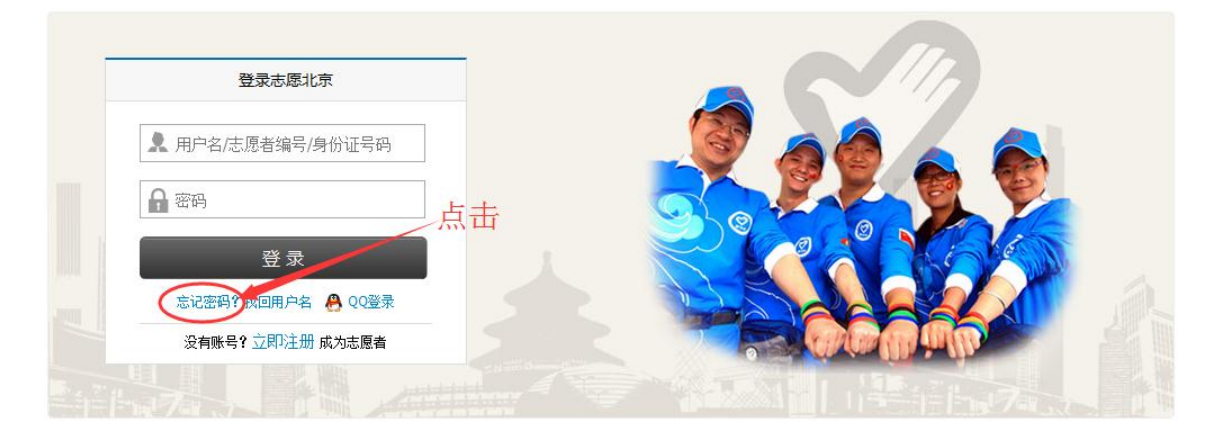

图 2-9

点击"忘记密码"链接,进入找回密码页面,如图 2-10 所示。

| 找回密码 找回用) | 户名 |                    |
|-----------|----|--------------------|
| 用户名:      |    | 拨回麥码邮件会发送到注册时值写的邮箱 |
|           | 提交 |                    |

图 2-10

填写正确信息后,点击"提交"按钮,页面会弹出如图 2-11 所示对话框。

| 找回密码 找回用户     | 名                         | 温馨提示                                         | 0  |  |
|---------------|---------------------------|----------------------------------------------|----|--|
| 用户名:<br>注册邮箱: | blsygt<br>495102957@qq.co | 密码重置邮件已经发送到您的邮<br>箱:4951***@qq.com 3.5 小时内有效 |    |  |
|               | 提交                        | 为                                            | 道了 |  |

图 2-11

点击"知道了",然后登陆注册用户时所填写的邮箱,注册邮箱中会收到一封新邮件,

#### 如图 2-12 所示。

 【志愿北京网站】取回密码通知☆

 发件人:
 志愿云频频解件 <poster@bv2008.cn> 国

 时 间:2016年7月10日(星明天)下午5:17
 吹件人: 樱花 <495102957@qq.com>

 blsygt, 这封信是由【志愿北京网站】发送的。

 您收到这封邮件,是由于这个邮箱地址在【志愿北京网站】被登记为用户邮箱,且该用户请求使用 Email 密码重置功能所致。

重要提醒!如果您没有提交密码重置的请求或不是【志愿北京网站】的注册用户,请立即忽略并删除这封邮件。只有在您确认需要重置密码的情况下,才需要继续阅读 下面的内容。

密码重置说明:您只需在提交请求后的3小时内,通过点击下面的链接重置您的密码: http://www.bv2008.cn/app/user/getpwd.php?code=26839b74b05ac7632ab1b6c2dd8dcf6f (如果上面不是链接形式,请将该地址手工粘贴到浏览器地址栏再访问)。在上面的链接所打开的页面中输入新的密码后提交,您即可使用新的密码登录网站了。您可以 在用户控制面板中随时修改您的密码。

此致

【志愿北京网站】管理团队 <u>http://www.bv2008.cn/</u>

图 2-12

将邮箱中的地址手工粘贴到浏览器地址栏进行访问,弹出页面,如图 2-13 所示。

重设密码

| 用户名:   |      | ] |  |  |
|--------|------|---|--|--|
| 新密码:   |      | ] |  |  |
| 确认新密码: |      | ] |  |  |
|        | 重设密码 |   |  |  |
|        |      |   |  |  |

# 图 2-13

在该页面填写完用户名、新密码和确认新密码后,点击"重置密码"按钮,页面弹出 对话框提示密码重置成功。如图 2-14 所示。

| 重设密码   |        |      |             |     |  |
|--------|--------|------|-------------|-----|--|
| 用户名:   | blsygt | 温馨提示 |             | 0   |  |
| 新密码:   | •••••  |      | 密码重罢成功, 请登录 |     |  |
| 确认新密码: | •••••  |      |             |     |  |
|        | 重设密码   |      |             | 知道了 |  |

图 2-14

点击"知道了"按钮后,页面跳转到登陆页,志愿团体即可登陆。

2.1.5 志愿团体用户中心

# 2.1.5.1 我的首页

#### 2.1.5.1.1 功能描述

显示志愿团体基本信息、正式成员、申请加入成员、服务时间、本团体待审项目、待 审下级团体、待审下级项目、待处理投诉,以及对志愿团体的评价信息等。

# 2.1.5.1.2 操作流程

志愿团体注册完成,并成功登录系统平台后,未通过审批的团体,页面默认显示的志愿团体中心首页页面,如图 2-15 所示。

| 站点切换 🗸 您好!                   | guobaoaixin123456 ( 团体名称:国宝                                                                      | 爱心志愿者服务队) 修改资料 退出登录 | 发起项目                  | = 志愿中心 〜 站内信(0) English |  |  |  |
|------------------------------|--------------------------------------------------------------------------------------------------|---------------------|-----------------------|-------------------------|--|--|--|
|                              |                                                                                                  | 新國                  | <sup>嫜,</sup><br>中心页面 | 搜索                      |  |  |  |
| 首页                           | 志愿项目 志愿团体 求助                                                                                     | 1中心 志愿快讯 志愿人物       | 1 国际合作 研究培训           | 在线课堂 党团建设               |  |  |  |
|                              | 您                                                                                                | 的志愿团体正在审批中,请耐心等待    | 上级志愿团体的审核。            |                         |  |  |  |
| 用户中心<br>我的首页<br>修改资料<br>修改密码 | <b>基本信息</b><br>欢迎您回来,国宝爱心志愿者服务队, 修改资料 站内信:0<br>注册日期:2016-07-13,最近登录时间:2016-07-13 09:58:36 登录IP:0 |                     |                       |                         |  |  |  |
|                              | 我的正式成员                                                                                           | 申请加入                | 我的服务时间                | 排名                      |  |  |  |
|                              | 0人<br>本月生日                                                                                       | <b>0</b> 人<br>添加志愿者 | <b>O</b> 小时           | ~~~九霄云外~~~              |  |  |  |
|                              | 我的待审项目                                                                                           | 申请参与项目              | 申请记录时间                | 服务时间举报                  |  |  |  |
|                              | <b>0</b> ↑                                                                                       | <b>0</b> A          | 0,                    | 0 <sub>条</sub>          |  |  |  |
|                              | 待审的下级团体                                                                                          | 待审的下级项目             | 待处理投诉                 | 评价                      |  |  |  |
|                              | <b>0</b> ↑                                                                                       | <mark>0</mark> ↑    | 0 <sub>条</sub>        | 0 <sub>条</sub>          |  |  |  |
|                              | 对项目开展培训的满意度                                                                                      | 与志愿团体合作的满意          | 度项目执行与                | 可计划的符合度                 |  |  |  |
|                              | 5.0                                                                                              | 5.0                 | 5.0                   |                         |  |  |  |

图 2-15

志愿团体注册完成,并成功登录系统平台后,通过审批的普通团体,页面默认显示的 志愿团体中心首页页面,如图 2-16 所示。

| 站点切换 🗸 您好!                   | ! blsygt 团体名称 宝莲社义工团                      | 修改资料 退出登录                           |                          | 发起项目 志愿中心 🗸    | 站内信(33) English |
|------------------------------|-------------------------------------------|-------------------------------------|--------------------------|----------------|-----------------|
|                              |                                           | 点击均可进                               | 新闻文章,                    | ۵.<br>T        | 搜索              |
| 首页                           | 志愿项目 志愿团体                                 | 求助中心 志愿快讯                           | 志愿人物 国际合作                | 研究培训 在线课堂      | 党团建设            |
| 用户中心<br>我的首页<br>我的求证<br>我的评论 | 基本信息<br>欢迎您回来,宝莲社义工团<br>注册日期:2015-06-22,最 | , 修改资料 站内信:33<br>近登录时间:2016-07-10 1 | 7:28:13 登录IP: 111.197.67 | .97            |                 |
| 修改资料                         | 我的正式成员                                    | 申请加入                                | 我的服务时间                   | 排名             |                 |
| 修改密码<br>站内信                  | <b>427</b> 人<br>本月生日                      | <b>1</b> 人<br>添加志愿者                 | <b>3957</b> 小时           | 2772           |                 |
| 我的培训                         | 我的待审项目                                    | 申请参与项目                              | 申请记录时间                   | 服务时间举报         | ž               |
| 投诉举报                         | <mark>0</mark> ↑                          | <b>225</b> 人                        | <b>31</b> 人              | 1 <sub>条</sub> |                 |
| 志愿团体                         | 待审的下级团体                                   | 待审的下级项目                             | 待处理投诉                    | 评价             |                 |
| 团体设置                         | <mark>0</mark> ↑                          | <b>0</b> ↑                          | 0 条                      | <b>11</b> 条    |                 |
| 小微项目                         | 对项目开展培训的满意度                               | 与志愿团                                | 体合作的满意度                  | 项目执行与计划的符合度    |                 |
| 我的项目                         | 5.00                                      | 5.00                                |                          | 5.00           |                 |
| 项目动态                         |                                           |                                     |                          |                |                 |
| 士臣老                          |                                           |                                     |                          |                |                 |

首页信息包含:团体正式成员人数、正式成员中本月生日人数、申请加入本团体人数、 已开展志愿项目记录的时长总数、记录的时长总数在分站内排名、待审批项目个数、申请 加入本级项目的人数、申报时长的人数、本团体项目的时长举报数、待审子团体数、待审 子团体发布的项目数、本团体待处理投诉数、志愿者对团体的评价数。

超级管理员团体,成功登录系统平台后,页面默认显示的志愿团体中心首页页面,如 图 2-17 所示。

| 用户中心<br>我的首页<br>修改资料 | <b>基本信息</b><br>欢迎您回来,北京市志愿期<br>注册日期:1993-12-05, | 吸务联合会, 修改资料  站内信:<br>最近登录时间:2016-07-10 16:10 | 0<br>):37 登录IP: 221.223.206.113 |                      |
|----------------------|-------------------------------------------------|----------------------------------------------|---------------------------------|----------------------|
| 站内信                  | 我的正式成员                                          | 申请加入                                         | 我的服务时间                          | 排名                   |
| 的表彰                  | <b>17</b> 人<br>本月生日                             | <b>0</b> 人<br>添加志愿者                          | <b>O</b> 小时                     | ~~~九霄云外~~~           |
| 退团体<br>13团体          | 我的待审项目                                          | 申请参与项目                                       | 申请记录时间                          | 服务时间举报               |
| ***□r+*<br>体统计       | <mark>0</mark> ↑                                | <b>0</b> 天                                   | <mark>0</mark> 天                | 0 <sub>条</sub>       |
| 体设置                  | 待审的下级团体                                         | 待审的下级项目                                      | 待处理投诉                           | 评价                   |
| 愿项目                  | <b>0</b> ↑                                      | <b>4</b> ↑                                   | 0 <sub>条</sub>                  | 0 <sub>条</sub>       |
| 溦项目<br>· -           | 计历口工展校训练生来度                                     | <b>卜士</b> 百田44人                              | 开创业支展                           | 医中毒 在上注 别幼幼女人 度      |
| 项目<br>L动态            | 刻项目开成请则的 <b>构</b> 急度                            |                                              | IFID)构总反                        | 项目项113可FX的符合度<br>E 0 |
| 3项目                  | 5.0                                             | 5.0                                          |                                 | 5.0                  |
| 原者                   |                                                 |                                              |                                 |                      |
| 加成员                  |                                                 |                                              |                                 |                      |
| 夏者库                  |                                                 |                                              |                                 |                      |
| 充设置                  |                                                 |                                              |                                 |                      |
| 当认证                  |                                                 |                                              |                                 |                      |
| 体权限                  |                                                 |                                              |                                 |                      |
|                      |                                                 | 图:                                           | 2-17                            |                      |

# 2.1.5.2 我的评论

# 2.1.5.2.1 功能描述

显示志愿者对本志愿团体发起的留言信息或对志愿项目发起的讨论的评论主题信息记录。

# 2.1.5.2.2 操作流程

志愿团体注册完成,并成功登录系统平台后,进入志愿团体(志愿项目)详细信息页面,如图 2-18 所示。

| <ul> <li>区域: 海淀区</li> <li>洋畑地址: 北京市海淀区中关村大街28-1号海淀文化艺术大厦A座:<br/>広原者之家</li> <li>BVF 奉献/友爱/互助/进步</li> <li>バカ方式: 免审加入(需要填写免审密码)</li> <li>成立日期: 2011-05-09</li> <li>服务时长: 247877</li> <li>上级团体: 北京市志愿服务联合会</li> <li>団体分享到: 社会 ⑥ ⑨ ♪ ②</li> </ul> | 团体联系人         15         杨威         电话: 010-51601208         邮箱: bvflll108@126.com         给他发站内信         我要投诉         团体二维码 |
|----------------------------------------------------------------------------------------------------|----------------------------------------------------------------------------------------------------|
| 【3472514】 北京市志愿者之家                                                                                                    |                                                                                                    |
| 李丹阳 2015-08-15 18:44:02 回复<br>是否成功参加这些活动,会以短信方式告知吗?                                                                                                    | ■———■ ■ ■●   ●■<br>APP扫描二维码加入团体<br><b>服务评价</b>                                                                               |
| 牛玲     2015-02-04 14:26:58     回夏       密码是什么啊                                                                                                    | 对项目开展培训的满意度: 4.95<br>与志愿团体合作的满意度: 4.91<br>项目执行与计划的符合度: 4.92                                                                  |
| 李德乐 2014-06-23 19:06:59 回复                                                                                                    | 团体地址                                                                                                    |
| AF <sup>3</sup>                                                                                                    | 北京市海淀区中关村大街28-1号海淀文化艺术大厦A座15层1501<br>查看地图<br>推荐团体                                                                            |
|                                                                                                    | 推荐项目                                                                                                    |
|                                                                                                    |                                                                                                    |
| 在这里畅所欲言吧~~                                                                                                    |                                                                                                    |
|                                                                                                    |                                                                                                    |
| 发布评论                                                                                                    |                                                                                                    |

图 2-18

在该页面下,填写留言信息或讨论信息后,点击"发布评论"按钮,评论内容发布成功,且讨论区下立即显示发布的评论内容,如图 2-19 所示。

| 【11814 | 717】宝莲社义工团                                  | 1                           |     |  |
|--------|---------------------------------------------|-----------------------------|-----|--|
|        | 肖佳薇 2015-08-25 20:55:45<br>可以的。您直接加入就可以了,或; | 回夏<br>当联系队长                 |     |  |
| Ω      | 杨嘉艺 2015-07-23 20:14:42<br>我是北京小学的杨嘉艺,我今年11 | 回复<br>岁,请问,我能加入你们吗 <b>?</b> |     |  |
|        | 雷国庆 回复 杨嘉艺 2015-10-<br>可以的,欢迎欢迎             | 温馨提示                        | 0   |  |
| 1      |                                             | 发布成功                        |     |  |
| 在这里畅所欲 | 言吧~~~                                       |                             |     |  |
| 本社团主要  | 要开展敬老服务项目及亲子家庭                              |                             | 知道了 |  |
|        |                                             |                             |     |  |
| 发布评论   |                                             |                             |     |  |

图 2-19

然后返回团体用户中心页面,点击"我的评论",进入评论主题页面,即可看到评论 信息记录,如图 2-20 所示。

| 用户中心 | 评论主题                   | 评论内容                           | 类型    | 评论时间                |
|------|------------------------|--------------------------------|-------|---------------------|
| 我的首页 | 今茶社公工团                 | 大社团主要工度数类服务项目及来了完成服务项目         | 团体    | 2016-07-10 10:22:47 |
| 我的求证 |                        | 4 但四主要开展 飘龙脉为 坝 日 及未于 家庭服为 坝 日 | PT MP | 2010-07-10 19.33.47 |
| 我的评论 | 宝莲社义工团                 | 欢迎广大志愿者参与本社团开展的服务项目活动          | 团体    | 2016-07-10 19:27:35 |
| 修改资料 |                        |                                |       |                     |
| 修改密码 | 2016年万寿阳光老年公惠第一期锁老爱老沽动 | 活动项目升展顺利                       |       | 2016-03-17 14:35:48 |
| 站内信  | 1 1 页 / 3 记录           |                                |       |                     |
| 我的培训 |                        |                                |       |                     |
| 投诉举报 |                        |                                |       |                     |
| 十度同步 |                        |                                |       |                     |
| 志愿团体 |                        |                                |       |                     |
| 团体设置 |                        |                                |       |                     |
| 志愿项目 |                        |                                |       |                     |
| 小微项目 |                        |                                |       |                     |
| 我的项目 |                        |                                |       |                     |
| 项目动态 |                        |                                |       |                     |
| 十百七  |                        |                                |       |                     |
| 志愿有  |                        |                                |       |                     |
| 我的成员 |                        |                                |       |                     |
|      |                        |                                |       |                     |

图 2-20

# 2.1.5.3 修改资料

# 2.1.5.3.1 功能描述

修改志愿团体注册信息及团体相关信息内容,此功能可以修改"基本信息"(用户名、 用户 ID、志愿团体名称和联络团体不可修改)、"团体供需信息"、"联系人信息"、"负 责人信息"、"专业服务方向和领域"。

#### 2.1.5.3.2 操作流程

志愿团体注册完成,并成功登录系统平台后,点击"修改资料",进入基本信息页面,可修改志愿团体的各项信息,如图 2-21 所示。

| 用户中心 | 其太信自                                                                                                    |
|------|----------------------------------------------------------------------------------------------------|
| 我的首页 |                                                                                                    |
| 我的求证 | 用户名: bvf2011 团体ID: 3472514                                                                                                    |
| 我的评论 | 志愿团体名称:北京市志愿者之家                                                                                                    |
| 修改资料 | 联络团体:未登记的社会组织或其他组织                                                                                                    |
| 修改密码 | 主管单位类型:党政机关                                                                                                    |
| 站内信  |                                                                                                    |
| 我的培训 | 主管单位名称: 1111 宽300像素 X 高300像素 X 高300像素 X 高300像素 X 高300像素 X 高300像素 X 高300像素 X 高300像素 X 高300像素 X 高300像素 X 高300像素 X 高300像素 X 高300 |
| 投诉举报 | 查看团体: 选择                                                                                                    |
| 志愿团体 | 添加查看团体                                                                                                    |
| 下级团体 | *区域:北京市>海淀区>中关村街道>黄庄社区 选择区域                                                                                                   |
| 团体统计 | * 详细地址: 北京市海淀区中关村大街28-1号海淀文化艺术大厦A座15层1501 地图定位                                                                                |
| 团体设置 | 邮编: 100086                                                                                                    |
| 志原项日 |                                                                                                    |
|      |                                                                                                    |
| 小规坝日 | * 志愿者人数: 10000                                                                                                    |
| 拔的坝目 | * 服务类别: ☑ 赛会服务 □ 应急救援 □ 城市运行 □ 文化教育 ☑ 关爱服务 ☑ 社区服务 □ 绿色环保 □ 医疗卫生                                                               |
| 项目动态 |                                                                                                    |
| 下级项目 | ▶ 任我志愿服务 □ 京外服务 □ 国际服务 □ 其他   最多选择4项                                                                                          |
| 志愿者  | 🗏 源码 🍓 🔄 B I U 🖹 幸 圭 🍰 🧶 🙈 字体 🔍 大小 🔍 🗛 🔹 🏟                                                                                    |
| 我的成员 |                                                                                                    |
|      | 北京市志愿者联合会日常工作志愿服务项目                                                                                                    |
|      |                                                                                                    |

图 2-21

资料修改完成后,点击"保存修改"按钮,可成功修改志愿团体各项信息,如图 2-22 所示。

| 本团体提供:    | 🔲 志愿者 🔲 场地 🛛     | □ 交通工具 | ■ 资金 |     |  |  |
|-----------|------------------|--------|------|-----|--|--|
| 本团体需要:    | ■ 志愿者 🔳 场地 [     | ■ 交通工具 | ■ 资金 |     |  |  |
| 联系人信息     |                  |        |      |     |  |  |
| * 联系人姓名:  | 雷国庆              |        |      |     |  |  |
| * 联系人手机:  | 18911761399      |        | 公开   | -   |  |  |
| * 联系人电话:  |                  |        | 公开   | -   |  |  |
| * 电子邮件:   | 495102957@qq.com |        |      |     |  |  |
| 联系QQ:     | 495102957        |        |      |     |  |  |
| 备案登记      |                  |        |      |     |  |  |
| * 备案登记状态: | 温馨提示             |        |      | 0   |  |  |
| 负责人信息     |                  |        |      |     |  |  |
| * 负责人姓名:  |                  | 修改成功   |      |     |  |  |
| * 负责人身份证: |                  |        |      | 知道了 |  |  |
| * 负责人手机:  | 13010/040/3      |        |      | _   |  |  |
|           |                  |        |      |     |  |  |
|           |                  |        |      |     |  |  |
|           |                  |        | 保存   | 修改  |  |  |

图 2-22

# 2.1.5.4 修改密码

### 2.1.5.4.1 功能描述

修改志愿团体密码信息,此功能可以设置新的登录密码。

# 2.1.5.4.2 操作流程

志愿团体注册完成,并成功登录系统平台后,点击"修改密码",进入修改密码信息 页面,如图 2-24 所示。

| 用户中心 | 修改密码     |      |
|------|----------|------|
| 我的首页 |          |      |
| 我的求证 | * 原密码:   |      |
| 我的评论 | * 新密码:   |      |
| 修改资料 | * 确认新密码: |      |
| 修改密码 |          | 修改率码 |
| 站内信  |          |      |
| 我的培训 |          |      |
| 投诉举报 |          |      |
|      |          |      |

图 2-24

输入"原密码"、"新密码"、"确认新密码"后,点击"修改密码"按钮,系统会 返回密码修改成功提示信息。如图 2-25 所示。

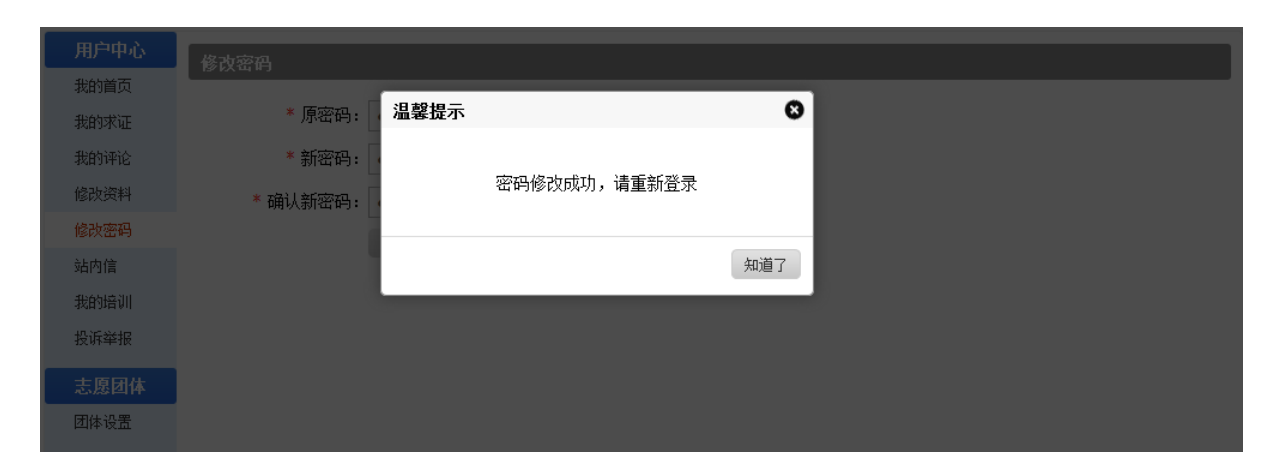

图 2-25

# 2.1.5.5 站内信

# 2.1.5.5.1 功能描述

可以进行站内信息的发送和接收,此功能可以向同一个分站内的志愿者或志愿团体发送站内信息。

#### 2.1.5.5.2 操作流程

志愿团体注册完成,并成功登录系统平台后,点击"站内信"--"发站内信",进入发送信息编辑页面,如图 2-26 所示。

| 用户中心     | 收件箱 发件箱 发站内信          |
|----------|-----------------------|
| 我的首页我的求证 | * 标题:                 |
| 我的评论     | * 收件人: 填写对方的用户名或者数字ID |
| 修改资料     | * 内容:                 |
| 修改密码     |                       |
| 站内信      |                       |
| 我的培训     |                       |
| 投诉举报     |                       |
| 志愿团体     | alth456               |
| 团体设置     |                       |
| 志愿项目     |                       |
| 小微项目     |                       |
| 我的项目     |                       |
| 项目动态     |                       |
| 志愿者      |                       |
| 我的成员     |                       |

图 2-26

发送信息内容填写完成后,点击"发站内信"按钮,信息发送成功,如图 2-27 所示。

| 用户中心     | 收件箱 发件箱 发站内信          |
|----------|-----------------------|
| 我的真贝我的求证 | * 标题:                 |
| 我的评论     | * 收件人: 填写对方的用户名或者数字ID |
| 修改资料     | * 内容:                 |
| 修改密码     | 31約49二 〇              |
| 站内信      |                       |
| 我的培训     |                       |
| 投诉举报     |                       |
| 志愿团体     |                       |
| 团体设置     | 知道了                   |
| 志愿项目     |                       |
| 小微项目     |                       |
| 我的项目     |                       |
| 项目动态     |                       |
| 志愿者      |                       |
| 我的成员     |                       |

返回发件箱,即可看到发送的信息记录,如图 2-28 所示。

| 用户中心           | 收件箱  | 发件箱 | 发站内信           |                 |                     |    |
|----------------|------|-----|----------------|-----------------|---------------------|----|
| 我的首员我的求证       | 类型   | 状态  | 标题             | 收件人             | 发信时间                | 操作 |
| 我的评论           | 用户信件 | 未读  | 参与服务须知         | hjhvip2005      | 2016-07-10 20:01:03 | 删除 |
| 修改资料<br>修改密码   | 用户信件 | 未读  | 回复:询问时间        | houjunrui       | 2016-05-23 14:07:00 | 删除 |
| 站内信            | 用户信件 | 未读  | 回复:岗位错误        | lowkey136272757 | 2016-05-23 14:05:24 | 刪除 |
| 我的培训<br>投诉举报   | 用户信件 | 已读  | 回复: 咨询         | lzxxdn123456    | 2016-05-23 14:04:51 | 删除 |
| 志愿团体           | 用户信件 | 未读  | 回复:为社会为国家尽一份力量 | zc8027          | 2016-03-07 14:29:22 | 刪除 |
| 团体设置           | 用户信件 | 未读  | 回复: 尽绵薄之力      | zc8027          | 2016-03-07 14:28:45 | 刪除 |
| - 志愿坝日<br>小微项目 | 用户信件 | 未读  | 回复:爱心          | HXY19961006     | 2016-02-01 15:10:25 | 刪除 |
| 我的项目<br>项目动态   | 用户信件 | 未读  | 回复:雷老师 批准我通过呀  | candylily       | 2015-12-27 23:22:56 | 删除 |
| 志愿者            | 用户信件 | 已读  | 回夏:您好          | kris_shining    | 2015-12-27 23:12:42 | 刪除 |
| 我的成员           | 用户信件 | 已读  | 回复:康辉养老院活动     | flyingpig4      | 2015-12-21 17:28:01 | 删除 |

图 2-28

返回收件箱,即可看到接收的信息记录,如图 2-29 所示。

| 用户中心         | 收件箱  | 发件箱 | 发站内信          |                |                     |    |
|--------------|------|-----|---------------|----------------|---------------------|----|
| 我的求证         | 类型   | 状态  | 标题            | 发件人            | 发信时间                | 操作 |
| 我的评论         | 用户信件 | 未读  | 工时填报申请        | chu20120249    | 2016-07-04 13:35:44 | 回复 |
| 修改资料<br>修改密码 | 用户信件 | 未读  | 志愿服务          | a271590188     | 2016-07-02 11:50:19 | 回复 |
| 站内信          | 用户信件 | 未读  | 还没有工时         | zxx20070920519 | 2016-06-27 19:46:05 | 回复 |
| 我的培训<br>投诉举报 | 用户信件 | 未读  | 报名            | suxia1963_     | 2016-06-26 10:15:17 | 回复 |
| 志愿团体         | 用户信件 | 未读  | 我昨天申请的怎么还没有进去 | zxx20070920    | 2016-06-26 08:19:13 | 回复 |
| 团体设置         | 用户信件 | 未读  | 雷老师您好         | lianjizhe      | 2016-06-24 08:56:30 | 回复 |
| 志愿项目<br>小微项目 | 用户信件 | 未读  | 申请参加活动        | junjian_xyl    | 2016-06-24 08:50:58 | 回复 |
| 我的项目         | 用户信件 | 未读  | 老师您好          | lianjizhe      | 2016-06-14 21:57:11 | 回复 |
| 志愿者          | 用户信件 | 未读  | 有活动吗          | calendular     | 2016-06-13 15:29:03 | 回复 |
| 我的成员         | 用户信件 | 未读  | 王晟赫加入宝莲社      | zhan525        | 2016-06-11 22:12:46 | 回复 |

# 2.1.5.6 我的培训

# 2.1.5.6.1 功能描述

可以添加培训信息记录且添加志愿者进入相应的培训名录中。

# 2.1.5.6.2 操作流程

志愿团体注册完成,并成功登录系统平台后,点击"我的培训",进入培训信息记录 页面,如图 2-30 所示。

| 用户中心  | 刪除 添加培训    |                         |      |      |         |
|-------|------------|-------------------------|------|------|---------|
| 我的首页  | □ 培训主题     | 培训日期                    | 培训学时 | 培训人数 | 操作      |
| 我的求证  | □ 环保公益培训讲座 | 2016-07-03 至 2016-07-04 | 4.00 | 1    | 编辑 培训名录 |
| 我的评论  |            |                         |      |      |         |
| 修改资料  | 1 1页/1记录   |                         |      |      |         |
| 修改密码  |            |                         |      |      |         |
| 站内信   |            |                         |      |      |         |
| 我的培训  |            |                         |      |      |         |
| 投诉举报  |            |                         |      |      |         |
| 志愿团体  |            |                         |      |      |         |
| 团体设置  |            |                         |      |      |         |
| 士佰饭日  |            |                         |      |      |         |
| 志愿火日  |            |                         |      |      |         |
| 小咖喱目  |            |                         |      |      |         |
| 水田沙火日 |            |                         |      |      |         |
| 坝自动念  |            |                         |      |      |         |
| 志愿者   |            |                         |      |      |         |
| 我的成员  |            |                         |      |      |         |
|       |            |                         |      |      |         |

在该页面上,点击"添加培训"按钮,进入添加培训编辑页面,如图 2-31 所示。

| 用户中心 | 返回        |                               |                |
|------|-----------|-------------------------------|----------------|
| 我的首页 | * 培训主题:   | 应急急救专场主题培训                    |                |
| 我的求证 | * 培训开始日期: | 2016-07-11 培训结束日期: 2016-07-15 |                |
| 我的评论 | * 按测区抽。   |                               | 24. 12. 17.1-8 |
| 修改资料 | * 培训区域:   | 化泉中>赤碱区>赤毕门街道>多储管柱区           |                |
| 修改密码 | * 培训详细地址: | 社区活动服务中心                      |                |
| 站内信  | * 培训内容:   | 1、急救理论知识<br>句话,心脏复苦,句儿打结笼     |                |
| 我的培训 |           | 巴西:小咖喱小、巴加加油等<br>2、实操模拟演练     |                |
| 投诉举报 |           | 包括: 活动现场模拟及野外拓展               |                |
| 志愿团体 | * ******* |                               |                |
| 团体设置 | ▲現小子的:    | 20                            |                |
| 志愿项目 | * 联系人:    | 李小爱                           |                |
| 小微项目 | * 联系电话:   | 010-56434567                  |                |
| 我的项目 | * 联系手机:   | 15734590564                   |                |
| 项目动态 | * 培训类别:   | 专业培训 ▼                        |                |
| 志愿者  | * 培训类型:   | 面授 ▼                          |                |
| 我的成员 | 培训组织者:    | 苏联                            |                |
|      |           | 提交                            |                |

图 2-31

填写完培训信息后,点击"提交"按钮,培训信息提交成功,如图 2-32 所示。

| 用户中心              | 刪除添加培训       |                         |       |      |         |
|-------------------|--------------|-------------------------|-------|------|---------|
| 我的首页              | □ 培训主题       | 培训日期                    | 培训学时  | 培训人数 | 操作      |
| 我的求证              | □ 应急急救专场主题培训 | 2016-07-11 至 2016-07-15 | 20.00 | 0    | 编辑 培训名录 |
| 我的评论              |              |                         | 4.00  |      |         |
| 修改资料              | 小保公益培训研座     | 2016-07-03 至 2016-07-04 | 4.00  | 1    | 海镇 培训名求 |
| 修改密码              | 11页 / 2 记录   |                         |       |      |         |
| 20月1日<br>14:65 楼山 |              |                         |       |      |         |
| 松山市加              |              |                         |       |      |         |
| XII++1UX          |              |                         |       |      |         |
| 志愿团体              |              |                         |       |      |         |
| 团体设置              |              |                         |       |      |         |
| 志愿项目              |              |                         |       |      |         |
| 小微项目              |              |                         |       |      |         |
| 我的项目              |              |                         |       |      |         |
| 项目动态              |              |                         |       |      |         |
| 志愿者               |              |                         |       |      |         |
| 我的成员              |              |                         |       |      |         |
|                   |              |                         |       |      |         |

# 图 2-32

在每条培训信息记录后的操作下,点击"培训名录"按钮,进入添加志愿者页面,如 图 2-33 所示。

| 用户中心 | 返回 删除  | 添加志愿者 |        |    |      |    |    |      |      |      |
|------|--------|-------|--------|----|------|----|----|------|------|------|
| 我的首页 | ■ 志愿者线 | 编号    | 用户名/学号 | 姓名 | 联系方式 | 性别 | 年齡 | 居住区域 | 最后登录 | 服务时长 |
| 我的求证 | 0页/0记录 |       |        |    |      |    |    |      |      |      |
| 我的评论 |        |       |        |    |      |    |    |      |      |      |
| 修改资料 |        |       |        |    |      |    |    |      |      |      |
| 修改密码 |        |       |        |    |      |    |    |      |      |      |
| 站内信  |        |       |        |    |      |    |    |      |      |      |
| 我的培训 |        |       |        |    |      |    |    |      |      |      |
| 投诉举报 |        |       |        |    |      |    |    |      |      |      |
| 志愿团体 |        |       |        |    |      |    |    |      |      |      |
| 团体设置 |        |       |        |    |      |    |    |      |      |      |
| 十百万日 |        |       |        |    |      |    |    |      |      |      |
|      |        |       |        |    |      |    |    |      |      |      |
| 小鼠坝目 |        |       |        |    |      |    |    |      |      |      |
| 花り切目 |        |       |        |    |      |    |    |      |      |      |
| 坝目动态 |        |       |        |    |      |    |    |      |      |      |
| 志愿者  |        |       |        |    |      |    |    |      |      |      |
| 我的成员 |        |       |        |    |      |    |    |      |      |      |
|      |        |       |        |    |      |    |    |      |      |      |

图 2-33

然后再点击"添加志愿者"按钮,弹出添加志愿者会话框,如图 2-34 所示。

| 用户中心 | 返回 删除  | 添加志愿者      |              |      |    |       |          |        |
|------|--------|------------|--------------|------|----|-------|----------|--------|
| 我的首页 | □ 志愿者编 | 号 用户名/学号   | 姓名           | 联系方式 | 性别 | 年齢 居住 | 主区域 最后登望 | 录 服务时长 |
| 我的求证 |        |            |              |      |    |       |          |        |
| 我的评论 |        |            |              |      |    |       |          |        |
| 修改资料 |        |            |              |      |    |       |          |        |
| 修改密码 |        |            |              |      |    |       |          |        |
| 站内信  |        | 添加志愿者 💐    |              |      |    | 8     |          |        |
| 我的培训 |        | * 姓名: 黄    | 军珲           |      |    |       |          |        |
| 投诉举报 |        | * 证件号码, 46 | 567810800313 | 5679 |    |       |          |        |
| 志愿团体 |        | 迎行ちゆう 40   | 307813800312 | 5078 |    |       |          |        |
| 团体设置 |        | 提          | 交数据          |      |    |       |          |        |
|      |        |            |              |      |    |       |          |        |
| 志愿项日 |        |            |              |      |    |       |          |        |
| 小微项目 |        |            |              |      |    |       |          |        |
| 我的项目 |        |            |              |      |    |       |          |        |
| 项目动态 |        |            |              |      |    |       |          |        |
| 志愿者  |        |            |              |      |    |       |          |        |
| 我的成员 |        |            |              |      |    |       |          |        |
|      |        |            |              |      |    |       |          |        |

图 2-34

填写完志愿者信息后,点击"提交数据"按钮,志愿者信息提交成功,如图 2-35 所示。

| 用户中心       | 返回 | 删除 添加志愿者        | Ť                     |     |                 |    |    |      |            |        |
|------------|----|-----------------|-----------------------|-----|-----------------|----|----|------|------------|--------|
| 我的首页       |    | 志愿者编号           | 用户名 <mark>/</mark> 学号 | 姓名  | 联系方式            | 性别 | 年齡 | 居住区域 | 最后登录       | 服务时长   |
| 我的求证       |    | 110106100018185 | hjhvip2005            | 黄军珲 | 1: 81075        | 男  | 30 | 东城区  | 2016-07-10 | 2718.0 |
| 我的评论       |    |                 |                       |     | 495102 2944.000 |    |    |      |            |        |
| 修改资料       | 1  | 1页/1记录          |                       |     |                 |    |    |      |            |        |
| 修改密码       |    |                 |                       |     |                 |    |    |      |            |        |
| 站内信        |    |                 |                       |     |                 |    |    |      |            |        |
| 我的培训       |    |                 |                       |     |                 |    |    |      |            |        |
| 投诉举报       |    |                 |                       |     |                 |    |    |      |            |        |
| 主原团体       |    |                 |                       |     |                 |    |    |      |            |        |
| 团体设置       |    |                 |                       |     |                 |    |    |      |            |        |
| ETM+ VXIII |    |                 |                       |     |                 |    |    |      |            |        |
| 志愿项目       |    |                 |                       |     |                 |    |    |      |            |        |
| 小微项目       |    |                 |                       |     |                 |    |    |      |            |        |
| 我的项目       |    |                 |                       |     |                 |    |    |      |            |        |
| 项目动态       |    |                 |                       |     |                 |    |    |      |            |        |
| 志愿者        |    |                 |                       |     |                 |    |    |      |            |        |
| 我的成员       |    |                 |                       |     |                 |    |    |      |            |        |
|            |    |                 |                       |     |                 |    |    |      |            |        |
|            |    |                 |                       |     |                 |    |    |      |            |        |

在该页面下,点击"返回"按钮,即可在我的培训记录下,看到添加的志愿者培训人

数,如图 2-36 所示。

| 用户中心         | 刪除 添加培训      |                         |       |      |         |
|--------------|--------------|-------------------------|-------|------|---------|
| 我的首页         | □ 培训主题       | 培训日期                    | 培训学时  | 培训人数 | 操作      |
| 我的求证<br>我的评论 | 📄 应急急救专场主题培训 | 2016-07-11 至 2016-07-15 | 20.00 |      | 编辑 培训名录 |
| 修改资料         | □ 环保公益培训讲座   | 2016-07-03 至 2016-07-04 | 4.00  | 1    | 编辑 培训名录 |
| 修改密码<br>站内信  | 1 1页 / 2 记录  |                         |       |      |         |
| 我的培训         |              |                         |       |      |         |
| 投诉举报         |              |                         |       |      |         |
| 志愿团体         |              |                         |       |      |         |
| 团体设置         |              |                         |       |      |         |
| 志愿项目         |              |                         |       |      |         |
| 小微项目         |              |                         |       |      |         |
| 我的项目         |              |                         |       |      |         |
| 项目动态         |              |                         |       |      |         |
| 志愿者          |              |                         |       |      |         |
| 我的成员         |              |                         |       |      |         |
|              |              |                         |       |      |         |

图 2-36

点击"删除"按钮,可对选中的培训信息记录的进行批量删除和单条删除

# 2.1.5.7 投诉举报

# 2.1.5.7.1 功能描述

显示投诉人对被投诉对象发起的投诉信息记录,及举报人或举报团体对被举报人服务时长发起的举报信息记录。

#### 2.1.5.7.2 操作流程

#### 1.1.1.1.1.1 投诉

进入志愿团体(志愿项目)详信息页面,如图 2-37 所示。

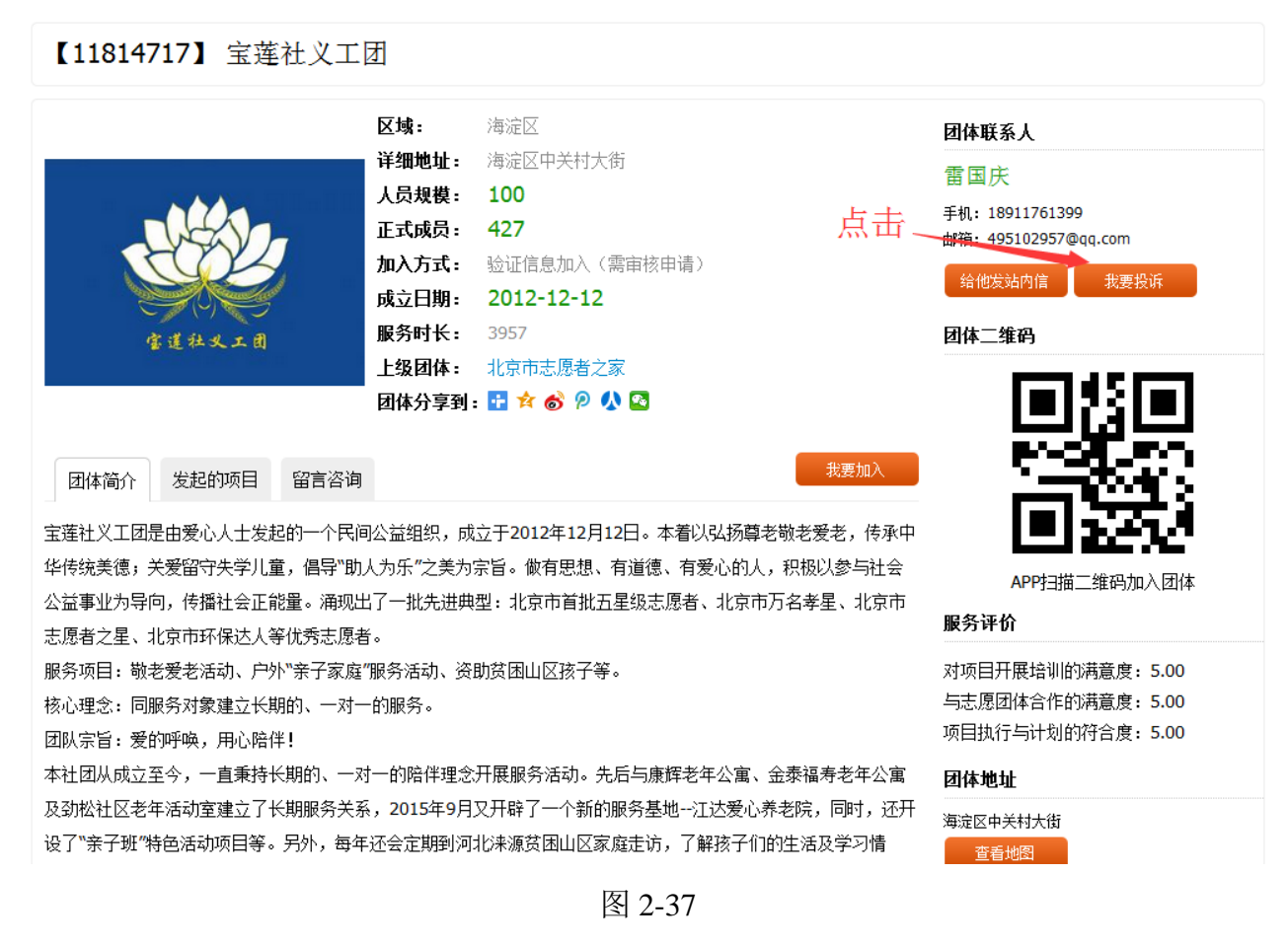

在该页面下,点击"我要投诉"按钮,进入投诉信息编辑页面,如图 2-38 所示。

| 【11814717】 宝莲                                                                                                | 社义工团                                                                           |                                                                                                    |                                                                                      |
|----------------------------------------------------------------------------------------------------|--------------------------------------------------------------------------------|----------------------------------------------------------------------------------------------------|--------------------------------------------------------------------------------------|
| 安建社文工商                                                                                                    | 区域:<br>详细地址:<br>人员规模:<br>正式成员:<br>我要投诉                                         | 海淀区<br>海淀区中关村大街<br>100<br>427                                                                       | 团体联系人<br>雷国庆<br>手机: 18911761399<br>©2957@qq.com                                      |
|                                                                                                    | * 被投诉对象:<br>投诉内容:<br>* 投诉人姓名:                                                  | 张三<br>张三所投诉的信息不符合实际,志愿者尚<br>未加入项目,何来的工时已录入<br>李四                                                    |                                                                                      |
| 团体简介 发起的项目<br>宝莲社义工团是由爱心人士发起<br>华传统美德;关爱留守失学儿重<br>公益事业为导向,传播社会正行<br>志原者之星。北京市环保达人名                           | * 投诉人证件号码:<br>* 投诉人联系电话:                                                       | 512     .972     5172       15876560098     提交数据                                                    | PP扫描二维码加入团体                                                                          |
| 服务项目: 敬老爱老活动、户外<br>核心理念: 同服务对象建立长其<br>团队宗旨: 爱的呼唤,用心陪伴<br>本社团从成立至今,一直乘持代<br>及劲松社区老年活动室建立了长<br>设了"亲子班"特色活动项目等。 | **亲子家庭"服务活动、<br>的、一对一的服务。<br>{!<br>期的、一对一的陪伴理:<br>期服务关系,2015年9〕<br>另外,每年还会定期到〉 | 资助贫困山区孩子等。<br>念开展服务活动。先后与康辉老年公寓、金泰福寿老年公寓<br>引又开辟了一个新的服务基地江达爱心养老院,同时,还开<br>可北涞源贫困山区家庭走访,了解孩子们的生活及学习情 | 对项目开展培训的消意度:5.00<br>与志愿团体合作的消意度:5.00<br>项目执行与计划的符合度:5.00<br>团体地址<br>海淀区中关村大街<br>查看地图 |

图 2-38

填写完投诉信息后,点击"提交数据"按钮,投诉信息提交成功,如图 2-39 所示。

| 我要投诉       | 0                  |
|------------|--------------------|
| * 被投诉对象:   | 投诉提交成功             |
| 投诉内容:      | 张三月<br>未加/ 确定      |
| * 投诉人姓名:   | 李四                 |
| * 投诉人证件号码: | 512501197203035172 |
| * 投诉人联系电话: | 15876560098        |
|            | 提交数据               |
|            |                    |
|            |                    |

图 2-39

然后接收投诉信息的志愿团体登录系统平台后,点击"投诉举报",默认进入我的投诉信息页面,即可看到投诉信息记录,如图 2-40 所示。

| <b><sup>中</sup>中心</b> | 我的投诉时长举报             |                                      |           |           |               |                 |    |
|-----------------------|----------------------|--------------------------------------|-----------|-----------|---------------|-----------------|----|
| 球证<br>评论              | 🔲 被投诉对象              | 投诉内容                                 | 投诉人<br>姓名 | 证件号码      | 联系方式          | 投诉/处理日期         | 操作 |
| <sub>贷料</sub><br>密码   | ■ 3K三                | 张三所投诉的信息不符合实际,志愿者尚<br>未加入项目,何来的工时已录入 | 李四        | 5 11 30   | 2 15876560098 | 2016-07-11<br>- | 回复 |
| 信                     | □ 宝莲社义工团服务项目<br>部    | 活动项目开展欠缺                             | 王五        | 5. 11/ 30 | 15765678988   | 2016-07-11      | 回复 |
| 举报                    | 20160130敬老服务活<br>动项目 | 服务未开始,工时却录入                          | 张三        | 5 11 0    | 2 15345566773 | 2016-07-11      | 回复 |
| 國体                    | 1 1页/3记录             |                                      |           |           |               |                 |    |
| 设置                    |                      |                                      |           |           |               |                 |    |
| 愿项目                   |                      |                                      |           |           |               |                 |    |
| 项目                    |                      |                                      |           |           |               |                 |    |
| 项目                    |                      |                                      |           |           |               |                 |    |
| 动态                    |                      |                                      |           |           |               |                 |    |
| 愿者                    |                      |                                      |           |           |               |                 |    |
| 的成员                   |                      |                                      |           |           |               |                 |    |
|                       |                      |                                      |           |           |               |                 |    |

图 2-40

在每条投诉信息记录后的操作下,点击"回复"按钮,弹出处理投诉意见会话框,如 图 2-41 所示。

| 用户中心<br>我的首页<br>我的求证 | 我的 | 的投诉 时长举<br>1996   | 报                                    |                          |           |        |            | 占士     |                         |    |
|----------------------|----|-------------------|--------------------------------------|--------------------------|-----------|--------|------------|--------|-------------------------|----|
| 我的评论                 |    | 被投诉对象             | 投诉内容                                 |                          | 投诉人<br>姓名 | 证件号码   | 联系方式       | жщ     | 设诉人处理日期                 | 操作 |
| 修改资料修改密码             |    | 张三                | 张三所投诉的(<br>未加入项目,(                   | 言息不符合实际,志愿者尚<br>可来的工时已录入 | 李四        | 5 11 3 | 2 15876560 | 098 -  | 2016-07-11              |    |
| 站内信                  |    | 宝莲社义工团服务<br>部     | 项目 活动项目开展(<br>处理意见: <mark>好</mark> ! | 风缺<br>我们会加强改进!!!         | 王五        | 5_11_) | 2 15765678 | 8988   | 2016-07-11<br>2016-0711 |    |
| 投诉举报                 |    | 20160130敬老<br>动项目 | 处理投诉                                 |                          |           |        | 0          | 5773 - | 2016-07-11              |    |
| 志愿团体                 |    | 1 页 / 3 记录        | * 处理意见:                              | 我们会尽快做进一步调               | 查!        |        |            |        |                         |    |
| 志愿项目                 |    |                   |                                      |                          |           | .4     |            |        |                         |    |
| 小微项目                 |    |                   |                                      | 提交数据                     |           |        | _          |        |                         |    |
| 我的项目                 |    |                   |                                      |                          |           |        |            |        |                         |    |
| 项目动态                 |    |                   |                                      |                          |           |        |            |        |                         |    |
| 志愿者                  |    |                   |                                      |                          |           |        |            |        |                         |    |
| 我的成员                 |    |                   |                                      |                          |           |        |            |        |                         |    |

图 2-41

填写完处理意见信息后,点击"提交数据"按钮,处理意见信息提交成功,即可在我 的投诉信息页面下看到回复的处理意见,如图 2-42 所示。

| MWE       MUE         MWF       MWF       MAR       Market       Market <th></th>                                                                                                    |      |
|----------------------------------------------------------------------------------------------------|------|
| <ul> <li>補設研給</li> <li>補設研約</li> <li>構設研約</li> <li>構成的目示研約</li> <li>構成目示研約</li> <li>構成目示が</li> <li>構成目示</li> <li>構成</li> <li>構成</li> <li< th=""><th></th></li<></ul>                                                                                                    |      |
| (次资料<br>改密码)<br>内信<br>的培训 第三 第三 新史三 新日会 原快敏进一步调查:<br>************************************                                                                                                    | 』 操作 |
| B的培训     GP     GP | 回复   |
| Jife报 20160130\mukk服务活 服务未开始,工时却录入 张三 5 11(1))01 15345566773 2016-07-11 3016-07-11 3016-07-11 1 1页/3记录                                                                                                    | 回复   |
| (体设置 1 1页/3记录)                                                                                                    | 回复   |
|                                                                                                    |      |
|                                                                                                    |      |
| 同次日                                                                                                    |      |
| 的项目                                                                                                    |      |
| 目动态                                                                                                    |      |
| 「原者」                                                                                                    |      |
| 始的成员                                                                                                    |      |

# 1.1.1.1.1.2 举报

志愿者或志愿团体注册完成,并成功登录系统平台后,进入志愿项目详细信息页面, 如图 2-43 所示。

| 【284678】 20160130敬老                                                                                                    | 资老为社区老人理发活动项目 Exm                                                                                                    |                                                                         |
|----------------------------------------------------------------------------------------------------|----------------------------------------------------------------------------------------------------|-------------------------------------------------------------------------|
|                                                                                                    | 项目地点:       西城区大栅栏社区         服务炎别:       社区服务       关爱服务         服务对象:       孤寡老人将困群体         招募日期:       2016-01-25 至       2016-01-30         项目日期:       2016-01-25 至       2016-02-05         发布日期:       2016-02-19         服务时间:       1月30日 集合地点:       周六上午8:50分在地铁2号线"和平门"站C2出口         志愿者保険:       志愿者保険.其他服务工时 | 项目发起人<br>並進社义工団<br>地址:海淀区中关村大街<br>项目二维码                                 |
| 岗位1:爱心理发员 计划招募:5 已                                                                                                    | 项目分享到: 🔮 🛠 🔗 🖗 🖉                                                                                                    |                                                                         |
| 岗位ID:                                                                                                    |                                                                                                    | 和PP扫描维码加入项目<br>项目联系人                                                    |
| <ul> <li>市公式3533</li> <li>岗位指述:</li> <li>为大栅栏社区老人上门理发</li> <li>岗位条件:</li> <li>1、有愛心和耐心、愿意与老人相处</li> <li>2、有一定志愿服务精神</li> <li>3、有理发技能</li> </ul> | 占击                                                                                                    | 雷国庆<br>手机: 18911761399<br>邮箱: hjhvip2005@163.com<br>给他发站内信 我要投诉<br>项目地址 |
| 项目详情 最新报名 讨论区                                                                                                    | 项目动态 时长公示                                                                                                    | 西城区大栅栏社区<br>查看地图                                                        |

图 2-43

在该页面下,点击"时长公示"选项卡,进入志愿者时长公示信息页面,如图 2-44 所

| _ | - |   |
|---|---|---|
| ス | 5 | o |
|   |   |   |

| 项目详情 | 最新报名 | 讨论区   | 项目动态 | 时长公示     |              |     |         |
|------|------|-------|------|----------|--------------|-----|---------|
| 姓名   | A    | 踢时长   |      | 备注       | ۶.<br>ج      |     | 纍作      |
| 李亚平  | 6    | .0 小时 |      | 1月30日上午为 | 大栅栏社区老人上门进行理 | 发   | 首报      |
| 侯雨利  | 6    | .0 小时 |      | 1月30日上午为 | 大栅栏社区老人上门进行理 | 发 💈 | 首报      |
| 李燕   | 6    | .0 小时 |      | 1月30日上午为 | 大栅栏社区老人上门进行理 | 发 🔮 | 首报      |
| 雷国庆  | 6    | .0 小时 |      | 1月30日上午为 | 大栅栏社区老人上门进行理 | 发   | 首报      |
| 黄军珲  | 6    | .0 小时 |      | 1月30日上午为 | 大栅栏社区老人上门进行理 | 发   | 首报 (11) |
| 刘妹宏  | 6    | .0 小时 |      | 1月30日上午为 | 大栅栏社区老人上门进行理 | 发 💈 | 首报      |

在每条志愿者时长公示信息记录后的操作下,点击"举报"按钮,弹出服务时长举报 理由会话框,如图 2-45 所示。

| 姓名  |       | 服务时长      | 备注            | 操作                                               |
|-----|-------|-----------|---------------|--------------------------------------------------|
| 服务  | 时长举报  |           |               | ⊗ <sub>报</sub>                                   |
|     |       |           |               |                                                  |
|     | 举报理由: | 服务时长有问题吧, | 测试的用,勿当真!!!   | 报                                                |
|     |       |           |               | 报                                                |
|     |       |           |               | 确定取消                                             |
| 黄军珲 |       | 6.0 小时    | 1月30日上午为大栅栏社区 | 3老人上门进行理发 举报8)                                   |
| 刘妹宏 |       | 6.0 小时    | 1月30日上午为大栅栏社区 | 这无人上门进行理发,一个一个一个一个一个一个一个一个一个一个一个一个一个一个一个一个一个一个一个 |

图 2-45

填写完举报理由信息后,点击"确定"按钮,举报理由信息提交成功,如图 2-46 所示。

| 姓名  | 服务时长   | 备注                    | 操作            |
|-----|--------|-----------------------|---------------|
| 李亚平 | 6.0 小时 | 1月30日上午为大栅栏社区老人上门进行理发 | 举报            |
| 侯雨利 | 6.0 小时 | 温馨提示                  | 举报            |
| 李燕  | 6.0 小时 | 举报成功                  | 举报            |
| 雷国庆 | 6.0 小时 | 知道了                   | 举报            |
| 黄军珲 | 6.0 小时 | 1月30日上午为大栅栏社区老人上门进行理发 | 举报 <b>(8)</b> |
| 刘妹宏 | 6.0 小时 | 1月30日上午为大栅栏社区老人上门进行理发 | 举报            |

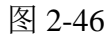

然后接收举报信息的志愿团体登录系统平台后,点击"投诉举报"-"时长举报",进 入时长举报信息页面,即可看到举报信息记录,如图 2-47 所示。

| 用户中心                     | 我的投诉时长举  | 报     |                                |        |            |      |
|--------------------------|----------|-------|--------------------------------|--------|------------|------|
| 我的承证                     | 批量刪除     |       |                                |        |            |      |
| 北的迎诊                     | □ 时长     | 举报理由  | 所属项目                           | 举报人    | 举报日期       | 操作   |
| 修改资料                     | 6.0      | 测试    | 20160130\\ 微老爱老为社区老人<br>理发活动项目 | 宝莲社义工团 | 2016-03-30 | 处理时长 |
| 修改密码<br>站内信              | 6.0      | 测试4   | 20160130颧老爱老一为社区老人<br>理发活动项目   | 黄军珲    | 2016-03-30 | 处理时长 |
| 我的培训                     | 4.0      | 11111 | 2015年江达爱心养老院第五期关<br>爱老人活动      | 宝莲社义工团 | 2016-07-02 | 处理时长 |
| 按 <sup>诉牵报</sup><br>志愿团体 | 1 1页/3记录 |       |                                |        |            |      |
| 团体设置                     |          |       |                                |        |            |      |
| 志愿项目                     |          |       |                                |        |            |      |
| 小微项目                     |          |       |                                |        |            |      |
| 我的项目                     |          |       |                                |        |            |      |
| 项目动态                     |          |       |                                |        |            |      |
| 志愿者                      |          |       |                                |        |            |      |
| 我的成员                     |          |       |                                |        |            |      |
|                          |          |       |                                |        |            |      |

图 2-47

在每条举报信息记录后的操作下,点击"处理时长"按钮,进入时长记录信息页面, 如图 2-48 所示。

| 用户中心                        | 当前位置: 我的项目 > 201                   | 50130敬老爱 | 爱老为社区老人理发活动项目:              | > 爱心理发员 > 时长记录                                                                               |                         |            |    |
|-----------------------------|------------------------------------|----------|-----------------------------|----------------------------------------------------------------------------------------------|-------------------------|------------|----|
| 我的首页<br>我的求证                | 时长录入时长审批                           | 时长码      | 时长记录                        |                                                                                              |                         |            |    |
| 我的评论                        | 🔲 用户名/编号                           | 姓名       | 联系方式                        | 备注/举报                                                                                        | 申请时长                    | 申请时间       | 操作 |
| 修改资料<br>修改密码<br>站内信<br>我的培训 | ijhvip2005<br>110106100018185      | 黄军珲      | ) '5<br>495 37@qq.com       | 1月30日上午为大栅栏社区老<br>人上门进行理发<br><mark>举报:2条</mark><br>举报人2016-03-30 > 測试4<br>举报人2016-03-30 > 测试 | <b>6.0</b><br>团体录入- 已生效 | 2016-02-01 | 刪除 |
| 投诉举报                        | houyulihanhan1<br>110102103203109  | 侯雨利      | 1 7 5<br>919- p@qq.com      | 1月30日上午为大栅栏社区老<br>人上门进行理发                                                                    | <b>6.0</b><br>团体录入- 已生效 | 2016-02-01 | 刪除 |
| 志愿团体                        | Susanliushuhong<br>110106102917788 | 刘姝宏      | 1 7 2<br>liusn g655@163.com | 1月30日上午为大栅栏社区老<br>人上门进行理发                                                                    | <b>6.0</b><br>团体录入- 已生效 | 2016-02-01 | 刪除 |
| 志愿项目                        | candylily<br>110106103206645       | 李燕       | 1 2<br>yant 5@126.com       | 1月30日上午为大栅栏社区老<br>人上门进行理发                                                                    | <b>6.0</b><br>团体录入- 已生效 | 2016-02-01 | 刪除 |
| 小微项目                        | bjyuguang<br>110107100605906       | 雷国庆      | 1 )9<br>364 90@qq.com       | 1月30日上午为大栅栏社区老<br>人上门进行理发                                                                    | 6.0<br>团体录入- 已生效        | 2016-02-01 | 刪除 |
| 项目动态                        | houyulihanhan<br>110102103202144   | 李亚平      | 1 ? 5<br>yan: ം@126.com     | 1月30日上午为大栅栏社区老<br>人上门进行理发                                                                    | 6.0<br>团体录入- 已生效        | 2016-02-01 | 刪除 |
| 志愿者我的成员                     | 1 1页/6记录                           |          |                             |                                                                                              |                         |            |    |

图 2-48

对于有问题的志愿者服务时长,点击"删除"按钮,即可进行该举报时长信息记录的 删除。

# 2.1.5.8 我的表彰

# 2.1.5.8.1 功能描述

可以添加表彰信息记录且添加志愿者进入相应的表彰名录中。【注:地市级以上分配 管理地区的志愿团体才具有此权限】

### 2.1.5.8.2 操作流程

志愿团体注册完成,并成功登录系统平台后,点击"我的表彰",进入表彰信息记录 页面,如图 2-49 所示。

| 用户中心         | 批量刪除 | 添加表彰    |             |              |        |    |      |
|--------------|------|---------|-------------|--------------|--------|----|------|
| 我的首页         | ■ 获奖 | 四期      | 表彰奖励名称      | 颁发者          | 获奖志愿者数 | 操作 |      |
| 修改资料<br>修改密码 | 201  | 2-07-01 | 志愿者之星       | 北京市志愿者联合会秘书处 | 1      | 编辑 | 表彰名录 |
| 站内信          | 201  | 5-03-05 | 北京市首批五星级志愿者 | 北京市志愿服务联合会   | 2      | 编辑 | 表彰名录 |
| 我的表彰         | 1 1页 | / 2 记录  |             |              |        |    |      |
| 志愿团体         |      |         |             |              |        |    |      |
| 下级团体         |      |         |             |              |        |    |      |
| 团体统计         |      |         |             |              |        |    |      |
| 团体设置         |      |         |             |              |        |    |      |
| 志愿项目         |      |         |             |              |        |    |      |
| 小黴项目         |      |         |             |              |        |    |      |
| 我的项目         |      |         |             |              |        |    |      |
| 项目动态         |      |         |             |              |        |    |      |
| 下级项目         |      |         |             |              |        |    |      |
| 志愿者          |      |         |             |              |        |    |      |
| 我的成员         |      |         |             |              |        |    |      |
| 志愿者库         |      |         |             |              |        |    |      |
| 系统设置         |      |         |             |              |        |    |      |
| 实名认证         |      |         |             |              |        |    |      |
| 团体权限         |      |         |             |              |        |    |      |

图 2-49

在该页面上,点击"添加表彰"按钮,进入添加表彰编辑页面,如图 2-50 所示。

| 用户中心         | 批量刪除    | 気加表彰           |                           |          |        |         |
|--------------|---------|----------------|---------------------------|----------|--------|---------|
| 我的首页         | □ 获奖日期  | 期 表彰奖励名称       | 颁发者                       | 首        | 获奖志愿者数 | 操作      |
| 修改资料<br>修改密码 | 2015-03 | 3-05 北京市首批五星级志 | 源者     北京市                | 市志愿服务联合会 | 2      | 编辑 表彰名录 |
| 站内信          | 1 1页/ 3 | 添加表彰           |                           |          | 0      |         |
| 我的表彰         |         | * 获奖日期:        | 2012-07-01                |          |        |         |
| 志愿团体         |         | * 表彰奖励名称:      | 志愿者之星                     |          |        |         |
| 下级团体         |         | * 志彰妆励确发来,     | 北方市工厦老时今今孙立队              |          |        |         |
| 团体统计         |         | - 水型 天加加火石:    | 北京中志愿有联合去做市处              |          |        |         |
| 团体设置         |         | 表彰奖励文书名称及文号:   |                           |          |        |         |
| 志愿项目         |         | 表彰奖励内容:        | 2012年北京市志愿者联合会<br>之星"荣誉称号 | "优秀志愿者   |        |         |
| 小微项目         |         |                |                           | .41      |        |         |
| 我的项目         |         |                | 提交数据                      |          |        |         |
| 项目动态         |         |                |                           |          | _      |         |
| 下级项目         |         |                |                           |          |        |         |

图 2-50

填写完表彰信息后,点击"提交数据"按钮,表彰信息提交成功,如图 2-51 所示。

| 用户中心        | 批量刪除添加表彰           |             |              |        |         |
|-------------|--------------------|-------------|--------------|--------|---------|
| 我的首页        | ■ 获奖日期             | 表彰奖励名称      | 颁发者          | 获奖志愿者数 | 操作      |
| 修改资料        | 2012-07-01         | 志愿者之星       | 北京市志愿者联合会秘书处 | 0      | 编辑 表彰名录 |
| 修改密码<br>站内信 | 2015-03-05         | 北京市首批五星级志愿者 | 北京市志愿服务联合会   | 1      | 编辑表彰名录  |
| 我的表彰        | 1 15/2177          |             |              |        |         |
| 志愿团体        | т т <u>щ</u> 72 юж |             |              |        |         |
| 下级团体        |                    |             |              |        |         |
| 团体统计        |                    |             |              |        |         |
| 团体设置        |                    |             |              |        |         |
| 志愿项目        |                    |             |              |        |         |
| 小微项目        |                    |             |              |        |         |
| 我的项目        |                    |             |              |        |         |
| 项目动态        |                    |             |              |        |         |
| 下级项目        |                    |             |              |        |         |
| 志愿者         |                    |             |              |        |         |
| 我的成员        |                    |             |              |        |         |
| 志愿者库        |                    |             |              |        |         |
| 系统设置        |                    |             |              |        |         |
| 实名认证        |                    |             |              |        |         |
| 团体权限        |                    |             |              |        |         |

图 2-51

在每条表彰信息记录后,点击"表彰名录"按钮,进入添加志愿者页面,如图 2-52 所

示。

| 用户中心        | 返回列表 批量删除    | 添加志愿者 |  |  |  |
|-------------|--------------|-------|--|--|--|
| 我的首页        | □ 志愿者        | 身份证   |  |  |  |
| 修改资料        | 0页/0记录       |       |  |  |  |
| 修改密码        | 0,007,016,76 |       |  |  |  |
| 站内信         |              |       |  |  |  |
| 我的表彰        |              |       |  |  |  |
| <b>支原团体</b> |              |       |  |  |  |
| 下纲团体        |              |       |  |  |  |
| 团体结计        |              |       |  |  |  |
| 团体设置        |              |       |  |  |  |
| 山谷水田        |              |       |  |  |  |
| 志愿项目        |              |       |  |  |  |
| 小微项目        |              |       |  |  |  |
| 我的项目        |              |       |  |  |  |
| 项目动态        |              |       |  |  |  |
| 下级项目        |              |       |  |  |  |
| 志原者         |              |       |  |  |  |
| 我的成员        |              |       |  |  |  |
| 志原者库        |              |       |  |  |  |
| 20122日1年    |              |       |  |  |  |
| 系统设置        |              |       |  |  |  |
| 实名认证        |              |       |  |  |  |
| 团体权限        |              |       |  |  |  |

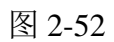

然后再点击"添加志愿者"按钮,弹出添加志愿者会话框,如图 2-53 所示。

|      | 近回列表 批星删除 添加志愿者 ———————————————————————————————————— |
|------|------------------------------------------------------|
| 我的首页 | □ 志愿者 身份证 \                                          |
| 修改资料 | 0万/0:3录                                              |
| 修改密码 |                                                      |
| 站内信  |                                                      |
| 我的表彰 |                                                      |
| 志愿团体 |                                                      |
| 下级团体 | 添加志原者                                                |
| 团体统计 |                                                      |
| 团体设置 | * 姓名:                                                |
|      | * 证件号码: <u>354534198406253456</u>                    |
| 小微项目 | 提交数据                                                 |
| 我的项目 |                                                      |
| 项目动态 |                                                      |
| 下級项目 |                                                      |
|      |                                                      |
| 我的成员 |                                                      |
| 志愿者库 |                                                      |
|      |                                                      |
| 实名认证 |                                                      |
| 团体权限 |                                                      |

图 2-53

填写完志愿者信息后,点击"提交数据"按钮,志愿者信息提交成功,如图 2-54 所示。

| 用户中心 | 返回列表 批單删除 添加志愿者 |
|------|-----------------|
| 我的首页 | □ 志愿者 身份证       |
| 修改资料 | ■ 莆军狂 4. 1: 9 X |
| 修改密码 |                 |
| 站内信  | 1 1页/1记录        |
| 我的表彰 |                 |
| 志原团体 |                 |
| 下级团体 |                 |
| 团体统计 |                 |
| 团体设置 |                 |
|      |                 |
| 志愿项目 |                 |
| 小微项目 |                 |
| 我的项目 |                 |
| 项目动态 |                 |
| 下级项目 |                 |
| 去原者  |                 |
| 我的成员 |                 |
| 志愿者库 |                 |
|      |                 |
| 系统设置 |                 |
| 实名认证 |                 |
| 团体权限 |                 |

图 2-54

在该页面下,点击"返回列表"按钮,即可在我的表彰记录下,看到添加的志愿者表 彰人数,如图 2-55 所示。

| 用户中心         | 批量刪除 添加表彰  |             |              |        |    |      |
|--------------|------------|-------------|--------------|--------|----|------|
| 我的首页         | □ 获奖日期     | 表彰奖励名称      | 颁发者          | 获奖志愿者数 | 操作 |      |
| 修改资料<br>修改密码 | 2012-07-01 | 志愿者之星       | 北京市志愿者联合会秘书处 | 1      | 编辑 | 表彰名录 |
| 站内信          | 2015-03-05 | 北京市首批五星级志愿者 | 北京市志愿服务联合会   | 1      | 编辑 | 表彰名录 |
| 我的表彰         | 1 1页/2记录   |             |              |        |    |      |
| 志愿团体         |            |             |              |        |    |      |
| 下级团体         |            |             |              |        |    |      |
| 团体统计         |            |             |              |        |    |      |
| 团体设置         |            |             |              |        |    |      |
| 志愿项目         |            |             |              |        |    |      |
| 小微项目         |            |             |              |        |    |      |
| 我的项目         |            |             |              |        |    |      |
| 项目动态         |            |             |              |        |    |      |
| 下级项目         |            |             |              |        |    |      |
| 志愿者          |            |             |              |        |    |      |
| 我的成员         |            |             |              |        |    |      |
| 志愿者库         |            |             |              |        |    |      |
| 系统设置         |            |             |              |        |    |      |
| 实名认证         |            |             |              |        |    |      |
| 团体权限         |            |             |              |        |    |      |

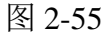

点击"批量删除"按钮,可进行表彰信息记录的批量删除

# 2.1.6 志愿团体管理

# 2.1.6.1 子团体

#### 2.1.6.1.1 功能描述

可以管理和查看子团体所有的已审团体、待审团体、停用团体、团体分组,同时还可 以通过输入查询条件来查找相应的团体信息。

#### 2.1.6.1.2 操作流程

# 1.1.1.1.1.3 已审团体

志愿团体注册完成,并成功登录系统平台后,点击"子团体",页面默认显示进入已 审团体列表页面,如图 2-56 所示。
| 用户中心 | 已审团体 待审团体 停用团体 团体分组                                                                         |                             |
|------|---------------------------------------------------------------------------------------------|-----------------------------|
| 我的首页 | 网体幼儿 的现在 网络海洋海道 对选中的团                                                                       | 体发送邮件短信通知                   |
| 我的求证 |                                                                                             |                             |
| 我的评论 | 団体名称                                                                                        |                             |
| 修改资料 | 所属区域:「违选择 → 团体分组:请选择 → 搜索                                                                   | 点击可对团体信息进行修改                |
| 修改密码 | □ 团体信息 对于生中的团体联合。但田                                                                         | 威员 项目 时长 操作                 |
| 站内信  | 北京新媒体志愿者联盟了人也一个口了区门各联系人族临全个日                                                                | 计划:999                      |
| 我的培训 | □                                                                                           | 报名:0 运行:1 0 (修改)            |
| 投诉举报 | 最后登录: 2016-07-09 13:34:09 (bjnmvf) 服务时长: 0 小时                                               | 正式: 0                       |
| 志愿团体 | 志愿者联盟 联系人:李晓东                                                                               | 计划:10 立项:0                  |
| 下级团体 | 子团体: 0 个 电话: 010-12341234                                                                   | 报名:0 运行:2 0 修改<br>正式:0 结项:0 |
| 团体统计 | 最后登录: 2016-06-27 10:37:47 (jicklee_j) 服务时长: 0 小时                                            |                             |
| 团体设置 | 志愿者联盟_copy 联系人:李晓东                                                                          | 计划:10 立项:2                  |
|      | □□□□□□□□□□□□□□□□□□□□□□□□□□□□□□□□□□□□                                                        | 报名:0 运行:2 0 修改              |
| 志愿项目 | 最后登录:2016-06-29 15:46:45 (jicklee_l_copy) 服务时长:0 小时                                         | 正式:2                        |
| 小微项目 | 测试111 联系人:侯晴                                                                                | 计划:10                       |
| 我的项目 | □                                                                                           | 报名:0 运行:1 4 修改              |
| 项目动态 | 最后登录: 2016-07-11 16:46:43 (hq9644) 服务时长: 4 小时                                               | 正式: 4     结项: 0             |
| 下级项目 | 北京市志愿者 联系人:黎晓风                                                                              | ·<br>                       |
| 十百七  | □ 团体ID: 22240498 区域: 海淀区 手机: 18671697662<br>□ 7. □ 4. 0. 0. □ 5. □ 5. □ 5. □ 5. □ 5. □ 5. □ | 报名: 0 运行: 0 0 修改            |
| 志愿有  | 丁四時, 0 丁 电话:<br>最后登录: 2016-04-12 15:57:38 (wzx888888888) 服务时长: 0 小时                         | 正式: 5 结项: 1                 |
| 拔的麻页 |                                                                                             |                             |

在该页面下,点击相应团体名称操作下的"修改"按钮,可实现对已审子团体基本信 息修改功能的操作。

## 1.1.1.1.1.4 待审团体

志愿团体注册完成,并成功登录系统平台后,点击"子团体"-"待审团体",进入待 审团体列表页面,如图 2-57 所示。【注:只有拥有"初级团体组(团体)"、"中级团体 组"和"高级团体组"角色的志愿团体才具备此功能。】

| 用户中心 我的首页    | 已审团体 待审团体 停用团体 团体分组                                                                             | 1                                               |                                           |                         |              |    |
|--------------|-------------------------------------------------------------------------------------------------|-------------------------------------------------|-------------------------------------------|-------------------------|--------------|----|
| 我的求证         | <b>快审(3)</b> 审核不通过(0)                                                                           |                                                 |                                           |                         |              |    |
| 我的评论<br>修改资料 | 团体名称: 联系人:<br>所属区域: 请选择 → 搜索                                                                    | 注册日期:                                           | <br>击可对团体                                 | 信息讲行                    | 〒修改          |    |
| 修改密码         | 团体信息                                                                                            |                                                 | 成员                                        | 质目                      | 长 操作         |    |
| 站内信<br>我的培训  | <ul> <li>小虎之家</li> <li>団体ID: 24282901 区域: 东城区<br/>最后登录: 2016-07-09 10:44:45 (mmping)</li> </ul> | 联系人: 闫东<br>手机: 13901352788<br>电话: 010-67588879  | 计划: 500<br>报名: 0<br>上 十 프 <u>라: 9</u> []] | 立项:0<br>运行:0            |              | 审批 |
| 友味举报<br>志愿团体 | 悟到健康新时代志愿者联合会<br>团体ID: 23415499 区域:海淀区<br>最后登录: 2016-07-04 12:59:33 (wudaocishan2)              | 联系人: 安辉<br>手机: 18612906721<br>电话: 010-60806788  | <u> </u>                                  | 立项: 0<br>运行: 0<br>结项: 0 | 甲 打化<br>D 修改 | 审批 |
| 团体统计团体设置     | 小 * * 3.3.志 原服务队<br>□ 团体 ID: 5588643 区域: 东城区<br>最后登录: 2014-07-29 16:59:46 (xbjzyfwd)            | 联系人: 李翰驰<br>手机: 13671145197<br>电话: 010-68935970 | 计划:2<br>报名:0<br>正式:0                      | 立项: 0<br>运行: 0<br>结项: 0 | 0 修改         | 审批 |
| 志愿项目         | 1 1 页 / 3 记录                                                                                    |                                                 |                                           |                         |              |    |
| 小微项目         |                                                                                                 |                                                 |                                           |                         |              |    |
| 我的项目         |                                                                                                 |                                                 |                                           |                         |              |    |
| 项目动态         |                                                                                                 |                                                 |                                           |                         |              |    |
| 下级项目         |                                                                                                 |                                                 |                                           |                         |              |    |
| 志愿者          |                                                                                                 |                                                 |                                           |                         |              |    |

在该页面下,点击相应团体名称操作下的"审批"按钮,弹出审批团体意见会话框,可实现对子团体审批功能的操作。如图 2-58 所示。

| 用户中心         | 已审团体 待审团体                             | 停用团体 团体分组                             |
|--------------|---------------------------------------|---------------------------------------|
| 我的求证         | <b>快审(3)</b> 审核不通过(0)                 |                                       |
| 我的评论         | 团体名称:                                 | 」 联系人: 注册日期:                          |
| 修改來科         | 所属区域: 请选择 ▼ 搜索                        |                                       |
| 站内信          | □ 团体信息                                |                                       |
| 我的培训         | □ 団体ID: 24282901 区<br>最后発表・2016-07-09 | *团体名称:小笨鸡志愿服务队                        |
| 投诉举报         | 悟到健康新时代志愿                             | 1                                     |
| 志愿团体         | 团体ID: 23415499 区<br>最后登录: 2016-07-04  | * 审批意见:                               |
| 团体统计         | 小笨鸡志愿服务队<br>团体ID: 5588643 区标          |                                       |
| 团体设置         | 最后登录: 2014-07-29                      | · · · · · · · · · · · · · · · · · · · |
| 志愿项目         | 1 1页/3记录                              |                                       |
| 小徽项目         |                                       |                                       |
| 我的项目         |                                       |                                       |
| 坝目动态<br>下级顶日 |                                       |                                       |
|              |                                       |                                       |
| 志爆者          |                                       |                                       |
| 水印购贝         |                                       |                                       |

图 2-58

填写完审批意见后,若点击"通过"按钮,该团体审批通过,会显示在已审团体列表页面下;若点击"不通过"按钮,该团体审批未通过,会显示在审核不通过列表页面下。

# 1.1.1.1.1.5 停用团体

志愿团体注册完成,并成功登录系统平台后,点击"子团体"-"停用团体",进入停 用团体列表页面,如图 2-59 所示。

| 用户中心 | 已审团体 待审团体 停用团体 团体分组                                                |
|------|--------------------------------------------------------------------|
| 我的首页 |                                                                    |
| 我的求证 |                                                                    |
| 我的评论 |                                                                    |
| 修改资料 | 团体ID: 22239431 交域:朝阳区                                              |
| 修改密码 | 子团体: 0 个<br>最后簽录: 2016-04-08 11:37:29 (zgp4733105) 电话: 正式: 1 结项: 0 |
| 站内信  | 问选中的团体发送邮件或短信通                                                     |
| 我的培训 | □□□□□□□□□□□□□□□□□□□□□□□□□□□□□□□□□□□□□                              |
| 投诉举报 | 删除选中的团体                                                            |
| 志愿团体 |                                                                    |
| 下级团体 |                                                                    |
| 团体统计 |                                                                    |
| 团体设置 |                                                                    |
| 土面运用 |                                                                    |
| 記録外日 |                                                                    |
| 小鼠坝目 |                                                                    |
| 拔的项目 |                                                                    |
| 项目动态 |                                                                    |
| 下級项目 |                                                                    |
| 志愿者  |                                                                    |
| 我的成员 |                                                                    |

在该页面下,点击相应团体名称操作下的"修改"按钮,可实现对停用子团体基本信 息修改功能的操作。

# 1.1.1.1.1.6 团体分组

志愿团体注册完成,并成功登录系统平台后,点击"子团体"-"团体分组",进入团体分组列表页面,如图 2-60 所示。

| 用户中心 | 已审团体 待审团体 停用团体 团体分组 |     |    |
|------|---------------------|-----|----|
| 我的首页 |                     |     |    |
| 我的求证 | 添加分组 開除分组           |     |    |
| 我的评论 |                     | 团体数 | 操作 |
| 修改资料 | ■ 服务组               | 0   | 修改 |
| 修改密码 |                     |     |    |
| 站内信  |                     |     |    |
| 我的培训 |                     |     |    |
| 投诉举报 |                     |     |    |
| 志愿团体 |                     |     |    |
| 下级团体 |                     |     |    |
| 团体统计 |                     |     |    |
| 团体设置 |                     |     |    |
| 志愿项目 |                     |     |    |
| 小微项目 |                     |     |    |
| 我的项目 |                     |     |    |
| 项目动态 |                     |     |    |
| 下级项目 |                     |     |    |
| 志愿者  |                     |     |    |
| 我的成员 |                     |     |    |

图 2-60

在该页面下,点击"添加分组"按钮,进入添加分组编辑页面。如图 2-61 所示。

| 用户中心 | 已审团体 待审团体 停用团体 团体分组 点击 |     |    |
|------|------------------------|-----|----|
| 我的首页 |                        |     |    |
| 我的求证 |                        |     |    |
| 我的评论 |                        | 团体数 | 操作 |
| 修改资料 | ■ 服务组                  | 0   |    |
| 修改密码 |                        |     |    |
| 站内信  |                        |     |    |
| 我的培训 |                        |     |    |
| 投诉举报 |                        |     |    |
| 志愿团体 | 添加分组                   |     |    |
| 下级团体 | * 分组名称: 安保组            |     |    |
| 团体统计 | 添加分组                   |     |    |
| 团体设置 |                        |     |    |
| 志愿项目 |                        |     |    |
| 小微项目 |                        |     |    |
| 我的项目 |                        |     |    |
| 项目动态 |                        |     |    |
| 下級项目 |                        |     |    |
| 志愿者  |                        |     |    |
| 我的成员 |                        |     |    |

填写完分组名称后,点击"添加分组"按钮,分组信息提交成功,如图 2-62 所示。

| 用户中心 我的首页 | 已审团体 待审团体 停用团体 团体分组 |     |    |
|-----------|---------------------|-----|----|
| 我的求证      | 添加分组 删除分组           |     |    |
| 我的评论      | □ 分组名称              | 团体数 | 操作 |
| 修改资料      | ■ 安保组               | 0   | 修改 |
| 修改密码      |                     |     |    |
| 站内信       | ■ 服务组               | 0   | 修改 |
| 我的培训      |                     |     |    |
| 投诉举报      |                     |     |    |
| 士原团体      |                     |     |    |
| 下级团体      |                     |     |    |
| 团体统计      |                     |     |    |
| 团体设置      |                     |     |    |
| ENH-KE    |                     |     |    |
| 志愿项目      |                     |     |    |
| 小微项目      |                     |     |    |
| 我的项目      |                     |     |    |
| 项目动态      |                     |     |    |
| 下級项目      |                     |     |    |
| 志愿者       |                     |     |    |
| 我的成员      |                     |     |    |

图 2-62

点击"删除分组"按钮,可对选中的分组信息记录的进行批量删除和单条删除。

## 2.1.6.2 团体统计

### 2.1.6.2.1 功能描述

统计本团体所有直属下级团体和选择本团体为查看团体的团体数据。【注:只有拥有 "初级团体组(团体)"、"中级团体组"和"高级团体组"角色的志愿团体才具备此功 能。】

### 2.1.6.2.2 操作流程

志愿团体注册完成,并成功登录系统平台后,点击"团体统计",进入团体统计信息 列表页面,如图 2-63 所示。

| 用户中心                           | 修改排序 导出全部子团体 导出查看团体 口                                                                                                    | 导出选择本                                                      | 团体ナ                                      | 香看                                    | ·团体的团                                                       | 体数据                                             |
|--------------------------------|----------------------------------------------------------------------------------------------------|------------------------------------------------------------|------------------------------------------|---------------------------------------|-------------------------------------------------------------|-------------------------------------------------|
| 我的首页                           | 排序 团体信息                                                                                                    | 联系信息                                                       | 威员                                       | 项目                                    | 年审                                                          | 统计信息                                            |
| 我的求证<br>我的评论<br>修改资料           | <ul> <li>E主席纪念堂志愿服务队</li> <li>四体D: 9952782 区域: 东城区</li> <li>0 子町体: 0 ↑</li> <li>最日登录: 2016-06-24 20:31:08 (mzgint)</li> </ul>                   | 联系人:尹老师<br>手机:13811172994<br>电话:010-65117928<br>服务时长:420小时 | 计<br>划: 10000<br>报名: 22<br>正式: 3         | 立项: 0<br>运行: 0<br>结项: 1               | 登记: 2015-04-08<br>未年审                                       | 团体:0<br>项目:0<br>志愿者:0<br>活跃志愿者:0<br>服务时长:0      |
| 修改密码 口)<br>站内信<br>我的培训<br>投诉举报 | 村団体排序序号进行修改                                                                                                    | 联系人:李晓东<br>手机:13333333333<br>电话:010-12341234<br>服务时长:0小时   | 十 <u>月 的</u><br>计划: 10<br>报名: 0<br>正式: 0 | <u>自</u> 禹<br>立项: 0<br>运行: 2<br>结项: 0 | <u>デオ本教</u><br><sup>登记: 2016-06-08<br/><sup>未年审</sup></sup> | 】<br>団体:0<br>项目:0<br>志愿者:0<br>活跃志愿者:0<br>服务时长:0 |
| 志愿团体<br>下级团体<br>团体统计           | 宝莲社义工团       3.     団体10:11814717       区域: 9定区       子団体: 0 个       最后螢景: 2016-07-11 20:57:02 (blsygt)                                         | 联系人: 雷国庆<br>手机: 18911761399<br>电话:<br>服务时长: 3957 小时        | 计划: 100<br>报名: 3<br>正式: 427              | 立项: 0<br>运行: 2<br>结项: 60              | 登记:2015-06-22<br>未年审                                        | 团体:0<br>项目:0<br>志愿者:0<br>活跃志愿者:0<br>服务时长:0      |
| 四体设置<br>志愿项目<br>小徽项目<br>我的项目   | 北京体育大学2015年国际田联田径世綿赛           4.         団体10:12144498         区域:海淀区           0         子団体:0 个<br>最后螢录:2015-08-12 14:30:32 (bsu2015tjqszyz) | 联系人: 周小舟<br>手机: 18500058557<br>电话:<br>服务时长: 19300 小时       | 计划: 195<br>报名: 0<br>正式: 472              | 立项: 0<br>运行: 0<br>结项: 1               | 登记: 2015-07-22<br>未年审                                       | 团体:0<br>项目:0<br>志愿者:0<br>活跃志愿者:0<br>服务时长:0      |
| 项目动态<br>下级项目<br><b>志愿者</b>     | 測试11       5.     団体10:17716985 区域:海淀区       0     子団体:0个       最后螢景:2016-01-19 15:50:49 (ceshituanti)                                          | 联系人:王开 බබ<br>手机:<br>电话: 010-51601208<br>服务时长: 0 小时         | 计划: 100<br>报名: 0<br>正式: 0                | 立项: 0<br>运行: 0<br>结项: 0               | 登记: 2016-01-19<br>未年审                                       | 团体:0<br>项目:0<br>志愿者:0<br>活跃志愿者:0<br>服务时长:0      |
| 我的成员                           | 北京市志愿者           6.         団体10:22240498         区域:海淀区           0         子団体:0个         会景:2016-04-12 15:57:38 (wzx888888888)               | 联系人: 黎暁凤<br>手机: 18671697662<br>电话:<br>服务时长: 0 小时           | 计划: 10<br>报名: 0<br>正式: 5                 | 立项: 0<br>运行: 0<br>结项: 1               | 登记:2016-04-05<br>未年审                                        | 团体:0<br>项目:0<br>志愿者:0<br>活跃志愿者:0                |

图 2-63

在该页面下,点击"导出全部子团体"按钮,即可导出本团体所有的直属下级团体数据信息,如图 2-64 所示。

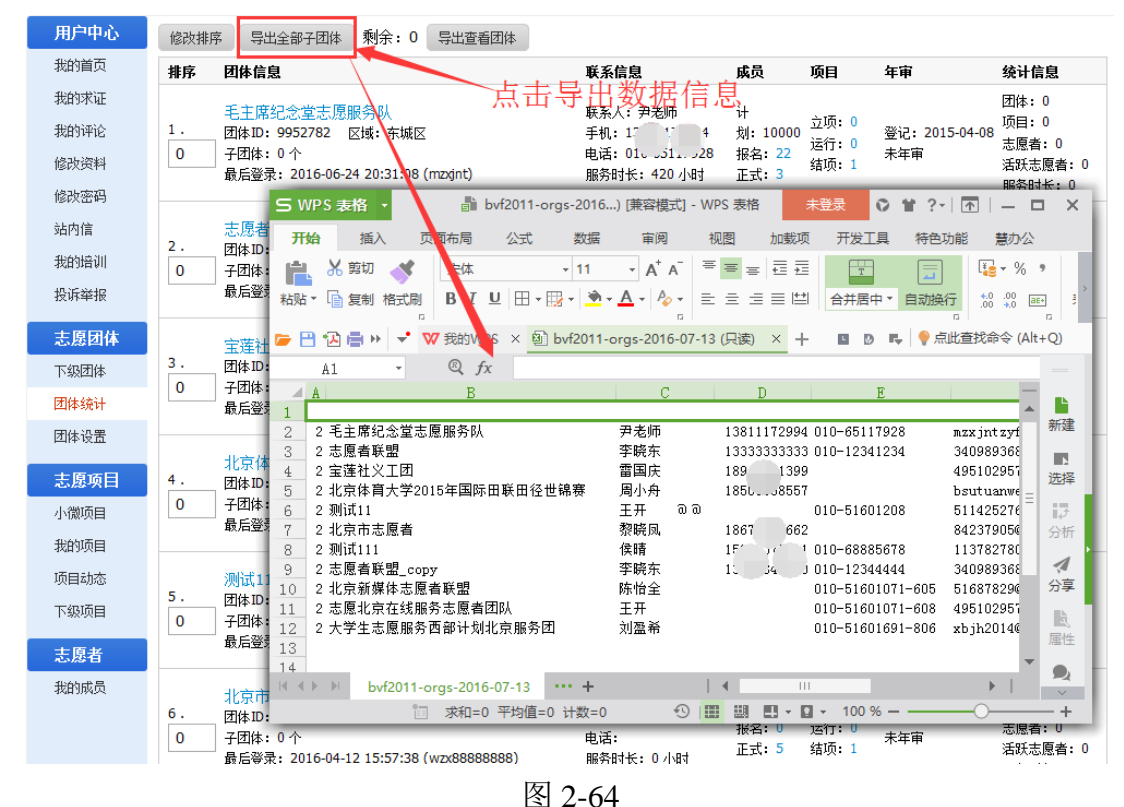

在该页面下,点击"导出查看团体"按钮,即可导出选择本团体为查看团体的团体数据信息,如图 2-65 所示。

| 用户中心 |                                                                                                    | 呈出数据信息                                       |
|------|----------------------------------------------------------------------------------------------------|----------------------------------------------|
| 我的首页 | 排序 团体信息                                                                                                    | 项目 年审 统计信息                                   |
| 我的求证 | 毛主席纪念堂志愿服务队 联系人: 尹老师 计                                                                                                    | 团体:0                                         |
| 我的评论 | 1. 团体ID: 9952782 区域: 东城区 手机: 1 4 划: 100                                                                                                    | 00 立项: 0 登记: 2015-04-08 项目: 0                |
| 修改资料 | 0 子团体: 0 ☆ #10 + 11155117038 - 128 - 3<br>最后登录 S WPS 表格 ■ bvf201 orgs-2016) [萧容模式] - WPS 表格                                                                                                    | 未登录 ○ 耸 ?-   丞   — □ ×                       |
| 修改密码 | 开始 插入 页面布局 公式 数据 审阅 视图 加                                                                                                    | 1载项 开发工具 特色功能 慧办公                            |
| 站内信  | 志愿者: 📥 🔏 剪切 💉 Arial Unicode MS - 10 - A <sup>+</sup> A <sup>-</sup> 三 三 三                                                                                                    | ≣ ≠≣ 📰 🔚 📲 🔹 🐐 🔹                             |
| 我的培训 |                                                                                                    |                                              |
| 投诉举报 | 最后登录<br>☞ 💾 🕢 ↦ 📌 🖤 稅的WPS × ၍ bvf2011-orgs-2016-07-13-view (只读) ×                                                                                                    |                                              |
| 志愿团体 |                                                                                                    | -                                            |
| 下级团体 | 3. 团体ID: 1 级次 团体名称                                                                                                    | E F —<br>联系电话 电子邮制 ▲                         |
| 团体统计 | 0         子团体:         2         2 海燕英语沙龙志愿者服务队         Gavin         1352         30           最后登录         -         -         -         -         -         -         -         -         -         -         -         -         -         -         -         -         -         -         -         -         -         -         -         -         -         -         -         -         -         -         -         -         -         -         -         -         -         -         -         -         -         -         -         -         -         -         -         -         -         -         -         -         -         -         -         -         -         -         -         -         -         -         -         -         -         -         -         -         -         -         -         -         -         -         -         -         -         -         -         -         -         -         -         -         -         -         -         -         -         -         -         -         -         -         -         - <td< th=""><th>11 haiyansalon@163. 新建</th></td<> | 11 haiyansalon@163. 新建                       |
| 团体设置 |                                                                                                    | UIU-57933118 yong_gang@cepiec                |
|      | 北京体1 5                                                                                                    |                                              |
| 志愿项日 |                                                                                                    | - ジーン 分析                                     |
| 小微项目 | 最后登录 8                                                                                                    |                                              |
| 我的项目 | 10                                                                                                    | 分享                                           |
| 项目动态 | 测试11 <u>11</u><br>5. 房住 n. 12                                                                                                    |                                              |
| 下级项目 | 0<br>子团体: 13                                                                                                    | ■性                                           |
| 志愿者  | 最后登录   4 ↓ ▶ ▶ bvf2011-orgs-2016-07-13-view ··· + │ ◀                                                                                                    |                                              |
| 我的成员 |                                                                                                    | • 🖸 • 100 %                                  |
|      | 4.5.7.172.78/2010<br>6. 団体ID: 22240498 区域: 海淀区 手机: 18 37662 470-0                                                                                                    | 0 立项: 0 项目: 0<br>运项: 0 登记: 2016-04-05 丁酉本: 0 |
|      | 0 子团体: 0 个 电话: 报名: 0<br>是后巡录, 2016 04 12 15:57:20 (www.900000000) 邮条时长, 0, 小时 正式: 5                                                                                                    | 运行: 0 未年审 志愿看: 0<br>结项: 1 活跃志愿者: 0           |

图 2-65

# 2.1.6.3 团体设置

# 2.1.6.3.1 功能描述

可以设置志愿者加入方式和团体成员列表用户名显示方式。

# 2.1.6.3.2 操作流程

志愿团体注册完成,并成功登录系统平台后,点击"团体设置",进入团体设置信息 页面,如图 2-66 所示。

| 用户中心 | 团体设置      |                     |
|------|-----------|---------------------|
| 我的首页 |           |                     |
| 我的求证 | * 团体是否公开: | ● 公开 ◎ 不公开          |
| 我的评论 | * 成员加入方式: | ◎ 验证信息加入(需审核申请)     |
| 修改资料 |           | ◎ 允许任何人加入(无需审核)     |
| 修改密码 |           | ◎ 拒绝任何人加入           |
| 站内信  |           |                     |
| 我的培训 |           | ◎ 免軍加入 (需要填与免軍密码)   |
| 投诉举报 | * 用户名优先列: | ◎ 只显示用户名            |
| 志愿团体 |           | ◎ 显示学号,如果学号为空则显示用户名 |
| 下级团体 |           | 保存修改                |
| 团体统计 |           |                     |
| 团体设置 |           |                     |
| 志愿项目 |           |                     |
| 小徽项目 |           |                     |
| 我的项目 |           |                     |
| 项目动态 |           |                     |
| 下級项目 |           |                     |
| 志愿者  |           |                     |
| 我的成员 |           |                     |

在该页面下,若选择的团体加入方式为"公开",则将显示成员的加入方式,如图 2-67

所示。

| 用户中心 | 团体设置                                |
|------|-------------------------------------|
| 我的首页 |                                     |
| 我的求证 | *团体是否公开: ③公开 ③ 不公开 近伴 公开 ,将显示成贝加入力式 |
| 我的评论 | * 成员加入方式: 💿 验证信息加入(需审核申请)           |
| 修改资料 | ◎ 允许任何人加入(无需审核)                     |
| 修改密码 | ◎ 拒绝任何人加入                           |
| 站内信  |                                     |
| 我的培训 | <ul> <li>免申加入(需要填与免申惩问)</li> </ul>  |
| 投诉举报 | * 免审密码: 51601208 必须是数字              |
| 志愿团体 | * 用户名优先列: 💿 只显示用户名                  |
| 下级团体 | ◎ 显示学号,如果学号为空则显示用户名                 |
| 团体统计 | 保存修改                                |
| 团体设置 |                                     |
| 志愿项目 |                                     |
| 小微项目 |                                     |
| 我的项目 |                                     |
| 项目动态 |                                     |
| 下级项目 |                                     |
| 志愿者  |                                     |
| 我的成员 |                                     |
|      |                                     |
|      |                                     |

图 2-67

若选择的团体加入方式为"不公开",则将隐藏成员的加入方式,如图 2-68 所示。

| 用户中心 | 团体设置                                           |
|------|------------------------------------------------|
| 我的首页 | 上极"不从工" 收购蔬出品加入去式                              |
| 我的求证 | *团体是否公开: ◎公开 ◎ 不公开 ~ 范拝 个公开 , 将 隐藏 成 贝 加 八 万 九 |
| 我的评论 | * 免审密码: 51601208 必须是数字                         |
| 修改资料 | ★ 用户名优先列: 💿 只显示用户名                             |
| 修改密码 | ◎ 显示学号,如果学号为空则显示用户名                            |
| 站内信  |                                                |
| 我的培训 | 保存修改                                           |
| 投诉举报 |                                                |
| 志愿团体 |                                                |
| 下级团体 |                                                |
| 团体统计 |                                                |
| 团体设置 |                                                |
| 志愿项目 |                                                |
| 小微项目 |                                                |
| 我的项目 |                                                |
| 项目动态 |                                                |
| 下级项目 |                                                |
| 志原者  |                                                |
| 我的成员 |                                                |
|      |                                                |

图 2-68

若选择的用户名优先列为"只显示用户名",则在成员列表中"用户名/学号"一栏只显示用户名信息,如图 2-69 所示。

| 用户中心               | 正式成员(427) 申请    | 加入(5) 成员分约            | 组    |                                                 |             |               |            |      |
|--------------------|-----------------|-----------------------|------|-------------------------------------------------|-------------|---------------|------------|------|
| 我的求证               | 与出成员 成员分组       | 泰加成员制除成员              | 重置密码 | 邮件短信通知 显示                                       | 用户名         | 名信息           |            |      |
| 我的评论               | 真实姓名:           | 志愿者编号:                |      | 注册日期:                                           |             | - K           |            |      |
| 修改资料               | 用户名:            | 证件号码:                 |      | 所屬区域: 请选择 ◄                                     | 成员分组: i     | 青选择 ▼   掛     | 索          |      |
| 修改密码               | 📃 志愿者编号         | 用户名 <mark>/</mark> 学号 | 姓名   | 联系方式                                            | 性别 年        | 铃 居住区域        | 申请时间       | 服务时长 |
| 站内信                | 110112103247520 | HANJINGXI             | 韩京位  | 15052217155<br>7511155 @gg.com                  | 男 9         | 通州区           | 2016-07-05 | 0.0  |
| 我的培训<br>投诉举报       | 110112103247557 | PIAOXIA               | 朴霞   | 157771212105<br>75147023,7                      | <u>, 29</u> | 通州医<br>P昆示田户名 | 2016 07 05 | 6.8  |
| 志愿团体               | 110108100932931 | liushiyao123          | 刘诗瑶  | 18117177<br>1817777                             | 0 1         | 显示学号,如果       | 学号为空则显示    | 用户名  |
| 团 择 设 置<br>志 愿 项 目 | 110101103517693 | Hearting_Service      | 胡劲南  | 18, 10.°5″<br>41111000                          | 保存          | 修改            |            |      |
| 小微项目               | 110108100820895 | chu20120249           | 丁实槽  | יין באר אין אין אין אין אין אין אין אין אין אין | 男 17        | 海淀区           | 2016-07-04 | 0.0  |
| 项目动态               | 110101103510500 | jinger9878            | 王靓   | 1. 551.00986<br>1711_00.117@qq.com              | 女 36        | 东城区           | 2016-07-03 | 0.0  |
| 志愿者                | 110114102490992 | chen18810651180       | 陈天渊  | 1811100.1.30<br>23.101107 3@qq.com              | 女 20        | 海淀区           | 2016-06-29 | 67.0 |
| <b>水山水</b> 尺       | 110105100785223 | pcy713                | 裴淳妍  | 15***                                           | 女 15        | 朝阳区           | 2016-06-29 | 0.0  |

图 2-69

若选择的用户名优先列为"显示学号,如果学号为空则显示用户名",则在成员列表中"用户名/学号"一栏,若有学号,则显示学号信息;若无学号,则显示用户名信息。如图 2-70 所示。

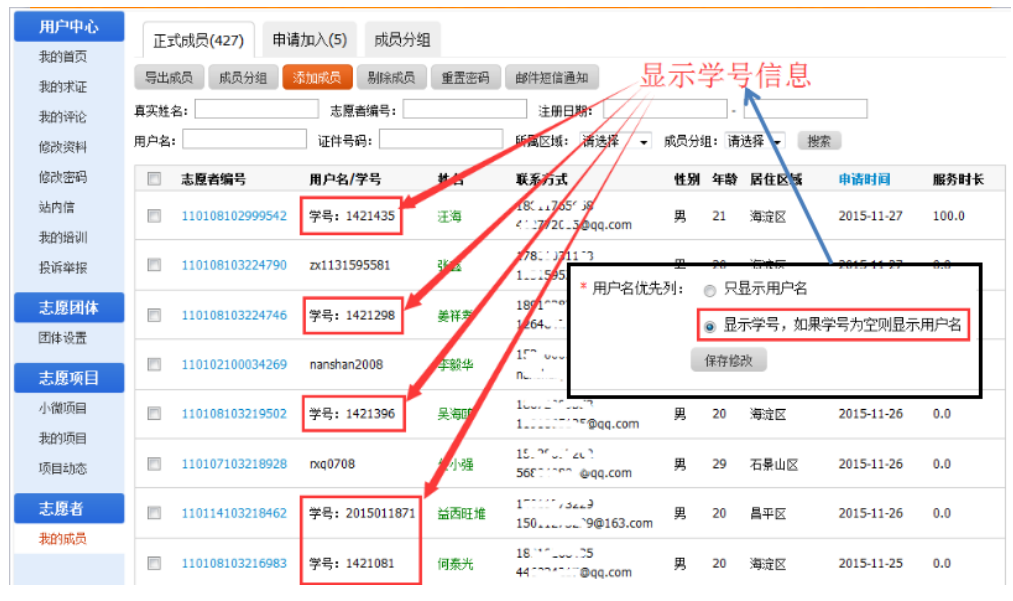

图 2-70

## 2.1.7 志愿项目管理

## 2.1.7.1 我的项目

### 2.1.7.1.1 功能描述

可以管理和查看本团体所有发布项目信息运行状态,包括:待审批项目、运行中项目

和已结项项目,同时还可以通过输入查询条件来查找相应的项目信息。

#### 2.1.7.1.2 操作流程

## 1.1.1.1.1.7 运行中

志愿团体注册完成,并成功登录系统平台后,点击"我的项目",页面默认显示进入运行中项目列表页面,如图 2-71 所示。

| 用户中心         | 待审批 运行中 已结项                                          |                       |                                |                                |        | 出本部          | であり      |
|--------------|------------------------------------------------------|-----------------------|--------------------------------|--------------------------------|--------|--------------|----------|
| 我的首页         |                                                      |                       |                                |                                |        | 255-010-2019 | 200      |
| 我的求证         | 项目ID: 项目名称: 联系                                       | 人:                    | 福区域: 请选择                       | ▼ 服务类别: 请                      | 选择     | -            |          |
| 我的评论         | 项目起止日期:                                              | 项目提交日期:               | -                              |                                | 搜索     |              |          |
| 修改资料         | 项目信息                                                 | 联系信息                  | 项目起止                           | 报名起止                           | 服务时长   | 操作           |          |
| 修改密码         | 北京应急志愿者之家物资整理项目                                      | 马老师                   | 起: 2016-07-04                  | 起: 2016-07-04                  | 0      | 修改           | 复制       |
| 站内信          | 项目ID: 391415 区域: 海淀区                                 |                       | 止: 2016-07-31                  | 止: 2016-07-31                  | -      | 排班           | 结项       |
| 我的培训         | 岗位1:物资整理志愿者                                          | 品面り失<br>i划 協調: 10     | レルイロノンムロ、<br>申请人数:8            | 正式成员:1                         | 0      | 招募<br>记时     | 通知<br>评价 |
| 投诉举报         | 北京市志愿服务联合会12355热线(2016年7月—9月)<br>项目ID: 390360 区域:海淀区 | 宋夫师<br>18    3        | 起: 2016-07-01<br>止: 2016-09-30 | 起: 2016-07-01<br>止: 2016-09-30 | 3.5    | 修改<br>排班     | 复制<br>结项 |
| 下級团体         | 岗位1:注册计时                                             | 计划招募: 100             | 申请人数: 13                       | 正式成员: 1                        | 3.5    | 招募<br>记时     | 通知<br>评价 |
| 团体统计<br>团体设置 | 岗位2:项目管理                                             | 计划招募:5                | 申请人数:1                         | 正式成员:1                         | 0      | 招募<br>记时     | 通知<br>评价 |
| 志愿项目         | 毛主席纪念堂志愿服务项目运行团队<br>项目ID: 281953 区域: 东城区             | 任 <b>≭</b> 师<br>1 1 3 | 起: 2015-09-01<br>止: 2016-08-31 | 起: 2015-09-01<br>止: 2016-08-31 | 3214.0 | 修改<br>排班     | 复制<br>结项 |
| 小微项目         | 崇伝1. 信令很障害                                           | 计制权费,100              | 由連し数・60                        | 正式成员,16                        | 2070.0 | 招募           | 通知       |
| 我的项目         | 内证1.5元中国体内                                           | 1 Alfande. 100        | 甲间八数:09                        | EEGAQU. 10                     | 3070.0 | 记时           | 评价       |
| 项目动态         | 岗位2: 第30届五四青年奖章服务毛主席纪念堂                              | 计划招募: 100             | 申请人数: 0                        | 正式成员: 24                       | 144.0  | 招募<br>记时     | 通知<br>评价 |
| 「「「「「「「」」」   | 测试<br>项目ID: 105207 区域: 海淀区                           | 1<br>1 J J            | 起: 2014-04-05<br>止: 2014-10-15 | 起: 2014-06-05<br>止: 2014-09-14 | 47.0   | 修改<br>排班     | 复制<br>结项 |
| 我的成员         | 岗位1:1                                                | 计划招募: 2               | 申请人数:0                         | 正式成员 <b>: 2</b> 0              | 47.0   | 招募<br>记时     | 通知<br>评价 |

图 2-71

在该页面下,点击相应项目名称或岗位名称操作下的各项功能,如"修改"、"复制"、 "排班"、"结项"、"招募"、"通知"、"记时"或"评价",可实现对本团体运行 中项目相应的各功能的操作。同时点击"发布新项目"按钮,可实现新项目的发布功能操 作。

#### 1.1.1.1.1.8 待审批

志愿团体注册完成,并成功登录系统平台后,点击"我的项目"-"待审批",进入待 审批项目列表页面,如图 2-72 所示。

| 用户中心<br>我的首页<br>我的求证<br>我的评论 | 待审批     运行中     已结项       项目10:     项目名称:     聚系人:       项目起止日期:     -     项目提交 | 点击可享<br><sub>所属D</sub> | <b>₩. 1730 100 100 100 100 100 100 100 100 100 1</b> | 布<br>———————————————————————————————————— | 发布新项目       |
|------------------------------|---------------------------------------------------------------------------------|------------------------|------------------------------------------------------|-------------------------------------------|-------------|
| 修改资料                         | 请联系 "北京市志愿服务联合会" 审批项目                                                           | ,联系人: 志愿               | k京 联系电话: 01                                          | 0-51601208                                |             |
| 站内信                          | 项目信息                                                                            | 联系信息                   | 项目起止                                                 | 报名起止                                      | 操作          |
| 我的培训                         | 开展交通文明引导服务<br>项目ID: 395515 区域: 东城区 初审(0)                                        | 黄军挥<br>15787678980     | 起: 2016-07-12<br>止: 2016-07-20                       | 起: 2016-07-12<br>止: 2016-07-15            | 修改 复制<br>删除 |
| 投诉举报                         | 岗位1:引导员                                                                         | 计划招募:3                 | 申请人数:0                                               | 正式成員.0                                    |             |
| 志思团体团体设置                     | 1 1页/1记录                                                                        | 击可实现                   | 相应的功                                                 | 能操作                                       |             |
| 志愿项目                         |                                                                                 |                        |                                                      |                                           |             |
| 小微项目                         |                                                                                 |                        |                                                      |                                           |             |
| 我的项目                         |                                                                                 |                        |                                                      |                                           |             |
| 项目动态                         |                                                                                 |                        |                                                      |                                           |             |
| 志愿者                          |                                                                                 |                        |                                                      |                                           |             |
| 我的成员                         |                                                                                 |                        |                                                      |                                           |             |

图 2-72

在该页面下,点击相应项目名称操作下的各项功能,如"修改"、"复制"或"删除",可实现对本团体待审批项目相应的各功能的操作。同时点击"发布新项目"按钮,可实现 新项目的发布功能操作。

## 1.1.1.1.1.9 已结项

志愿团体注册完成,并成功登录系统平台后,点击"我的项目"-"已结项",进入已 结项项目列表页面,如图 2-73 所示。

| 用尸甲心 | 待审批 运行中 已结项                                                  | 占于                 | も可定知」                          | 而日发布                         |        | 发布新    | 価目      |
|------|--------------------------------------------------------------|--------------------|--------------------------------|------------------------------|--------|--------|---------|
| 我的首页 |                                                              |                    | 山马天观                           | 火口及小                         |        |        | ككفتك   |
| 我的求证 | 项目ID: 项目名称: 联系人:                                             | Ŕ                  | 所属区域: 请选择                      | ▼ 服务类别: 请                    | 选择     | •      |         |
| 我的评论 | 项目起止日期: 项目                                                   | 提交日期:              | -                              |                              | 搜索     |        |         |
| 修改资料 | 项目信息                                                         | 联系信息               | 项目起止                           | 报名起止                         | 服务时长   | 操作     |         |
| 修改密码 | 北京应急志愿者公共空间应急救护宣教项目(第八期招募)                                   | 张逸飞                | 起: 2016-06-27                  | 起: 2016-06-27                | 0      | 删除     | 复制      |
| 站内信  | 项目ID: 387703 区域: 东城区 自动结项 (20)                               | 1380000000         |                                | 止: 2016-07-10                | -      | 延期     |         |
| 我的培训 | 岗位1:心肺复苏培训师                                                  | 计划招募:8             | 地市日クエン・シリー<br>申请人数:7           | 月七日111千7日<br>正式成员:1          | 0      | 记时     | 评价      |
| 投诉举报 | 12355志愿者时长补录                                                 | 邹海                 | 起: 2014-03-01                  | 起: 2014-03-01                | 0      | nuleó  | (Tabu   |
| 主原团体 | 项目ID: 373485 区域: 海淀区 手工结项 (21)                               | 13901146092        | 止: 2014-03-31                  | 止: 2014-03-30                | U      | ULU IN | 复利      |
| 下级团体 | 岗位1: 服务岗                                                     | 计划招募:2             | 申请人数:0                         | 正式成员: 0                      | 0      | 记时     | 评价      |
| 团体统计 | 北京应急志愿者公共空间应急救护宣教项目(第七期招募)                                   | 张逸飞                | 起: 2016-05-30                  | 起: 2016-05-30                | 40.0   | antes  | 雷曲      |
| 团体设置 | 项目ID: 373352 区域: 海淀区 手工结项 (21)                               | 13888888888        | 止: 2016-07-10                  | 止: 2016-07-10                | 40.0   | UUUNTS | 360,000 |
| 志愿项目 | 岗位1: 心肺复苏培训师                                                 | 计划招募 <b>:8</b>     | 申请人数:5                         | 正式成员: 10                     | 40.0   | 记时     | 评价      |
| 小微项目 | 索契冬奥会志愿服务(补录)                                                | 王老师                | 起: 2016-05-25                  | 起: 2016-05-26                | 364.0  | 删除     | 复制      |
| 我的项目 | 项目ID: 371804 区域: 海淀区 自动结项 (20)                               | 18888888888        | 止: 2016-06-17                  | 止: 2016-06-16                | 50.110 | 延期     |         |
| 项目动态 | 岗位1:赛会服务                                                     | 计划招募: 10           | 申请人数:0                         | 正式成员:1                       | 364.0  | 记时     | 评价      |
| 下级项目 | 北京应急志愿者公共空间应急救护宣教项目(第六期招募)<br>项目ID: 367007 区域: 东城区 手工结项 (21) | 张逸飞<br>13888888888 | 起: 2016-05-17<br>止: 2016-06-10 | 起:2016-05-17<br>止:2016-06-10 | 36.0   | 删除     | 复制      |
| 志愿者  |                                                              |                    |                                |                              |        |        |         |
| 我的成员 | 岗位1: 心肺复苏培训师                                                 | 计划招募: 8            | 申请人数:0                         | 正式成员: 9                      | 36.0   | 记时     | 评价      |

图 2-73

在该页面下,点击相应项目名称操作下的各项功能,如"删除"、"复制"、"延期"、

"记时"或"评价",可实现对本团体已结项项目相应的各功能的操作。同时点击"发布 新项目"按钮,可实现新项目的发布功能操作。

# 2.1.7.2 项目动态

## 2.1.7.2.1 功能描述

可以查看项目参与者和项目组织者发布的关于项目开展中的一些动态信息。

## 2.1.7.2.2 操作流程

项目参与者或项目发起人登录系统平台后,进入志愿项目详细信息页面,如图 2-74 所示。

| 【394455】 组织志愿者参观爱国教育基地和科普教育基地 摇转                                                                                                    |                                                                  |
|----------------------------------------------------------------------------------------------------|------------------------------------------------------------------|
| 「     「     「     「     「     「     「     「     「     「     「     「     「     「     「     「     「     「     「     「     「     「     」     「     」     「     」     「     」     「     」     「     」     「     」     「     」     「     」     「     」     」     」     」     「     」     」     」     」     」     「     」     「     」     」     」     」     」     」     」     」     」     」     」     」     」     」     」     」     」     」     」     」     」     」     」     」     」     」     」     」     」     」     」     」     」     」     」     」     」     」     」     」     」     」     」     」     」     」     」     」     」     」     」     」     」     」     」     」     」     」     」     」     」     」     」     」     」     」     」     」     」     」     」     」     」     」     」     」     」     」     」     」     」     」     」     」     」     」     」     」     」     」     」     」     」     」     」     」     」     」     」     」     」     」     」     」     」     」     」     」     」     」     」     」     」     」     」     」     」     」     」     」     」     」     」     」     」     」     」     」     」     」     」     」     」     」     」     」     」     」     」     」     」     」     」     」     」     」     」     」      」     」     」     」     」     」     」     」     」     」     」     」     」     」     」     」     」     」     」     」     」     」     」     」     」     」     」     」     」     」     」     」     」     」     」     」     」     」     」     」     」     」     」     」     」     」     」     」     」     」      」     」     」     」     」     」     」     」     」     」     」     」     」     」     」     」     」     」     」     」     」     』     」     』     』     』     』     』     』     』     』     』     』     』     』     』     』     』     』     』     』     』     』     』      』     』     』     』      』      』      』      』     』     』     』     』     』     』     』     』     』     』     』     』     』     』     』     』     』     』     』     』     』     』     』     』     』     』     』     』     』     』     』     』     』     』     』     』 | 项目发起人<br>記録<br>加速<br>地址:北京市朝阳区松楠西里<br>項目二维码                      |
| 岗位1:志愿者 计划招募:10 已招募:0 <b>表票报名</b>                                                                                                    | APP扫描二维码加入项目<br>项目联系 J                                           |
| 岗位D:<br>566078<br>岗位描述:<br>负责鉴到,维护,发放一些物品<br>岗位条件: 占击                                                                                                    | 白崇仁<br>手机: 18311017256<br>邮箱: 253022598@qq.com<br>给他发站内信    我要投诉 |
| 对科普教育以及爱国教育感兴趣的,有过活动经验的                                                                                                    | <b>项目地址</b><br>顺义区集庄街104号<br>查着地图                                |

图 2-74

在该页面下,点击"项目动态"选项卡,进入项目动态编辑页面,如图 2-75 所示。

| 项目详情   | 最新报名         | 讨论区    | 项目动态  | 时长公示 |      |            |
|--------|--------------|--------|-------|------|------|------------|
|        |              |        |       |      |      |            |
| 项目参与者或 | 渚项目发起人,快<br> | 来发布项目动 | )态吧~~ |      |      |            |
| 图片:    | 选择           | 文件     |       |      |      |            |
|        | 为老人清理头发      | ż      |       |      |      |            |
| 附言:    |              |        |       |      |      |            |
|        | 发布动态         |        |       |      | <br> | 414<br>414 |

图 2-75

在该页面下,选择图片文件和填写完附言信息后,点击"发布动态"按钮,项目动态 信息发布成功,且项目动态下立即显示发布的评论内容,如图 2-76 所示。

| 【284678】 20160130敬老爱老为社区老人理发活动项目 已版 | 您已加入该项目       |
|-------------------------------------|---------------|
|                                     | 项目地址          |
| 项目详情 最新报名 讨论区 项目动态 时长公示             | 西城区大栅栏社区 查看地图 |
| 黄军辉 2016-07-12 12:42:20             | 推荐项目          |
| 温馨提示                                | 推荐团体          |
| 发布成功                                |               |
| 为老人清理头发 知道了                         |               |
| 项目参与者或者项目发起人,快来发布项目封之吧~~            |               |
| 图片: 选择文件                            |               |
| 与老人合影       附言:                     |               |
| 发布动态                                |               |

图 2-76

然后项目发起人登录系统平台后,点击"项目动态",进入项目动态列表页面,即可 到项目动态信息记录,如图 2-77 所示。

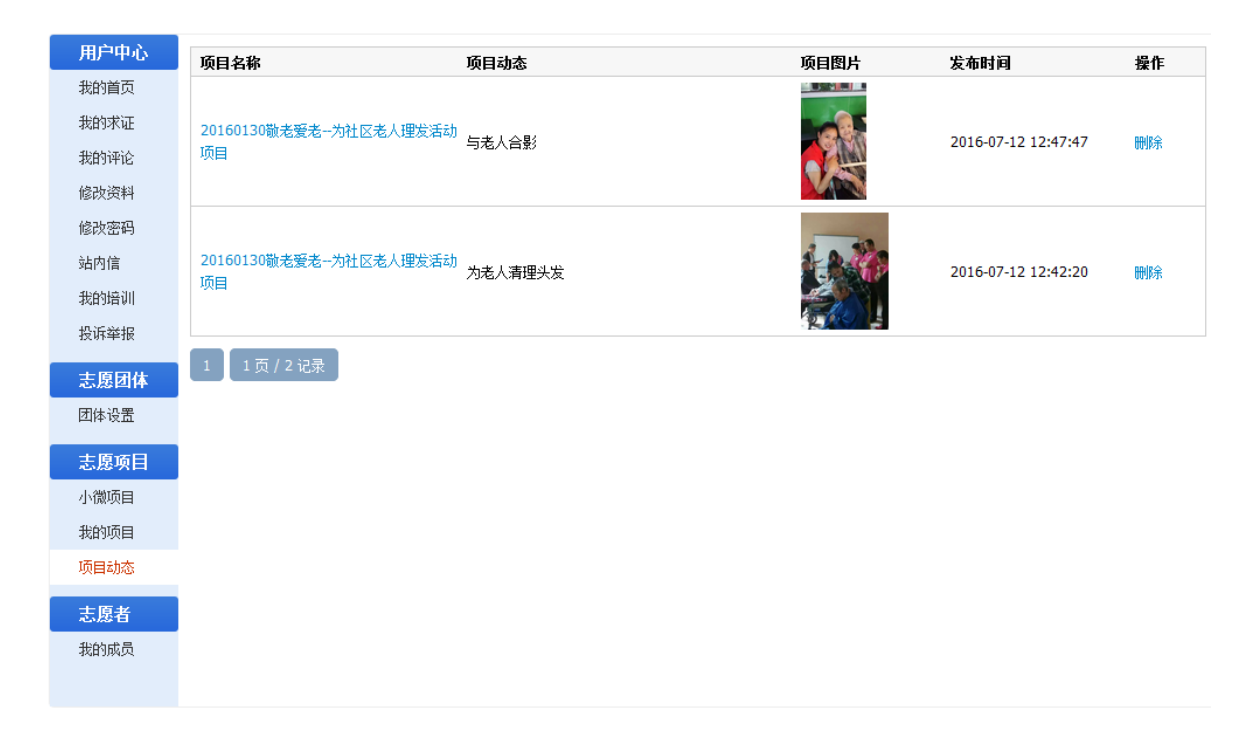

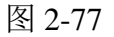

点击"删除"按钮,可进行项目动态信息记录的删除

## 2.1.7.3 下级项目

#### 2.1.7.3.1 功能描述

可以管理和查看子团体所有发布项目信息运行状态,包括:待审批项目、运行中项目 和已结项项目,同时还可以通过输入查询条件来查找相应的项目信息。

#### 2.1.7.3.2 操作流程

### 1.1.1.1.1.10 运行中

志愿团体注册完成,并成功登录系统平台后,点击"下级项目"-"运行中",进入运行中项目列表页面,如图 2-78 所示。

| 用户中心         | 待审批 运行中 已结项                                                  | 点                                     | 击可查看                           | 下级项目基本信息                                    |
|--------------|--------------------------------------------------------------|---------------------------------------|--------------------------------|---------------------------------------------|
| 我的求证         | 项目名称: 联系人: 联系人:                                              | 所属区域: 请选择 →                           |                                |                                             |
| 我的评论<br>修改资料 | 项目起止日期:<br><b>项目信息</b>                                       | ····································· | 项目起止                           | 援空 接合 服 化 服 化 服 化 服 化 服 化 服 化 服 化 服 化 服 化 服 |
| 修改密码<br>站内信  | 2016年万寿阳光老年公寓第四期敬老爱老活动<br>项目ID: 390574 区域:海淀区<br>项目团体:宝莲社义工团 | 联系人: 雷国庆<br>手机: 18911761399<br>电话:    | 起: 2016-07-01<br>止: 2016-07-15 | 起: 2016-07-01<br>止: 2016-07-08              |
| 我的培训         | 岗位1:理发义工                                                     | 计划招募:5                                | 申请人数:0                         | 正式成员: 0                                     |
| 志愿团体         | 岗位2: 陪伴老人                                                    | 计划招募: 10                              | 申请人数:2                         | 正式成员: 4                                     |
| 下级团体<br>团体统计 | 岗位3: 演员义工                                                    | 计划招募:3                                | 申请人数:1                         | 正式成员: 0                                     |
| 团体设置         | 岗位4: 专业义工                                                    | 计划招募: 3                               | 申请人数: 0                        | 正式成员: 0                                     |
| 志愿项目<br>小微项目 | 20160710康辉养老院志愿服务活动<br>项目ID: 388289 区域: 朝阳区<br>项目团体:宝莲社义工团   | 联系人: 雷国庆<br>手机: 18911761399<br>电话:    | 起: 2016-06-28<br>止: 2016-07-15 | 起: 2016-06-28 查看<br>止: 2016-07-08 查看        |
| 我的项目<br>项目动态 | 岗位1:理发义工                                                     | 计划招募: 5                               | 申请人数: 0                        | 正式成员: 0                                     |
| 下级项目         | 岗位2: 陪伴老人                                                    | 计划招募: 10                              | 申请人数: 1                        | 正式成员: 0                                     |
| 志愿者          | 岗位3: 演员义工                                                    | 计划招募:3                                | 申请人数:0                         | 正式成员: 0                                     |
| SAN JIMEN    | 岗位4: 专业义工                                                    | 计划招募:3                                | 申请人数: 0                        | 正式成员: 0                                     |

在该页面下,点击相应项目名称操作下的"查看"按钮,可实现对下级运行中项目基本信息查看功能的操作。

# 1.1.1.1.1.11 待审批

志愿团体注册完成,并成功登录系统平台后,点击"下级项目",页面默认显示进入 待审批项目列表页面,如图 2-79 所示。【注:只有拥有"初级团体组(团体)"、"中级 团体组"和"高级团体组"角色的志愿团体才具备此功能。】

| 用户中心                    | 待审批 运行中 已结项                                                |                                                                |                                             |                                           |       |
|-------------------------|------------------------------------------------------------|----------------------------------------------------------------|---------------------------------------------|-------------------------------------------|-------|
| 我的求证                    | <b>快审(2)</b> 审核不通过(0)                                      |                                                                |                                             |                                           |       |
| 我的评论                    | 项目名称: 联系人:                                                 | 所属区域: 请选择                                                      | - 点击可对:                                     | 项目信息进                                     | 進行修改  |
| 16次英科                   | 项目起止日期:                                                    | 项目提交日期:                                                        |                                             | 搜索                                        |       |
| 吃伙苦吗                    | 项目信息                                                       | 联系信息                                                           | 项目起止                                        | 报名起止                                      | 操作    |
| 站内信<br>我的培训             | <mark>义务帧老</mark><br>项目ID:382900 区域:海淀区<br>项目团体:志愿者联盟_copy | 联系人:李晓东<br>手机: 1° 9° 3<br>电话: 012334                           | 起: 2016-06-07<br>止: 2016-12-01              | 起: 2016-06-07<br>止: 2016-12-01            | 修改 审批 |
| <sub>投诉牵报</sub><br>志愿团体 | 岗位1:理发员                                                    | 计划招募:10                                                        | 申请人数:0                                      |                                           |       |
| 下级团体<br>团体统计            | <u> </u>                                                   | 联系人: 李晓东 //<br>手机: 15 <sup></sup> 93 <sup></sup> 3<br>电话: 0134 | 山 リ ハ リ 日<br>起: 2016-06-07<br>止: 2016-12-01 | 近1」甲 1儿<br>起: 2016-06-07<br>止: 2016-12-01 | 修改 审批 |
| 团体设置                    | 岗位1:理发员                                                    | 计划招募: 10                                                       | 申请人数: 0                                     | 正式成员: 0                                   |       |
| 志愿项目                    | 1 1页/2记录                                                   |                                                                |                                             |                                           |       |
| 我的项目                    |                                                            |                                                                |                                             |                                           |       |
| 项目动态                    |                                                            |                                                                |                                             |                                           |       |
| 下级项目                    |                                                            |                                                                |                                             |                                           |       |
| 志愿者                     |                                                            |                                                                |                                             |                                           |       |
| 我的成员                    |                                                            |                                                                |                                             |                                           |       |
|                         |                                                            | 图 2-79                                                         |                                             |                                           |       |

在该页面下,点击相应项目名称操作下的"审批"按钮,弹出审批项目意见会话框,可实现对下级项目审批功能的操作。如图 2-80 所示。

| 用户中心 | 待审批         | 运行中 已经  | 吉顶   |       |         |      |         |            |          |
|------|-------------|---------|------|-------|---------|------|---------|------------|----------|
| 我的首页 | 10 10 10    |         | H-7  |       |         |      |         |            |          |
| 我的求证 | 快审(2) 审核    | 该不通过(0) |      |       |         |      |         |            |          |
| 我的评论 | 项目名称:       |         | 联系人: |       | 所属区域: 请 | 选择 👻 |         |            |          |
| 修改资料 | 项目起止日期:     |         |      |       | 项目提交日期: |      |         | 搜索         |          |
| 修改密码 | <b>協日作自</b> |         |      | 莊至    | 住自      | ĩ    | 而日紀止    | 据复招让       | 過作       |
| 站内信  | ♥各勤労        |         |      | 40.78 | IR 204  | ~    | ALL DEL | ik-Hight   | 上十.      |
| 我的培训 | 项目ID: 382   | 审批项目    |      |       |         |      |         | 2016-06-07 | 人 ( ) 市批 |
| 投诉举报 | 项目团体:志      | * 项目名称: | 义务敬老 |       |         |      |         | 2010 12 01 |          |
| 志愿团体 | 岗位1:理发)     |         |      |       |         |      |         | ;成员: 0     |          |
| 下级团体 | 义务敬老活       |         |      |       |         |      |         | 2016-06-07 |          |
| 团体统计 | 项目团体:志      | * 审批意见: |      |       |         |      |         | 2016-12-01 |          |
| 团体设置 | 岗位1:理发)     |         |      |       |         |      |         | 减员: 0      |          |
|      |             |         | 通过   | 不通过   |         |      |         |            |          |
| 小微项目 | 1 1页/       |         |      |       |         |      |         |            |          |
| 我的项目 |             |         |      |       |         |      |         |            |          |
| 项目动态 |             |         |      |       |         |      |         |            |          |
|      |             |         |      |       |         |      |         |            |          |
| 志愿者  |             |         |      |       |         |      |         |            |          |
| 我的成员 |             |         |      |       |         |      |         |            |          |

图 2-80

填写完审批意见后,若点击"通过"按钮,该项目审批通过,会显示在运行中列表页面下;若点击"不通过"按钮,该项目审批未通过,会显示在审核不通过列表页面下。

### 1.1.1.1.1.12 已结项

志愿团体注册完成,并成功登录系统平台后,点击"下级项目"-"已结项",进入已 结项项目列表页面,如图 2-81 所示。

| 用户中心         | 待审批 运行中 已结项                                                                 | F                                  | _L + = = -                                                       |                                |     |
|--------------|-----------------------------------------------------------------------------|------------------------------------|------------------------------------------------------------------|--------------------------------|-----|
| 我的首页         |                                                                             |                                    | <b>      田</b> ①     旬     1     1     1     1     1     1     1 | > 级项目墨                         | 本信息 |
| 我的求证         | 项目名称: 联系人:                                                                  | 所属区域: 请选择 ▼                        |                                                                  |                                |     |
| 我的评论         | 项目起止日期:                                                                     | 项目提交日期:                            | -                                                                | 搜索                             |     |
| 修改资料         | 项目信息                                                                        | 联系信息                               | 项目起止                                                             | 报名起止                           | 操作  |
| 修改密码         | 2016年中华传统文化知识传播(第七期)<br>项目ID: 388303 区域: 房山区                                | 联系人: 雷国庆<br>王机・18011761399         | 起: 2016-06-28                                                    | 起: 2016-06-28                  |     |
| 我的培训         | 项目团体:宝莲社义工团<br>项目状态:自动结项(20)                                                | 电话:                                | 止: 2016-07-10                                                    | 止: 2016-07-01                  |     |
| 投诉举报         | 岗位1:佛学义工                                                                    | 计划招募: 20                           | 申请人数: 3                                                          | 正式成员: 1                        |     |
| 志愿团体         | 2016年江达爱心养老院第十期关爱老人活动                                                       | 彩石山, 帝国之                           |                                                                  |                                |     |
| 下级团体<br>团体统计 | 项目ID: 379937 区域:朝阳区<br>项目团体:宝莲社义工团                                          | 転系へ: 留国庆<br>手机: 18911761399<br>电话: | 起: 2016-06-12<br>止: 2016-06-25                                   | 起:2016-06-13<br>止:2016-06-18   | 查看  |
| 团体设置         | 岗位1: 理发义工                                                                   | 计划招募: 5                            | 申请人数: 0                                                          | 正式成员: 3                        |     |
| 志愿项目         |                                                                             |                                    |                                                                  |                                |     |
| 小微项目         | 岗位2: 陪伴老人                                                                   | 计划招募: 10                           | 申请人数: 0                                                          | 正式成员: 2                        |     |
| 我的项目         | 岗位3: 演员义工                                                                   | 计划招募: 3                            | 申请人数: 0                                                          | 正式成员: 2                        |     |
| 下級项目         | 岗位4: 专业义工                                                                   | 计划招募:3                             | 申请人数: 0                                                          | 正式成员: 2                        |     |
| 志愿者 我的成员     | 20160626康辉养老院志愿服务活动<br>项目ID: 379906 区域: 朝阳区<br>项目团体:宝莲社义工团<br>项目状态:自动结项(20) | 联系人: 雷国庆<br>手机: 18911761399<br>电话: | 起: 2016-06-12<br>止: 2016-07-01                                   | 起: 2016-06-13<br>止: 2016-06-24 | 查看  |

在该页面下,点击相应项目名称操作下的"查看"按钮,可实现对下级已结项项目基本信息查看功能的操作。

## 2.1.8 志愿者管理

## 2.1.8.1 我的成员

# 2.1.8.1.1 功能描述

可以对已加入/申请加入本团体的志愿者信息进行管理,此功能可对志愿者的基本信息 进行查看、剔除、导出、分组等。

## 2.1.8.1.2 操作流程

## 1.1.1.1.1.13 正式成员

志愿团体注册完成,并成功登录系统平台后,点击"我的成员",页面默认显示进入 正式成员列表页面,如图 2-82 所示。

| 用户中心 | 正式成员(427) 申请加入(3                         | 3) 成员分组                                                                                                    | 对选中的                              | 志愿     | 者进行密             | 四重置        |      |
|------|------------------------------------------|----------------------------------------------------------------------------------------------------|-----------------------------------|--------|------------------|------------|------|
| 拔的百页 |                                          |                                                                                                    | 邮件描绘通知                            |        |                  |            |      |
| 我的求证 | 寺山成员 成员方组 添加的                            |                                                                                                    | 四川十辺信通和                           |        |                  |            |      |
| 我的评论 | 真实性名: 、 、 、 、 、 、 、 、 、 、 、 、 、 、 、 、    | 愿者编号:                                                                                                    |                                   | 「士慎    | 安告 洋山            | 成批結合       | 新新生用 |
| 修改资料 | 用户3: 证件                                  | ‡号嗣:                                                                                                    |                                   | 员分组: 请 | 送择 く 接索<br>見川 「全 | 비고 꼬리      | 四州   |
| 修改密码 | 🔲 志愿者编号 用户:                              | 名/学号 姓名                                                                                                    | 」 <u>人也一一日月八小小心(七</u><br>斯系方式     | 性别     | F\ 居住区域          | 申请时间       | 服务时长 |
| 站内信  | 110112103247520 HANJ                     | 添加新志愿<br>INGXI 韩京玺                                                                                                    | 值 15555                           | 男 9    | 通州区              | 2016-07-05 | 0.0  |
| 我的培训 | 対选中的志                                    | 愿者进行分约                                                                                                    | 且归类                               |        |                  |            |      |
|      | │ □ │ 110112103247557 │ PIAO<br>表形式呈出支原え | ※14 株式 14歳 株式 14歳 *********************************** | 7511022210005<br>751102704@qq.com | 女 2    | 9 通州区            | 2016-07-05 | 6.0  |
| 志愿团体 |                                          | コートレートレート 101-202751 対待確                                                                                                    | 1800000.7                         | ± 2    | 1 海流区            | 2016-07-05 | 0.0  |
| 团体设置 |                                          |                                                                                                    | 100-50010@qq.com                  |        |                  |            |      |
| 志愿项目 | 110101103517693 Heart                    | ing_Service 胡劲南                                                                                                    | 107100710001<br>4271000030@qq.com | 男 3    | 0 东城区            | 2016-07-05 | 0.0  |
| 小微项目 | 110108100820895 chu2                     | 0120249 丁亦補                                                                                                    | 1000000022                        | ⊞ 1    | 7 海淀区            | 2016-07-04 | 0.0  |
| 我的而且 |                                          | 1944                                                                                                    | yu@163.com                        |        | , 141 VE 10      | 2010 07 01 | 0.0  |
| 项目动态 | 110101103510500 jinge                    | r9878 王靓                                                                                                    | 13:5100555<br>17:1000527@qq.com   | 女 3    | 6 东城区            | 2016-07-03 | 0.0  |
| 志愿者  | □ 110114102490992 学号                     | 2 1                                                                                                    | 10010070000                       | 女 2    | 0 海淀区            | 2016-06-29 | 67.0 |
| 我的成员 |                                          |                                                                                                    | Zummen (@qq.com                   |        |                  |            |      |
|      | 110105100785223 pcy7                     | 13 裴淳妍                                                                                                    | 1501102058<br>901107075@qq.com    | 女 1    | 5 朝阳区            | 2016-06-29 | 0.0  |
|      |                                          |                                                                                                    |                                   |        |                  |            |      |

图 2-82

在该页面下,点击"导出成员"按钮,即可导出志愿者信息,如图 2-83 所示。

| 用户中心   | 正式成员(420) 申请加入(3) 成员分组                                                                                                    |
|--------|----------------------------------------------------------------------------------------------------|
| 我的首页   |                                                                                                    |
| 我的求证   | 与出成员 成员分组 添加成员 剔除成员 重置密码 邮件短信通知                                                                                                    |
| 我的评论   | 真实姓名: 志愿者编号: 注册日期:                                                                                                    |
| 修改资料   | SWPS 表格 · ■ blsygt-members-2016-07-02.xls (只读) 陳容模式] - WPS 表格 未登录 ② ¥ ? ·   ▲ □ ×                                                                                                   |
| 修改密码   | 开始 插入 页面布局 公式 数据 审阅 视图 加载项 开发工具 特色功能 慧办公                                                                                                    |
| 站内住    | ▲ ※ 剪切 🔥 Arial Unicode MS • 10 • A <sup>+</sup> A <sup>-</sup> 平 三 喜 喜 豆 豆 📴 💀 * * 🐺 Ω                                                                                              |
| 和的基础   |                                                                                                    |
|        | 🍃 🗄 🔁 🚍 🕞 🕫 🔍 表的WPS × 🙆 blsygt-members-2016-07-02 (只读) 🛛 🛛 + 🔳 D 📭 🎈 点比直找命令 (Alt+Q)                                                                                                 |
| 拔的投诉   | G24 - Q 13522821334 =                                                                                                    |
| 志愿团体   |                                                                                                    |
| 团体设置   | 山         勝ち         志屋有端ち         姓名         牛酸         施労时た         电路           2         1         110105102998070         崔宇澄         「8         0.0         「186 =         新建 |
|        | 3 2 110108103114173 吴玲 20 4.0 157                                                                                                    |
| 志恳项日   | 4 3 110106102514880 輸済数 19 457.0 188 选择<br>5 4 1101510356877 王丹 「33」10 「35 选择                                                                                                    |
| 小微项目   | 6 5 469002100562376 王颖 19 0.0 0898-67613099 130 📑                                                                                                    |
| 我的项目   | 7 6 110114103337337 吴丹 26 0.0 135 分析                                                                                                    |
| 顶日动态   | 8 7 110114103094269 SN時子 20 27.0 137<br>9 8 1101700605906 費用中 「の」 887.0 「88.4                                                                                                    |
| ×14000 | 10 9 110105102501124 赵雯 35 208.0 159 分享                                                                                                    |
| 志愿者    | K ∢ → M blsygt-members-2016-07-02 ···· +   ∢ III →                                                                                                    |
| 我的成员   | · · · · · · · · · · · · · · · · · · ·                                                                                                    |

图 2-83

# 点击"成员分组"按钮,即可对选中的志愿者进行分组归类,如图 2-84 所示。

| 用户中心<br>我的首页<br>我的求证 | 正式成员(427) 申诫    | 青加入(3) 成员分组      | 重置密码                                              | 点击                             |       |     |      |            |      |
|----------------------|-----------------|------------------|---------------------------------------------------|--------------------------------|-------|-----|------|------------|------|
| 我的评论                 | 真实姓名:           | 志愿者编号:           |                                                   | 注册日期:                          |       |     |      |            |      |
| 修改资料                 | 用户名:            | 证件号码:            |                                                   | 所属区域: 请选择 ▼                    | 成员分组: | 请选持 | ₹    |            |      |
| 修改密码                 | ■ 志愿者编号         | 用户名/学号           | 姓名                                                | 联系方式                           | 性别    | 律齡  | 居住区域 | 申请时间       | 服务时长 |
| 站内信<br>我的培训          | 110112103247520 | HANJING 设置分组     |                                                   | 0                              | 男     | 9   | 通州区  | 2016-07-05 | 0.0  |
| 投诉举报                 | 110112103247557 | PIAOXIA * 选择分    | 组: 未分组<br>请选择                                     |                                | 女     | 29  | 通州区  | 2016-07-05 | 6.0  |
| 志愿团体                 |                 | 学号: 20           | <ul> <li>巡逻组</li> <li>歌唱组</li> <li>环保组</li> </ul> |                                | 女     | 21  | 海淀区  | 2016-07-05 | 0.0  |
| 志愿项目                 |                 | Hearting_Service | 未分组<br>胡勁南                                        | 8 م م م الع<br>4221000 هرو.com | 男     | 30  | 东城区  | 2016-07-05 | 0.0  |
| 小微项目                 |                 | chu20120249      | 丁奕榑                                               | 18 26 22<br>yug163.com         | 男     | 17  | 海淀区  | 2016-07-04 | 0.0  |
| 项目动态                 |                 | jinger9878       | 王靓                                                | 12 78 5<br>17. 36. @qq.com     | 女     | 36  | 东城区  | 2016-07-03 | 0.0  |
| 志愿者                  |                 | 学号: 2014210822   | 陈天渊                                               | 11 0<br>25                     | 女     | 20  | 海淀区  | 2016-06-29 | 67.0 |
| 我的族贝                 |                 | рсу713           | 裴淳妍                                               | 15 5 8<br>92. /5,J@qq.com      | 女     | 15  | 朝阳区  | 2016-06-29 | 0.0  |

图 2-84

点击"添加成员"按钮,弹出添加成员会话框,如图 2-85 所示。

| 用户中心 | 正式成员(427) 申     | 青加入(3) 成员分组    |            | 击点                         |       |     |      |            |      |
|------|-----------------|----------------|------------|----------------------------|-------|-----|------|------------|------|
| 我的有效 | 导出成员 成员分组       | 添加成员           | 重置密码       | 邮件短信通知                     |       |     |      |            |      |
| 我的评论 | 真实姓名:           | 志愿者编号:         |            | 注册日期:                      |       |     |      |            |      |
| 修改資料 | 用户名:            | · 证件号码:        |            | 所属区域: 请选择 👻 🕅              | 成员分组: | 请选择 | → 搜索 |            |      |
| 修改密码 | 志愿者编号           | 用户名/学号         | 姓名         | 联系方式                       | 性别    | 年齢  | 居住区域 | 申请时间       | 服务时长 |
| 站内信  | □ 110112103 添加  | 成员             |            |                            |       | 0   | 通州区  | 2016-07-05 | 0.0  |
| 我的培训 | 110112103       | 提醒:此功俞慎用       | ,请与志愿者     | 皆沟通后将其添加为团体同               | 埙员。   |     | 通州区  | 2016-07-05 | 6.0  |
|      |                 | * 姓名: 黄军珲      |            |                            |       |     |      |            |      |
| 志愿团体 | 110108100       | 证件号码: 45786419 | 8007246789 | Э                          |       |     | 海淀区  | 2016-07-05 | 0.0  |
| 志愿项目 | 110101103       | 邀请加入           |            |                            |       |     | 东城区  | 2016-07-05 | 0.0  |
| 小微项目 | 110108100820895 | chu20120249    | 丁奕榑        | 12 2<br>yuqın_gao@163.com  | 男     | 17  | 海淀区  | 2016-07-04 | 0.0  |
| 项目动态 |                 | jinger9878     | 王靓         | 1 3 5<br>1714330817@qq.com | 女     | 36  | 东城区  | 2016-07-03 | 0.0  |
| 志愿者  |                 | 学号: 2014210822 | 陈天渊        | 1 30<br>2320910753@qq.com  | 女     | 20  | 海淀区  | 2016-06-29 | 67.0 |
| 我的城贝 |                 | рсу713         | 裴淳妍        | 1 - 58<br>921107. @qq.com  | 女     | 15  | 朝阳区  | 2016-06-29 | 0.0  |

图 2-85

填写完志愿者信息后,点击"邀请加入"按钮,志愿者信息添加成功【注:只可邀请 非本团体且通过实名认证的志愿者为本团体正式成员】

点击"重置密码"按钮,即可对选中的志愿者进行密码重置,如图 2-86 所示。

| 用户中心        | 正式成员(427) 申证      | 青加入(3) 成员分组    |                      |                                         |      |     |      |            |      |
|-------------|-------------------|----------------|----------------------|-----------------------------------------|------|-----|------|------------|------|
|             | 日中市品(市品公组)        | 法加成员 型線全成员     | 重要应用                 | and and and and and and and and and and |      |     |      |            |      |
| 我的求证        |                   |                |                      |                                         |      |     |      |            |      |
| 我的评论        | 具头姓名:             | 志愿者编号:         |                      | 注册曰期:                                   |      |     |      |            |      |
| 修改资料        | 用户名:              | 证件号码:          |                      | 所属区域: 请选择 ▼ 成                           | 员分组: | 请选择 | ▼ 搜索 |            |      |
| 修改密码        | 志愿者编号             | 用户名/学号         | 姓名                   | 联系方式                                    | 性别   | 年齡  | 居住区域 | 申请时间       | 服务时长 |
| 站内信<br>我的培训 | ☑ 110112103247520 | HA             |                      | 0                                       | 男    | 9   | 通州区  | 2016-07-05 | 0.0  |
| 投诉举报        | ☑ 110112103247557 | PIA 确定         | 主要重置为 <mark>2</mark> | 0160712 吗?                              | 女    | 29  | 通州区  | 2016-07-05 | 6.0  |
| 志愿团体        |                   | 学              |                      | 736字 丽浩                                 | 女    | 21  | 海淀区  | 2016-07-05 | 0.0  |
| 志愿项目        |                   | Не             |                      | 42215869U@qq.com                        | 男    | 30  | 东城区  | 2016-07-05 | 0.0  |
| 小微项目        |                   | chu20120249    | 丁奕榑                  | 1 12 7<br>y, <u>g</u> a63.com           | 男    | 17  | 海淀区  | 2016-07-04 | 0.0  |
| 项目动态        |                   | jinger9878     | 王靓                   | 17 77 5<br>17305+7@qq.com               | 女    | 36  | 东城区  | 2016-07-03 | 0.0  |
| 志愿者         |                   | 学号: 2014210822 | 陈天渊                  | 11 765 70<br>2. J1. J@qq.com            | 女    | 20  | 海淀区  | 2016-06-29 | 67.0 |
|             |                   | рсу713         | 裴淳妍                  | 1′ 50 3<br>92                           | 女    | 15  | 朝阳区  | 2016-06-29 | 0.0  |

图 2-86

点击"邮件短信通知"按钮,即可对选中的志愿者进行邮件短信通知的发送,如图 2-87 所示。

| 用户中心         | 正式成员(427)   | 申请加入(3) 成员分组  |             |                     |            |       |            |      |
|--------------|-------------|---------------|-------------|---------------------|------------|-------|------------|------|
| 我的诸证         | 导出成员 成员分    | 组添加成员制除成员     | 重置密码 邮件短    | 2信通知                |            |       |            |      |
| 我的评论         | 真实姓名:       | 志愿者编号:        | i           | .册曰期:               |            |       |            |      |
| 修改资料         | 用户名:        | 证件号码:         | 所属区         | 3域 请选择 ▼ 印          | 涢分组: 请选择 、 | 捜索    |            |      |
| 修改密码         | ■ 志愿者编号     | 用户名/学号        | 姓名 联        | 系方 <mark>、</mark> f | 性别 年齢 層    | 住区域   | 申请时间       | 服务时长 |
| 站内信          | ☑ 1101: 邮件) | 逗信通知          |             |                     |            | 0     | 2016-07-05 | 0.0  |
| 我的培训<br>投诉举报 | ☑ 1101:     | 主题:           |             |                     |            |       | 2016-07-05 | 6.0  |
| 志愿团体         | 11010       | 中容.           |             |                     |            |       | 2016-07-05 | 0.0  |
| 团体设置<br>     | 11010       | 13日:          |             |                     |            |       | 2016-07-05 | 0.0  |
| 小微项目         | 11010       | 类型: 🗹 邮件 🔲 短信 |             |                     | ***        |       | 2016-07-04 | 0.0  |
| 项目动态         | 11010       | 范围: 💿 当前选择志愿者 | ◎ 当前团体      |                     |            |       | 2016-07-03 | 0.0  |
| 志愿者          | 1101x       |               | 23          | 20 53@qq.com        | ×          | PARKS | 2016-06-29 | 67.0 |
| 我的族贝         |             | 95223 pcy713  | 1<br>裴淳妍 9_ | 60' -<br>J79,       | 女 15 韋     | 阳区    | 2016-06-29 | 0.0  |

图 2-87

点击志愿者编号字段链接,弹出添志愿服务证会话框,如图 2-88 所示。

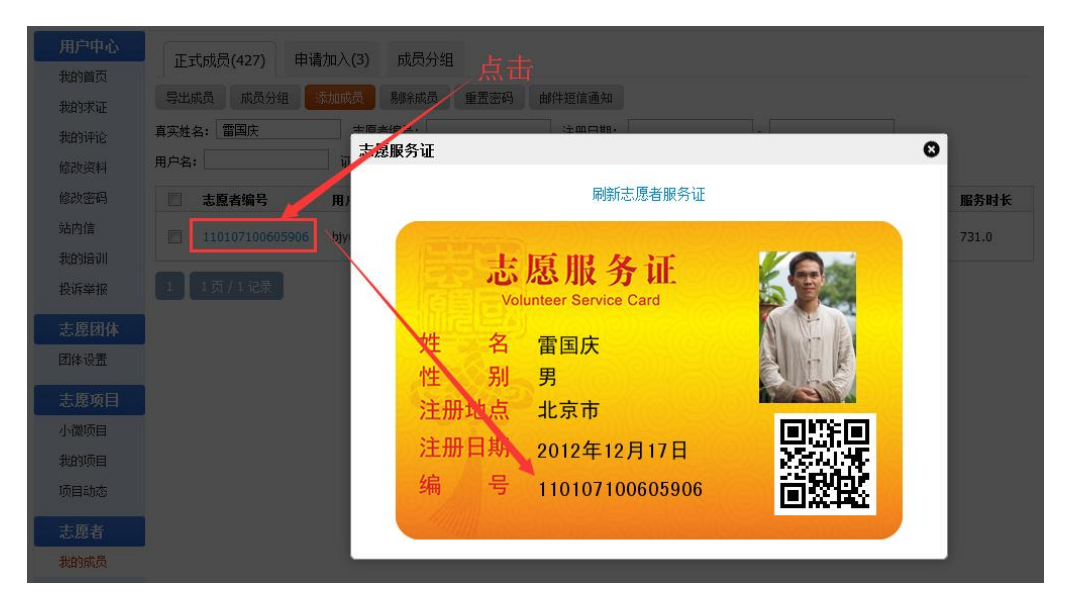

图 2-88

## 1.1.1.1.1.14 申请加入

志愿团体注册完成,并成功登录系统平台后,点击"我的成员"-"申请加入",进入申请加入列表页面,如图 2-89 所示。

| 用户中心<br>我的首页<br>我的求证 | 正式成员(427) 申请<br>同意加入 拒绝申请   | <b>加入(3)</b> 成员分约     | 』<br>对申请              | 加入团体的起                        | 志愿 | 者  | 进行拒  | 绝申请        |        |
|----------------------|-----------------------------|-----------------------|-----------------------|-------------------------------|----|----|------|------------|--------|
| 我的评论                 | 真实姓名:                       | 志愿者编号:                |                       | 注册日期:                         |    | -  |      |            |        |
| 修改资料                 | 用户名:                        | 证件号码:                 |                       | 所属区域: 请选择 ▼                   | 搜索 |    |      |            |        |
| 修改密码                 | □ 志愿皆编号                     | 用户名/学号                | 姓名                    | 联系方式                          | 性别 | 年齡 | 居住区域 | 申请时间       | 服务时长   |
| 站内信                  | 110115103525124             |                       | 李莉                    | 1 3 7<br>fapyanan888@163.com  | 女  | 41 | 大兴区  | 2016-07-11 | 0.0    |
| 我的培训 大<br>投诉举报       | 申请加入团化<br>□ 110105103062844 | \$的志 <mark>愿</mark> 者 | 进行确<br><sup>黎I济</sup> | <u>人</u> 同意<br>12 2 3@163.com | 女  | 20 | 朝阳区  | 2016-07-11 | 0.0    |
| 志愿团体                 | 110106100018185             |                       | 黄军珲                   | 15 75 75<br>42Jqq.com         | 男  | 30 | 东城区  | 2016-07-10 | 2718.0 |
| 団体设置                 | 1 1页/3记录                    |                       |                       |                               |    |    |      |            |        |
| 小微项目                 |                             |                       |                       |                               |    |    |      |            |        |
| 我的项目                 |                             |                       |                       |                               |    |    |      |            |        |
| 项目动态                 |                             |                       |                       |                               |    |    |      |            |        |
| 志愿者                  |                             |                       |                       |                               |    |    |      |            |        |
| 我的成员                 |                             |                       |                       |                               |    |    |      |            |        |
|                      |                             |                       |                       |                               |    |    |      |            |        |

在该页面下,若点击"同意加入"按钮,则申请加入团体的志愿者即可进入正式成员列 表中;若点击"拒绝申请",则申请加入团体的志愿者即可被剔除出申请加入列表

## 1.1.1.1.1.15 成员分组

志愿团体注册完成,并成功登录系统平台后,点击"我的成员"-"成员分组",进入成员分组列表页面,如图 2-90 所示。

| 用户中心        | 正式成员(427) 申请加入(3) 成员分组 |     |    |
|-------------|------------------------|-----|----|
| 我的自风我的求证    | 添加分组 瞬隙分组              |     |    |
| 我的评论        | 分组名称                   | 成员数 | 操作 |
| 修改资料        | ◎ 巡逻组                  | 0   | 修改 |
| 修改密码<br>站内信 | 副 款編                   | 1   | 修改 |
| 我的培训        | □ 环保组                  | 2   | 修改 |
| 投诉举报        | □ 未分组                  | 422 |    |
| 志愿团体        |                        |     |    |
| 团体设置        |                        |     |    |
| 志愿项目        |                        |     |    |
| 小微项目        |                        |     |    |
| 我的项目        |                        |     |    |
| 项目动态        |                        |     |    |
| 志愿者         |                        |     |    |
| 我的成员        |                        |     |    |
|             |                        |     |    |

图 2-90

在该页面下,点击"添加分组"按钮,弹出添加分组会话框,如图 2-91 所示。

| 用户中心        | 正式成员(427) 申请加入(3) 成员分组 |     |    |
|-------------|------------------------|-----|----|
| 我的求证        | 添加分组 5000年             |     |    |
| 我的评论        | 分组名款                   | 成员数 | 操作 |
| 修改资料        |                        | 0   |    |
| 修改密码<br>站内信 |                        | 1   |    |
| 我的培训        | ■ 环保组 添加分组 ③           | 2   |    |
| 投诉举报        | ★分组 * 分组名称: 绘画组        | 422 |    |
| 志愿团体        | 添加分组                   |     |    |
| 团体设置        |                        |     |    |
| 志愿项目        |                        |     |    |
| 小徽项目        |                        |     |    |
| 我的项目        |                        |     |    |
| 项目动态        |                        |     |    |
| 志愿者         |                        |     |    |
| 我的成员        |                        |     |    |
|             |                        |     |    |

图 2-91

填写完分组名称后,若点击"添加分组"按钮,分组信息提交成功,如图 2-92 所示。

| 用户中心        | 正式成员(427) 申请加入(3) 成员分组 |     |    |
|-------------|------------------------|-----|----|
| 我的要证        | 添加分组 删除分组              |     |    |
| 我的评论        | 分组名称                   | 成员数 | 操作 |
| 修改资料        | 会調組                    | 0   | 修改 |
| 修改密码<br>站内信 |                        | 0   | 修改 |
| 我的培训        | E 80481                | 1   | 修改 |
| 投诉举报        | □ 环保组                  | 2   | 修改 |
| 团体设置        | □ 未分组                  | 422 |    |
| 志愿项目        |                        |     |    |
| 小微项目        |                        |     |    |
| 我的项目        |                        |     |    |
| 项目动态        |                        |     |    |
| 志愿者         |                        |     |    |
| 我的成员        |                        |     |    |
|             |                        |     |    |

图 2-92

点击"删除分组"按钮,可进行分组信息记录的删除

## 2.2 志愿项目管理

志愿项目管理中主要包括志愿项目的发布、待审批的项目、运行中的项目及已结项的项目等信息。该功能主要是对以上的需求进行实现。

### 2.2.1 志愿项目发布

## 2.2.1.1 功能描述

志愿项目发布是志愿团体使用账号登录后可以发布志愿项目,录入项目基本信息。

#### 2.2.1.2 操作步骤

第一步:团体账号登陆后,点击右上角"发起项目"按钮,弹出立项申请页面,如图

2-93 所示。

| *项目名称。                                                                                                    |                                        |                                            |                                        |                   |                  | 直接在均                   | 也图上           |
|----------------------------------------------------------------------------------------------------|----------------------------------------|--------------------------------------------|----------------------------------------|-------------------|------------------|------------------------|---------------|
| *服务对象:                                                                                                    |                                        |                                            |                                        |                   |                  | 7 定位服务                 | <b>肾地点</b>    |
| * 区域。                                                                                                    |                                        |                                            |                                        |                   |                  | 选择区域                   |               |
| *服务地点,                                                                                                    |                                        |                                            |                                        | 1000              | 定位               |                        | 上作            |
| *项目起止日期。                                                                                                    | 年 ~                                    | 月 🖌 日                                      | * 至                                    | 年 🖌               | 月 🛩              | 8 🛩                    | 宽300度 × 高300度 |
| ▼ 招募起止日期,                                                                                                    | 年 🗸                                    | 月 🖌 日                                      | ▼ 至                                    | 4F 👻              | 月 🖌              | 8 💌                    | 上传宣传海报        |
| *服务类别。                                                                                                    | <ul> <li>要会服务</li> <li>学色环保</li> </ul> | <ul> <li>□ 应急救援</li> <li>□ 医疗卫生</li> </ul> | <ul> <li>城市运行</li> <li>在线志愿</li> </ul> | □ 文化数1<br>服务 □ 束? | ●□关表             | 服务 □ 社区服务<br>国际服务 □ 其他 |               |
| *服务时间,                                                                                                    |                                        |                                            |                                        |                   |                  |                        |               |
| *志愿者保障;                                                                                                    |                                        |                                            |                                        |                   |                  |                        |               |
| ・ 项目名称。         ・ 原目名称。         ・ 医気気、         ・ 医気気、         ・ 医気気、         ・ 医気気、         ・ 取目起止日期、         年 ● 月 ● 日 ● 至 年         ・ 服务世術、         ・ 服务世術、         ・ 服务世術、         ・ 服务世術、         ・ 服务世術()、         ・ 安日報法、         ・ 死超过1000个収字         ● 御6 ● ● 1 ● 三 章 ● ●         ● 御6 ● ● 1 ● 三 章 ●         ● 御6 ● ● 1 ● 三 章 ●         ● 御6 ● ● 1 ● 三 章 ●         ● 御6 ● ● 1 ● ■ ■ ●         ● 御6 ● ● 1 ● ■ ■ ●         ● 御6 ● ● 1 ●         ● 御6 ● ● 1 ●         ● 御6 ● ● 1 ●         ● 御6 ● ● 1 ●         ● 御6 ● ● 1 ●         ● 御6 ● ● 1 ●         ● 御6 ● ● 1 ●         ● 御6 ● ● 1 ●         ● 御6 ● ● 1 ●         ● 御6 ● ●         ● 御6 ●         ● 御6 ●         ● 御6 ●         ● 御6 ●         ● 御6 ●         ● 御6 ●         ● 御6 ●         ● ●         ●         ●         ●         ●         ●         ●         ●         ● |                                        |                                            |                                        |                   |                  |                        |               |
|                                                                                                    |                                        |                                            |                                        |                   |                  |                        |               |
| *项目载法:<br>不超过2000个汉字                                                                                                    |                                        |                                            |                                        |                   |                  |                        |               |
|                                                                                                    |                                        |                                            |                                        |                   |                  |                        | A             |
| 平均服务时长;                                                                                                    |                                        | 小时(如果服务时                                   | 加大于0,项                                 | 目结项时自动            | 为没有时长的           | 的志愿者记录时长)              |               |
| 报名前服务时长要求,                                                                                                    | <                                      | i-Bri                                      |                                        |                   |                  |                        |               |
| * 报名志愿着范围。                                                                                                    | 全部志愿者                                  | ~                                          |                                        |                   |                  |                        |               |
| 不可同时根名项目ID。                                                                                                    |                                        |                                            |                                        | 多个                | 项目请用英            | 文逗号,分隔                 |               |
|                                                                                                    | 一个项目                                   | 至少一个岗位                                     | Z                                      |                   |                  |                        | (#b           |
| 位信息.                                                                                                    |                                        |                                            |                                        |                   |                  |                        |               |
| ☆信息. → → →                                                                                                    | 网络人物                                   | ALE OH                                     | 两位信息 右侧门                               | 市加时位"1948,        | 漆加更多哥(<br>)))(1) | ₹.#                    |               |

图 2-93

第二步: 在项目填写表中按要求填写项目详细信息, 输入完成后点击"发起项目"按钮, 该志愿项目立项申请就会进入"待审批"列表中。法人志愿服团体和拥有发布项目免审权 的其他团体,发布的项目不需审批,直接显示在"运行中项目"列表中,可以直接进行项 目的招募。

项目起止日期:项目起止日期区间不超过 365 天,招募起止日期区间必须在项目起止日期区间之内。系统会自动根据招募起止日期和项目起止日期,调整志愿项目的状态。

不可同时报名的项目 ID: 此项为选填,可以填写某些与本项目有时间冲突的项目编号。

### 2.2.2 待审批项目

#### 2.2.2.1 功能描述

志愿项目发布后进入待审批状态的项目,需由联络团体审核通过后,项目可以正式运行。

56

团体账号登陆后,点击左侧导航"我的项目"按钮,页面进入"运行中"项目列表,点击 "待审批"选项卡切换进入"待审批"项目列表。如图 2-94 所示。

| 用户中心<br>我的首页<br>我的求证<br>我的评论 | 待审批     运行中     已结项       项目D:     项目名称:     联系人:       项目起止日期:     -     项目提交 | 所属[                | ∑域: 请选择                        | 济类别: 请选择 搜索                    | 发布新项目       |
|------------------------------|--------------------------------------------------------------------------------|--------------------|--------------------------------|--------------------------------|-------------|
| 修改资料                         | 请联系 "北京市志愿者之家" 审批项目,联系                                                         | 人: 孙斌 联系电          | 话:13260020978(                 | 010-51601208                   |             |
| 站内信                          | 项目信息                                                                           | 联系信息               | 项目起止                           | 报名起止                           | 操作          |
| 我的培训                         | 2016年万寿阳光老年公寓第五期敬老爱老活动<br>项目ID: 391047 区域:海淀区 初审(0)                            | 雷国庆<br>18911761399 | 起: 2016-07-03<br>止: 2016-07-15 | 起: 2016-07-03<br>止: 2016-07-10 | 修改 复制<br>刪除 |
| 投诉举报                         | 岗位1:理发义工                                                                       | 计划招募:5             | 申请人数: 0                        | 正式成员: 0                        |             |
| 团体设置                         | 岗位2: 陪伴老人                                                                      | 计划招募: 10           | 申请人数:0                         | 正式成员: 0                        |             |
| 志愿项目                         | 岗位3: 演员义工                                                                      | 计划招募: 3            | 申请人数:0                         | 正式成员: 0                        |             |
| 小微项目<br>我的项目                 | 岗位4:专业义工                                                                       | 计划招募:3             | 申请人数: 0                        | 正式成员: 0                        |             |
| 项目动态                         | 1 1页/1记录                                                                       |                    |                                |                                |             |
| 志愿者                          |                                                                                |                    |                                |                                |             |
| 我的成员                         |                                                                                |                    |                                |                                |             |

#### 图 2-94

修改:可以对于待审批的项目信息进行修改。

复制:对于将项目除项目起止日期和招募起止日期之外的其他详细信息进行复制,便 于重新发布一个类似的项目。

删除:可以删除待审批项目。

### 2.2.3 运行中项目

#### 2.2.3.1 功能描述

志愿项目开始运行后,志愿团体可以在运行中志愿项目对项目进行日常管理,包括招募、通知、排班、记时、评价等。

#### 2.2.3.2 操作步骤

团体账号登陆后,点击左侧导航"我的项目"按钮,页面进入"运行中"项目列表。

修改

如图 2-95 所示,点击项目操作栏中的"修改"可以对项目的基本信息进行修改,原则 上对项目的起止时间和报名起止时间进行修改的,已过去的状态不能随之变更。

| 用户中心                 | 待审批 运行中 已结项                                    |                         |                              |                                           |         | 发布新                   | 顽目       |
|----------------------|------------------------------------------------|-------------------------|------------------------------|-------------------------------------------|---------|-----------------------|----------|
| 我的有贝<br>我的求证<br>我的评论 | 项目ID: 项目名称: 联系人<br>项目起止日期: - 巧                 | .: 所<br>1<br>1月提交日期:    | 属区域: 诸选择                     | ▶ 服务类别: 诸选                                | 择       | ~                     |          |
| 修改资料                 | 項目信息                                           | 联系信息                    | 項目起止                         | 报名起止                                      | 服务时长    | 操作                    |          |
| 修改密码<br>站内信          | 志愿服务指导中心档案志愿服务团队计时<br>项目ID:103335 区域:海淀区       | 李梦琪<br>010-51601208-616 | 起:2014-07-01<br>止:2014-09-01 | 起:2014-07-02<br>止:20月4号3月栏                |         | 修改<br>排班              | 复制<br>结项 |
| 志愿团体                 | 岗位1:档案志愿服务                                     | 计划招募:8                  | 申请人数:7                       | 正藏型操作栏                                    | -       | <mark>招募</mark><br>记时 | 通知<br>评价 |
| 下级团体<br>团体统计         | 12355志愿者注册计时谘询热线及前台长期志愿者<br>项目ID:103003 区域:海淀区 | 李莉<br>13718460867       | 起:2014-07-08<br>止:2014-12-31 | 起:2014-07-08<br>止:2014-10-31 <sup>2</sup> | 20.5    | 修改<br>排班              | 复制<br>结项 |
| 团体设置                 | 岗位1:长期志愿者                                      | 计划招募:3                  | 申请人数:1                       | 正式成员:2 2                                  | 20.5    | 招募<br>记时              | 通知<br>评价 |
| 志愿项目                 | 服务时长补录<br>项目ID:102963 区域:海淀区                   | 李梦琪<br>010-51601208-616 | 起:2014-07-01<br>止:2014-08-30 | 起:2014-07-02<br>止:2014-08-30 <sup>3</sup> | 80536.0 | 修改<br>排班              | 复制<br>结项 |
| 3893-98 E            |                                                |                         |                              |                                           |         | 坝百                    | )面在n     |

### 复制

可以通过项目操作栏的"复制"功能实现快速新建项目。选择列表中与要新建的项目 信息最接近的项目,点击"复制"按钮,弹出该项目信息对话框,在对话框中修改新的项 目与原信息不匹配的地方,如项目的开始时间、结束时间、服务内容等,保存即可建立一 个新的项目,这样就能实现快速新建项目。

#### 排班

点击项目操作栏中的"排班"按钮,进入"排班管理"页面。

点击"添加排班"按钮,进入"创建排班"页面,在该页面可以新增排班计划。如图 2-96 所示。

| 添加排班  |      |
|-------|------|
| 排班主题: |      |
| 排班日期: | -    |
|       |      |
| 排班内容: |      |
|       |      |
|       |      |
|       | 添加雅姓 |

图 2-96

在已添加的排班计划内添加成员,如图 2-97 所示。

| 添加 | 排班 删除排班 |                                                     |             |
|----|---------|-----------------------------------------------------|-------------|
|    | 排班主题    | 排班详督                                                | 操作          |
|    | ធត្យធត្ | 日期:2014-07-28 - 2014-07-29<br>内容:sdfsdf<br>志愿者: 点书: | 修改<br>添加志愿者 |

#### 结项

点击项目操作栏中的"结项"按钮,弹出"项目结项"对话框,如图 2-98 所示。

| 项目结项  |        |         |       | ( | Э |
|-------|--------|---------|-------|---|---|
| 项目名称: | 志愿服务指导 | 中心档案志愿服 | 务团队计时 |   |   |
|       | 结项     | 暂停      | 作废    |   |   |
|       |        |         |       |   |   |

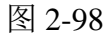

结项有暂停、结项和作废三种类型,选择一项后,项目自动改变成申请的结项类型。

#### 招募

点击某个项目岗位操作栏中的"招募"按钮,自动弹出"已录用志愿者"页面,如果 岗位没有成员,则列表无任何信息,如图 2-99 所示。

当前位置: 我的项目 > 志愿服务指导中心档案志愿服务团队计时 - 档案志愿服务 > 招募志愿者

| E           | 录用志愿者<br>待选拔;                     | <b>戈员列表</b><br>志愿者 邀请志愿者 | Ŧ        |        |              |     |      |
|-------------|-----------------------------------|--------------------------|----------|--------|--------------|-----|------|
| 导出          | 成员 剔除 录用本团                        | 日体成员 设置/取消场              | i目管理员 邮P | +短信通知  |              |     |      |
| 姓名:<br>所属区: | 域: 请选择 🖌 注册                       | 5愿者编号:<br>               | 用户       | '名:    | 证件-<br>搜索    | 묵 : |      |
|             | <u>邀请本团</u><br>用户名/编号             | 本成员加入                    | 性别 3     | 年龄联系方式 |              | 区域  | 服务时长 |
|             | shuaiguancheng<br>110106100786790 | 帅冠丞<br>邀请加入              | 女 2      | 20     |              | 丰台区 | 28   |
|             | diamondmeng<br>110108100795564    | 赵思萌<br>邀请加入              | - 点击查看志  | 愿者详情9  |              | 海淀区 | 50   |
|             | pingzi1115<br>110111100521410     | 徐 <b>刃寒</b><br>邀请加入      | 女~       | 22     | التحقيق والم | 房山区 | 26   |

图 2-99

注:设置/取消项目管理员,此功能可以指定本项目中任意一位志愿者作为项目管理员, 拥有对本项目成员的招募、记时、通知、评价功能。

打开"待选拔志愿者"菜单,查看报名该岗位的志愿者信息,如图 2-100 所示。

| 用户中心 | 当前位置: 我的项目 > 2016年         | 中华传统文化知识传播     | (第七期) - 俳   | 学义工 > 招募志愿者                        |             |      |            |
|------|----------------------------|----------------|-------------|------------------------------------|-------------|------|------------|
| 我的首页 |                            |                |             |                                    |             |      |            |
| 我的求证 | 已录用志愿者 待选拔志则               | 息者 邀请志愿者       |             |                                    |             |      |            |
| 我的评论 | 导出待选拔成员 录用 拒绝              | 1              |             |                                    |             |      |            |
| 修改资料 | 姓名: 志愿                     | 诸编号:           | 用户名:        | 证件号                                | :           |      |            |
| 修改密码 | 所属区域: 请选择 👻 注册日期           | 1:             | -           | 搜索                                 |             |      |            |
| 站内信  | □ 用户名/编号                   | 姓名 未到岗次裁       | 女 性别 年齢     | 联系方式                               | 区域          | 服务时长 | 加入日期       |
| 我的培训 | jiafeimao619               | 郭敬华            | + 20        | 13439691274                        | +45         | 24.0 | 2016 06 20 |
| 投诉举报 | 110106103269097            | 正常申请           | <u>y</u> 29 | 1184604347@qq.com                  | <b>半</b> 司区 | 34.0 | 2010-00-29 |
| 志愿团体 | cau0335<br>110108102099245 | 王雷 0<br>正常申请 0 | 男 35        | 13911300229<br>13911300229@139.com | 房山区         | 79.5 | 2016-06-29 |
| 团体设置 | szq813                     | 孙泽秋 0          | 女 19        | 13121233928                        | 昌平区         | 34.0 | 2016-06-29 |
| 志愿项目 | 110114103093632            | 正常申请           |             | szq0813@sina.com                   |             |      |            |
| 小微项目 | 1 1页/3记录                   |                |             |                                    |             |      |            |
| 我的项目 |                            |                |             |                                    |             |      |            |
| 项目动态 |                            |                |             |                                    |             |      |            |
|      |                            |                |             |                                    |             |      |            |

图 2-100

选择一条或几条信息点击"录用"按钮,符合条件者即可成为项目正式成员。 打开"邀请志愿者"菜单,点击"邀请志愿者"按钮,输入志愿者信息,然后搜索, 列表中会显示出所有符合条件且信息对志愿团体公开的志愿者。如图 2-101 所示。

当前位置: 我的项目 > 志愿服务指导中心档案志愿服务团队计时 - 档案志愿服务 > 招募志愿者

| 拔志愿者            | 邀请志愿者                                                |                                                                                                    |                                                                                                    |                                                                                                    |       |                                                                                                    |
|-----------------|------------------------------------------------------|----------------------------------------------------------------------------------------------------|----------------------------------------------------------------------------------------------------|----------------------------------------------------------------------------------------------------|-------|----------------------------------------------------------------------------------------------------|
|                 | 法士                                                   |                                                                                                    |                                                                                                    |                                                                                                    |       |                                                                                                    |
| 邀请其他志愿者         |                                                      |                                                                                                    |                                                                                                    |                                                                                                    |       |                                                                                                    |
| 邀请选中            |                                                      |                                                                                                    |                                                                                                    |                                                                                                    |       |                                                                                                    |
| 真实姓名:<br>用 P 2: | 志愿者编号:                                               | 661                                                                                                    | 注册日期:                                                                                                    |                                                                                                    |       | -                                                                                                    |
| 志愿者编号           | 号 用户名/学号                                             | 真实姓名                                                                                                    | 联系方式                                                                                                    | em<br>性别年龄                                                                                                    | 居住区域  | X                                                                                                    |
| 11010510        | 2001424 zhangyongli2014                              | 张永利                                                                                                    | 13699158963<br>dtdbgy@163.com                                                                                           | 男(59)                                                                                                    | MPRIZ |                                                                                                    |
| 11010110        | 2001651 ws_ihong                                     | 季红                                                                                                    | 18210306772                                                                                                    | 女(30)                                                                                                    | 东城区   | X                                                                                                    |
|                 | 发志愿者<br>激講其他表題者<br>激調進中<br>其实姓名:<br>用P名:<br>11010510 | 波志愿者 邀请志愿者 次志思 次請志愿者 第二、 点击 第二、 点击 第二、 点面者編号: 用P名: 正 起音編号: 用P名: 近件号码: 110105102001424 オangyongl2014 オangyongl2014 オーロックの目的の目的の目的の目的の目的の目的の目的の目的の目的の目的の目的の目的の目的の | 波志愿者 邀请志愿者 次志思 波请其他志愿者 激演進中 其实姓名: 思想者編号: 用P名: 近年号码: 所出 近年号码: 所出 110105102001424 おangyongk2014 ※永利 11000102001451 本版 指示の | 发志愿者 邀请志愿者 次志思 次法 激請其他表題者 激請進中 其实姓名: 志愿者編号: 注册日期: 用P名: 近件号码: 所服区域: 通选择 ♥ 3 ① 志愿者编号 用P名/字号 真实姓名 較系方式 ① 110105102001424 zhangyongl2014 强永利 过899158963 dtdbgy@163.com 18210306772 |       | 发志愿者 邀请志愿者 次志記 参請其他志愿者 第編集中 其实姓名: 志愿者编号: 注册日期: 用P名: 近件号码: 所服区域: 前法择 ♥ 激素 110105102001424 zhangyongl2014 ※永利 13699159963 月(59) 朝阳区 110202102021651 xm Human xm 18210306772 ±(200) Xm |

#### 通知

点击某个项目岗位操作栏中的"通知"按钮,选择一条或几条信息点击"邮件短信通知"按钮,可以给志愿者发送邮件和短信,如图 2-102 所示。

已录用志愿者 待选拔志愿者 邀请志愿者 导出成员 剔除 录用本团体成员 邮件短信通知 ►点击 邮件短信通知 姓名: 证件号: 所属区域: 请选择 主题: □ 用户名/翁 区域 服务时长 shuaiquan 内容: 丰台区 28 11010610 эm diamondm 海淀区 50 类型: ☑ 邮件 □ 短信 11010810 ODD. 范围: 💿 当前选择志愿者 🔿 当前岗位 🔿 当前项目 pingzi111: 房山区 26 11011110 эm 发送通知

当前位置: 我的项目 > 志愿服务指导中心档案志愿服务团队计时 - 档案志愿服务 > 招募志愿者

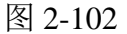

### 记时

点击某个项目岗位操作栏中的"记时"按钮,自动进入"时长录入"页面,如果项目 没有成员,则列表无任何信息,如图 2-103 所示。

| 当前位 | 当前位置: 我的项目 > 测试 > 1 > 时长记录     |                    |     |     |                                  |     |      |       |  |  |
|-----|--------------------------------|--------------------|-----|-----|----------------------------------|-----|------|-------|--|--|
| 时   | 长录入 时长审批 即                     | 计长码 时长记录           |     |     |                                  |     |      |       |  |  |
| 今日未 | 渌入 今日已录入 录                     | 入时长 导出时长 导)        | 、时长 |     |                                  |     |      |       |  |  |
| 姓名: | 志愿                             | 者编号:               | 用   | 户名: | 证件号:                             |     |      |       |  |  |
| 状态: | 状态: 全部                         |                    |     |     |                                  |     |      |       |  |  |
|     | 用户名/编号                         | 姓名                 | 性别  | 年齡  | 联系方式                             | 区域  | 项目时长 | 总时长   |  |  |
|     | qinyanxing<br>110107100080098  | <b>秦彦星</b><br>免审加入 | 男   | 24  | 13436519968<br>410568639@qq.com  | 海淀区 | 1.0  | 492.0 |  |  |
|     | hq381773478<br>110101103392942 | 侯晴<br>签到加入         | 女   | 20  | 15272373531<br>1137827806@qq.com | 朝阳区 | 0    | 7.0   |  |  |
|     | gaoshuo623<br>110102100017716  | 高硕<br>本团体加入        | 女   | 29  | 15711100933<br>596429160@qq.com  | 海淀区 | 0    | 257.0 |  |  |
|     | chenyiquan<br>110108100985445  | 陈怡全<br>签到加入        | 男   | 30  | 13810778016<br>51687829@qq.com   | 东城区 | 1.0  | 222.0 |  |  |

图 2-103

今日未录入:列表显示的是今日所有本岗位中还未录入工时的志愿者;

今日已录入:列表显示的是当天已经录入工时的志愿者,昨天或者前天已录入的将不显示在列表。

录入时长: 在列表中选中需要录入服务时长的志愿者, 输入时长数和备注为志愿者录 入时长。

导入时长:按照系统提供的模板,为志愿者导入服务时长。

时长审批:参与过该项目的志愿者个人在服务完成后,统计自己的服务时长在个人后 台进行申报,项目负责人审核无误通过后,服务时长即生效。如图 2-104 所示。

61

| 时  | 长录入              | 时长审批      | 时长码         | 时长记录 |                                 |    |      |
|----|------------------|-----------|-------------|------|---------------------------------|----|------|
| 通过 | 拒绝               |           |             |      |                                 |    |      |
|    | 用户名/             | 编号        | 姓名          |      | 联系方式                            | 备注 | 申请时长 |
|    | lidele<br>110117 | 100000039 | 李德乐<br>正常申i | 唐    |                                 |    | 1.0  |
|    | lidele<br>110117 | 100000039 | 李德乐<br>正常申i | 唐    | 17501070007<br>111001070_qqqcom | 服务 | 1.0  |
|    | lidele<br>110117 | 100000039 | 李德乐<br>正常申i | 唐    | 113002000 m                     | 服务 | 1.0  |

点击"时长码",如果岗位没有成员,则不能生成工时码;有录用成员的情况下,点击"生成时长码"按钮,页面会弹出对话框,如图 2-105 所示。

| 当前位置:我的项目 >  | 当前位置: 我的项目 > 测试 > 1 > 时长记录 |            |      |      |    |  |  |  |  |  |
|--------------|----------------------------|------------|------|------|----|--|--|--|--|--|
| 时长录入时长审      | 批 时长码 时长记录                 |            |      |      |    |  |  |  |  |  |
| 生成时长码 导出未依   | 使用时长码                      |            |      |      |    |  |  |  |  |  |
| 时长码          | 时长                         | 生成日期       | 使用者  | 使用日期 | 操作 |  |  |  |  |  |
| 105207857447 | 5.0                        | 2016-05-25 | 暂未使用 | -    | 刪除 |  |  |  |  |  |
| 105207665727 | 5.0                        | 2016-05-25 | 暂未使用 | -    | 删除 |  |  |  |  |  |
| 105207174952 | 2.0                        | 2016-04-15 | 暂未使用 | -    | 删除 |  |  |  |  |  |

图 2-105

工时码生成以后,项目负责人把工时码告诉参与该项目的志愿者,以供志愿者在个人 中心录入志愿服务时间。

项目组织方如果遇到志愿服务时长录入错误的情况,有权限对此条时长记录进行删除, 以确保志愿者的志愿服务时间真实有效。如图 2-106 所示。

当前位置: 我的项目 > 毛主席纪念堂志愿服务项目(运行团队) > 运行管理岗 > 时长记录

| 时 | 长录入                | 时长审批            | 时长码 | 时长记录                         | 点击删除此<br>少此记录 | 记录,志愿者自动减<br>表示的服务时间             |            |    |
|---|--------------------|-----------------|-----|------------------------------|---------------|----------------------------------|------------|----|
|   | 用户名/               | 编号              | 姓名  | 联系方式                         | 备注            | 申请时长                             | 申请时间       | 操作 |
|   | yinzhen(<br>110108 | 9<br>100015966  | 尹征  | 13811172994<br>597658357@qq. | .com          | 100.0<br><mark>团体录</mark> 入- 已生效 | 2014-08-12 | 删除 |
|   | mapeiyu<br>110102  | in<br>100007454 | 马佩云 | 13522918495<br>wangqi640713@ | 126.com       | 50.0<br><mark>团体录</mark> 入- 已生效  | 2014-08-11 | 删除 |

图 2-106

评价

点击岗位操作栏中的"评价"按钮,页面跳转到志愿者服务评价页面,如图 2-107 所示。

| 未                | 评价 已评价                             |                         | 评价项目成员                                 |                |
|------------------|------------------------------------|-------------------------|----------------------------------------|----------------|
| 评价<br>姓名:<br>所属区 | 标记未到岗<br>已评价志愿者点此查看<br>域: 请选择 ✔ 注册 | ち愿者編号:                  | 守时程度:公公公公公<br>服务态度:公公公公公<br>专业水平:公公公公公 | 点击对志愿者<br>进行评价 |
|                  | 用户名/编号                             | 姓名                      |                                        | ÷ #1           |
|                  | cw1311630401<br>110108102396731    | <mark>常伟</mark><br>正常申请 | 评价内容:                                  | 评价             |
|                  | fyjbv2008                          | 樊玉静<br>正常申请             | 保存评价                                   | .::            |

标记未到岗:对于未如期上岗的志愿者可以进行标记,在志愿者以后报名参与志愿服 务项目时,此标记可以作为一定的参考。

注:项目负责人对志愿者进行评价后,系统自动给志愿者本人发送邮件!

#### 2.2.4 已结项项目

#### 2.2.4.1 功能描述

此功能主要查看用于查看已结项的项目,并对已结项的项目进行删除、复制、延期、 记时等操作。

#### 2.2.4.2 操作步骤

团体账号登陆后,点击左侧导航"我的项目"按钮,页面自动进入"运行中"项目列表, 点击"已结项"选项卡切换进入"已结项"项目列表。

在已结项中可以查看本团体开展的已结束项目,如图 2-108 所示。

| 助力志愿北京,为爱心保驾护航<br>项目ID:103255 区域:海淀区 自动结项 (20) | 柴 <b>啸</b><br>13161836169 | 起:2014-07-15<br>止:2014-07-26                    | 起:2014-07-16<br>止:2014-07-25 | 0  | 删除<br>延期 | 复制 |
|------------------------------------------------|---------------------------|-------------------------------------------------|------------------------------|----|----------|----|
| 岗位1:规划岗                                        | 计划招募:1                    | <b>対</b> 」<br>申请人数:0                            | 七项目进行延<br><sub>正式成员</sub> :1 | 期。 | 记时       | 评价 |
| 岗位2:项目岗                                        | 计划招募:1                    | 申请人数:0<br>、 、 、 、 、 、 、 、 、 、 、 、 、 、 、 、 、 、 、 | 正式成员:1<br>7成日记录工用            |    | 记时       | 评价 |
| 岗位3:后勤保障岗                                      | 计划招募:2                    | 申请人数:0                                          | 正式成员:2                       | 0  | 记时       | 评价 |

图 2-108

注: "记时"如 2.3.3.2 记时中叙述基本一样,但是无法使用"生成时长码"功能。

# 2.3 手机 APP

#### 2.3.1 附近信息定位功能

#### 2.3.1.1 功能描述

实时对附近周边的志愿项目、志愿团体、志愿者进行信息的更新定位。该模块所涉及

的功能为查看、报名、加入。

#### 2.3.1.2 操作流程

打开手机 APP"中国志愿",如图 2-109 所示。

| •0000 中国移动 令 | 10:07  |          |
|--------------|--------|----------|
| 〈返回          | z      | 77.10    |
| 王国;          | む愿服务信息 | 杀筑       |
| 请输入用户名       |        |          |
| 请输入密码        |        |          |
| ✓ 记住密码       |        | 找回用户名/密码 |
|              | 登录     |          |
|              |        |          |

图 2-109

用户成功登录手机 APP 客户端进入系统后,页面显示附近志愿项目、志愿团体、志愿 者信息页面,如图 2-110 所示。

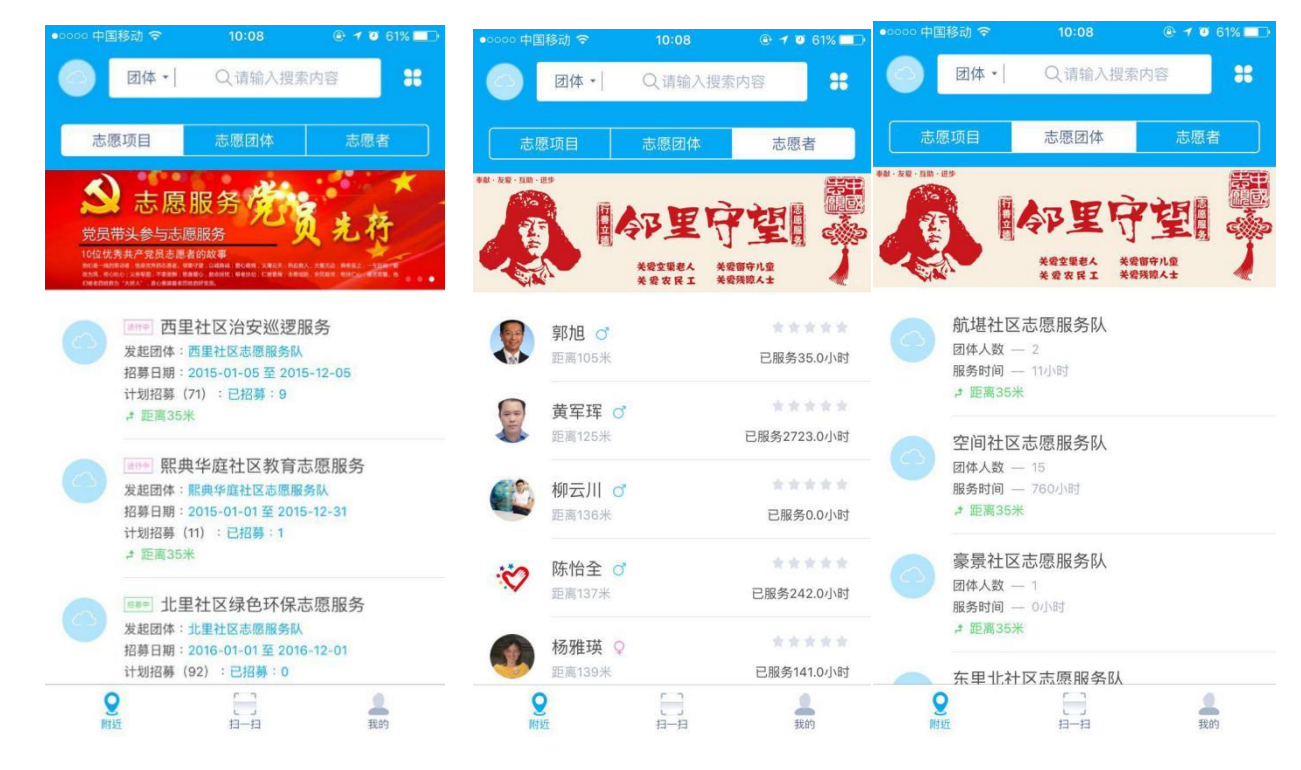

图 2-110

点击附近的志愿项目信息标签,进入项目基本信息页面,如图 2-111 所示。

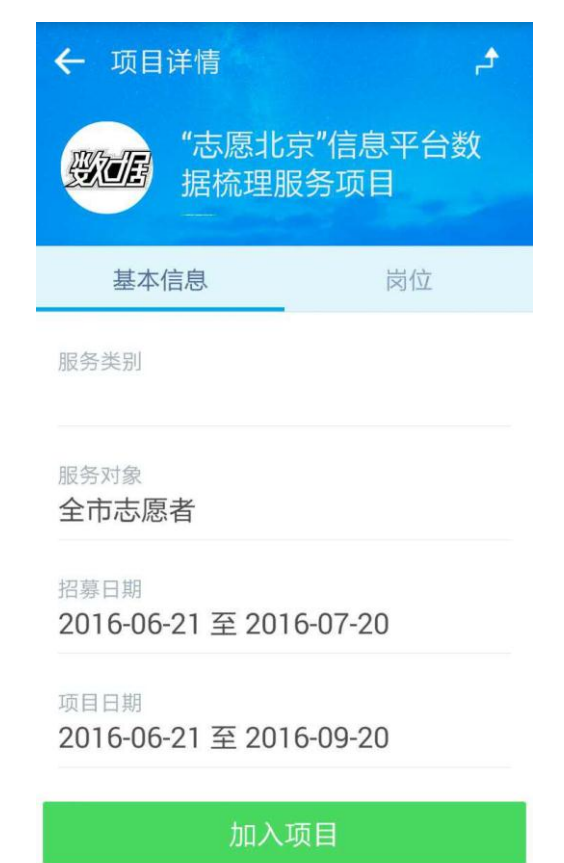

图 2-111

点击页面下"加入项目"按钮或岗位选项卡,进入岗位报名页面,如图 2-112 所示。

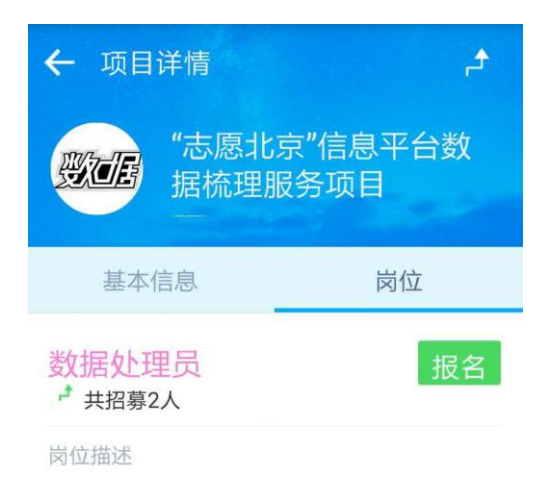

协助和分担部门日常工作,主要是整 理志愿者信息资料和志愿北京网站平 台维护,接待来访和接听电话等

#### 岗位条件

1、热爱公益事业,乐于奉献,适应 能力强,富有爱心和责任心 2、年满18周岁,具有完全的民事行 为能力 3、熟悉办公软件、信息归纳,具有 互联网及新媒体基础甚佳

图 2-112

点击页面下"报名"按钮,志愿者即可申请加入该项目

### 1.1.1.1.1.17 志愿团体

点击附近的志愿团体信息标签,进入团体基本信息页面,如图 2-113 所示。

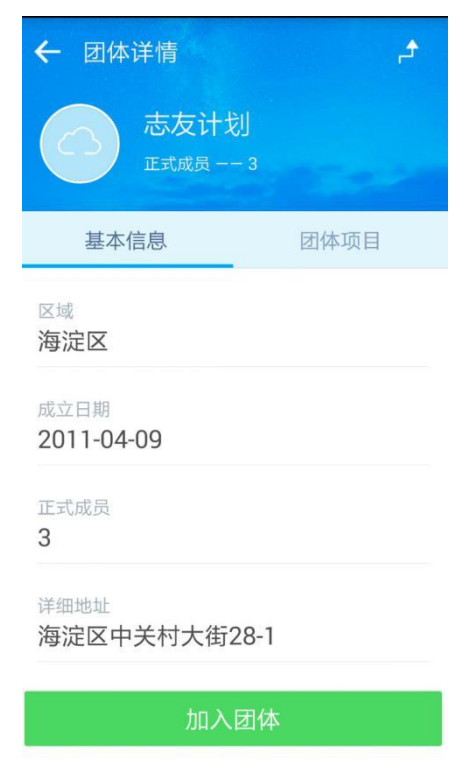

| 点击页面下"加入团体"按钮 | 进入团体报名页面, | 如图 2-114 所示。 |
|---------------|-----------|--------------|
|---------------|-----------|--------------|

| ← 团体详情                          |    |  |  |  |
|---------------------------------|----|--|--|--|
|                                 |    |  |  |  |
| 基本信息                            |    |  |  |  |
| 区域                              | 确定 |  |  |  |
| <sup>详细地址</sup><br>海淀区中关村大街28-1 |    |  |  |  |
|                                 |    |  |  |  |

图 2-114

输入免审密码信息,点击页面下"确认"按钮,志愿者即可申请加入该团体。

# 1.1.1.1.1.18 志愿者

点击附近的志愿者信息标签,进入志愿者服务足迹信息列表页面,如图 2-115 所示。

| <b>←</b> 7 | 志愿者服务足迹                                    | <u>v</u>               |
|------------|--------------------------------------------|------------------------|
|            | 黄军珲<br>积分:0<br>距离0米                        | 已服务2718.0小时            |
| Ŀ          | 2016-07-04                                 |                        |
|            | <b>美新路公益基金</b><br>在服务——康辉                  | 美新路"晚缘"敬老              |
|            | 获得服务时长24.                                  | 0小时 朝阳区                |
| Ŀ          | 2016-06-28                                 |                        |
|            | 顺义区空港街道翠竹新村第二社区居委<br>会环境建设志愿服务队环境大扫除<br>活动 |                        |
|            | 获得服务时长2.0                                  | 小时 顺义区                 |
| Ŀ          | 2016-02-01                                 |                        |
|            | 宝莲社义工团 —<br>为社区老人理发;                       | - 20160130敬老爱老<br>舌动项目 |
|            | 获得服务时长6.0                                  | 小时 西城区                 |

△ 2016-01-20

图 2-115

2.3.2 扫一扫功能

## 2.3.2.1 功能描述

实现个人用户可通过扫一扫功能申请加入团体或加入项目;团体用户可通过扫一扫功 能进行扫码记录服务时长。

### 2.3.2.2 操作流程

## 1.1.1.1.1.19 志愿者

志愿者成功登录手机 APP 客户端进入系统后,点击页面底部"扫一扫",进入扫一扫页面,如图 2-116 所示。

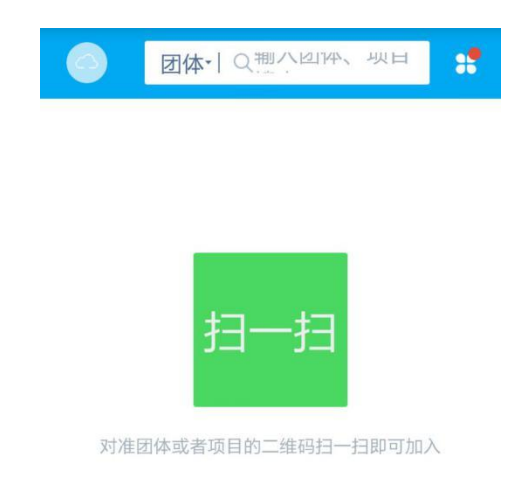

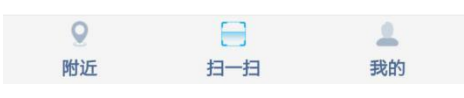

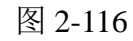

志愿者通过扫一扫功能,扫描志愿团体或志愿项目详细信息页面下的二维码信息,即 可申请加入团体或加入项目,如图 2-117 所示。

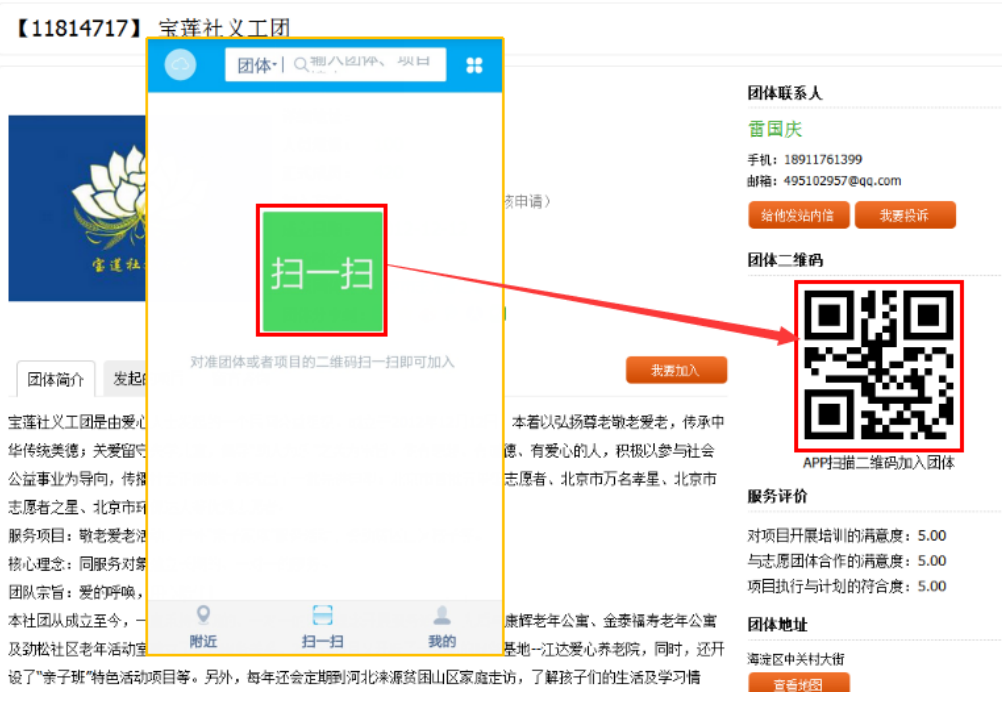

图 2-117

志愿团体成功登录手机 APP 客户端进入系统后,点击页面底部"扫一扫",进入扫一 扫页面,如图 2-118 所示。

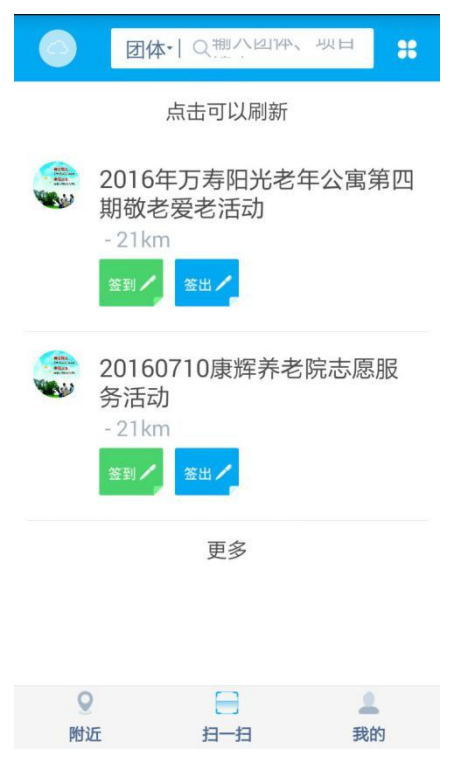

图 2-118

志愿团体通过扫一扫功能,扫描志愿者卡二维码信息,即可为志愿者记录服务时长,如图 2-119 所示。

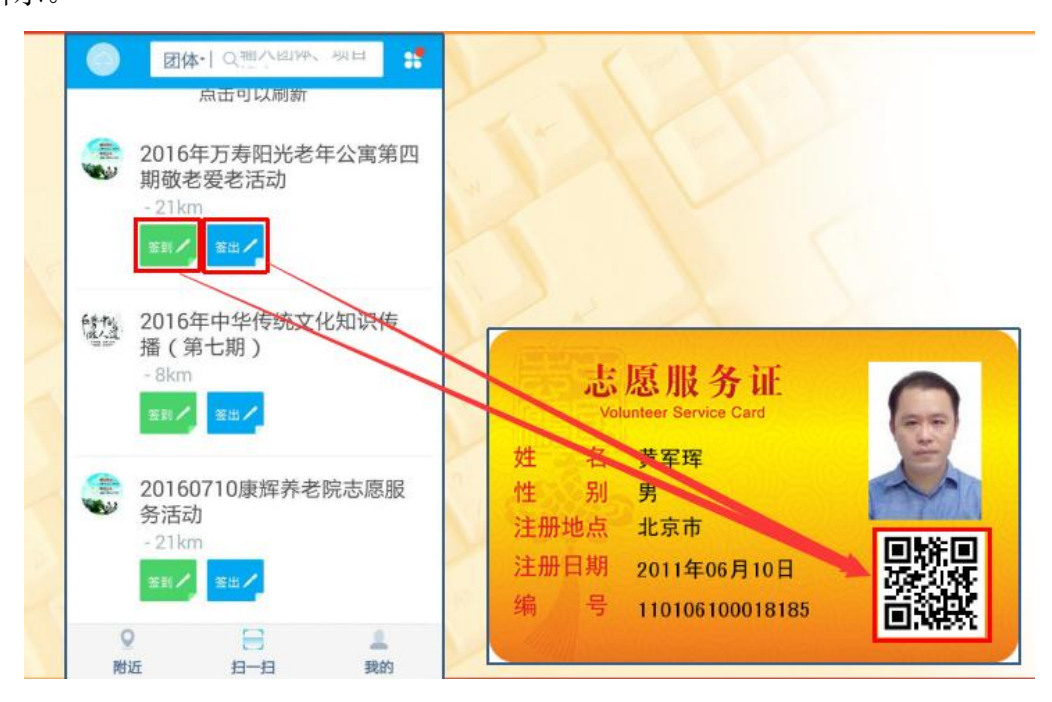

图 2-119
#### 2.3.3 我的信息

#### 2.3.3.1 功能描述

显示志愿者或志愿团体相关信息内容。

### 2.3.3.2 操作流程

### 1.1.1.1.1.21 志愿者

志愿者成功登录手机 APP 客户端进入系统后,点击页面底部"我的",进入志愿者信息页面,如图 2-120 所示。

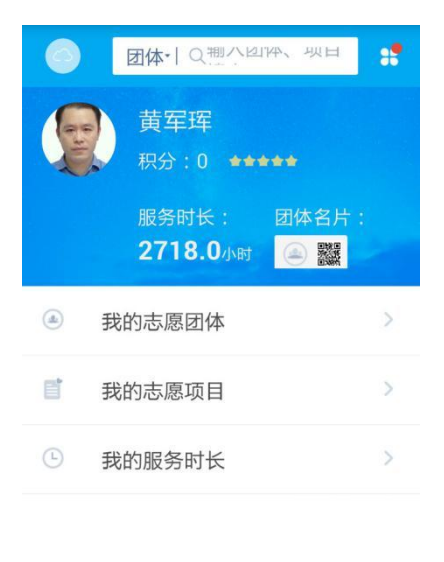

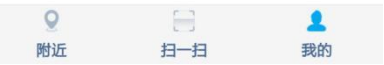

图 2-120

在该页面下,点击"我的志愿团体",进入志愿者已申请加入志愿团体的信息记录页面,如图 2-121 所示。

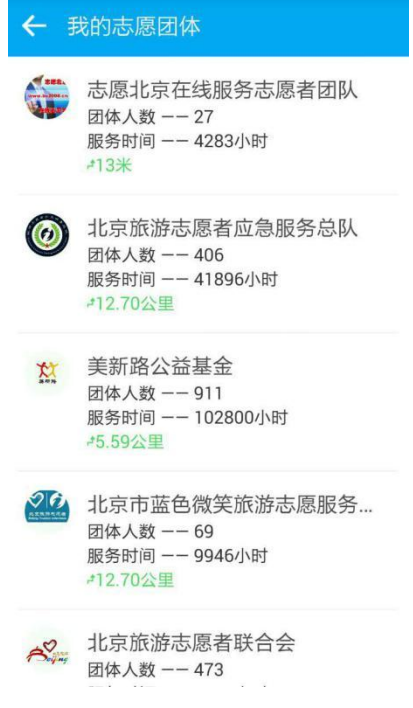

图 2-121

点击"我的志愿项目",进入志愿者已申请加入志愿项目的信息记录页面,如图 2-122 所示。

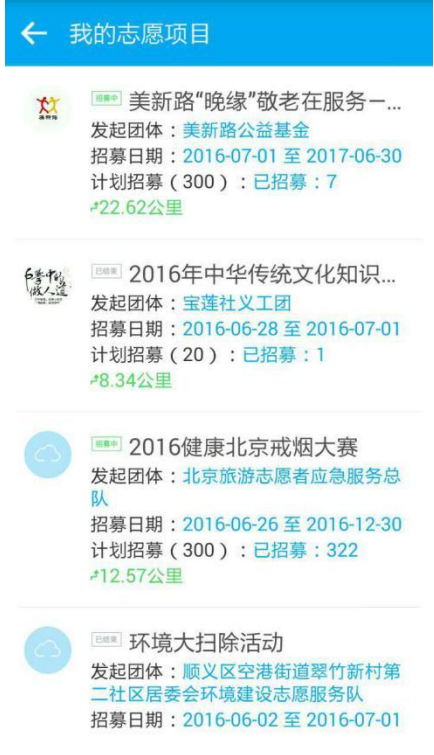

图 2-122

点击"我的服务时长",进入志愿者服务时长信息记录页面,如图 2-123 所示。

| <b>←</b> i | 志愿者服务足返                                    | <u>亦</u>       |
|------------|--------------------------------------------|----------------|
| 168        | 黄军珲                                        | 已服务2718.0小时    |
|            | 积分:0                                       |                |
|            | 距离0米                                       |                |
| 6          | 2016-07-04                                 |                |
|            | <b>美新路公益基金</b><br>在服务康辉                    | 美新路"晚缘"敬老      |
|            | 获得服务时长24                                   | .0小时 —— 朝阳区    |
| (L)        | 2016-06-28                                 |                |
|            | 顺义区空港街道翠竹新村第二社区居委<br>会环境建设志愿服务队环境大扫除<br>活动 |                |
|            | 获得服务时长2.0                                  | 小时 顺义区         |
|            | 2016-02-01                                 |                |
|            | 宝莲社义工团                                     | - 20160130敬老爱老 |
|            | 为社区老人理发                                    | 舌动项目           |
|            | 状侍服务时长6.0                                  | 小时——四城区        |
|            | 2016-01-20                                 |                |
|            | 图 2-                                       | 123            |

### 1.1.1.1.1.22 志愿团体

志愿团体成功登录手机 APP 客户端进入系统后,点击页面底部"我的",进入志愿团体信息页面,如图 2-124 所示。

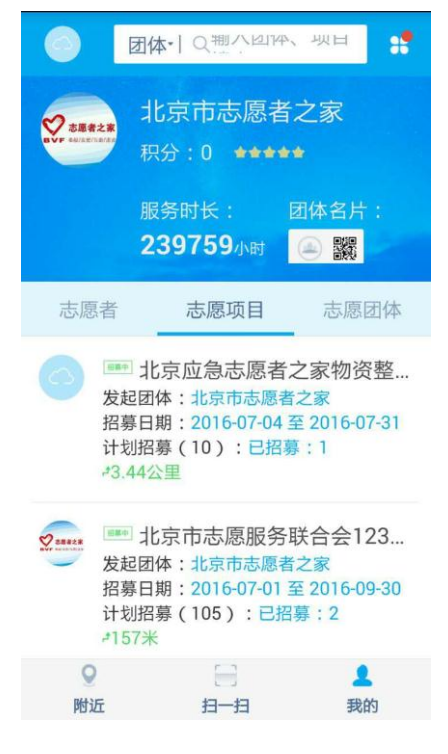

图 2-124

在该页面下,点击"志愿团体"选项卡,显示本团体的下级团体信息记录页面,如图

2-125 所示。

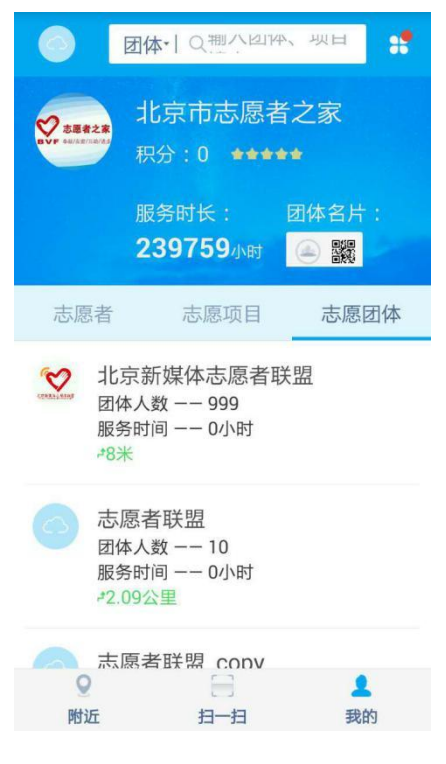

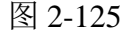

点击"志愿项目"选项卡,显示本团体的运行中项目信息记录页面,如图 2-126 所示。

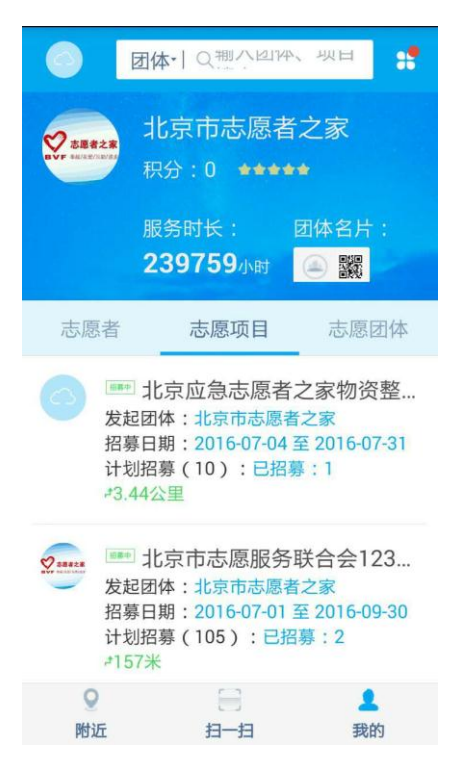

图 2-126

点击"志愿者",显示本团体的志愿者信息记录页面,如图 2-127 所示。

|                                                         | 体一只制八回                                                     | 4、坝日                    |  |  |
|---------------------------------------------------------|------------------------------------------------------------|-------------------------|--|--|
|                                                         | 比京市志愿<br><sup>─────</sup> ─────────                        | 者之家<br>★★               |  |  |
| 1                                                       | 服务时长:<br>2 <b>39759</b> 小时                                 | 团体名片:                   |  |  |
| 志愿者                                                     | 志愿项目                                                       | 志愿团体                    |  |  |
| 王振〇<br>未知距离<br>电话:18610585792<br>邮箱:jixiansheng@163.com |                                                            |                         |  |  |
| <b>左建</b><br>未知蹈<br>电话:1<br>邮箱:2                        | 平 <b>ご</b><br>回离<br>1 <u>8910397078</u><br>zuojianping2004 | 已服务 6.0 小时<br>-@126.com |  |  |
|                                                         | ÷ đ                                                        |                         |  |  |
| 附近                                                      | 月一日                                                        | ▲                       |  |  |
| 图 2-127                                                 |                                                            |                         |  |  |

2.3.4 更多功能

# 2.3.4.1 功能描述

显示系统其它更多的功能信息,如修改密码、转移志愿记录、系统通知等。

## 2.3.4.2 操作流程

志愿者成功登录手机 APP 客户端进入系统后,点击右上角"更多",进入更多功能页面,如图 2-128 所示。

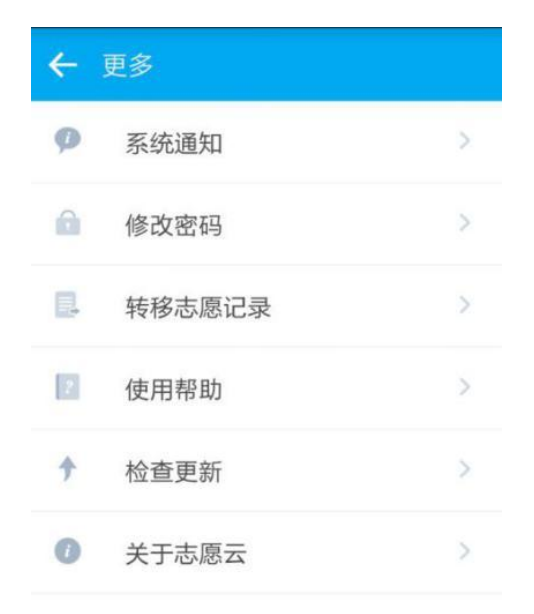

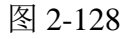

在该页面下,点击"修改密码",进入修改密码页面,如图 2-129 所示。

| ← 修改密码 |  |
|--------|--|
| 原密码    |  |
| 请输入密码  |  |
| 新密码    |  |
| 请输入密码  |  |
| 确认密码   |  |
| 请输入密码  |  |

修改密码

图 2-129

输入"原密码"、"新密码"、"确认新密码"后,点击"修改密码"按钮,系统会

返回密码修改成功提示信息

点击"转移志愿记录",进入转移志愿记录页面,如图 2-130 所示。

| ← 转移志愿记录                   |
|----------------------------|
| 目前所在地区<br>北京市东城区东华门街道多福巷社区 |
| 转移至地区:                     |
| 省/直辖市                      |
| 海南省                        |
| 市/区                        |
| 海口市                        |
| 县/街道                       |
| 美兰区                        |
| 社区/乡镇                      |
| 蓝天街道                       |

图 2-130

在该页面下,选择从原居住地转移到新居住地所在的"省/直辖市"、"市/区"、"县 /街道"、"乡镇/社区"后,点击"转移志愿记录"按钮,即可进行服务记录转移,如图 2-131 所示。

| ← 转移志愿记录    |    |  |  |  |  |
|-------------|----|--|--|--|--|
| 转移至地区:      |    |  |  |  |  |
|             |    |  |  |  |  |
| 海南省         |    |  |  |  |  |
| 确定要转移志愿记录吗? |    |  |  |  |  |
| <b>王</b> 取消 | 是的 |  |  |  |  |
| 美兰区         |    |  |  |  |  |
| 社区/乡镇       |    |  |  |  |  |
|             |    |  |  |  |  |

图 2-131

点击"确定"按钮后,系统会返回转移志愿记录成功提示信息,志愿者即可重新登录。